## Epson Stylus\* Office BX610FW/Office TX610FW/SX610FW Series

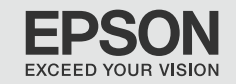

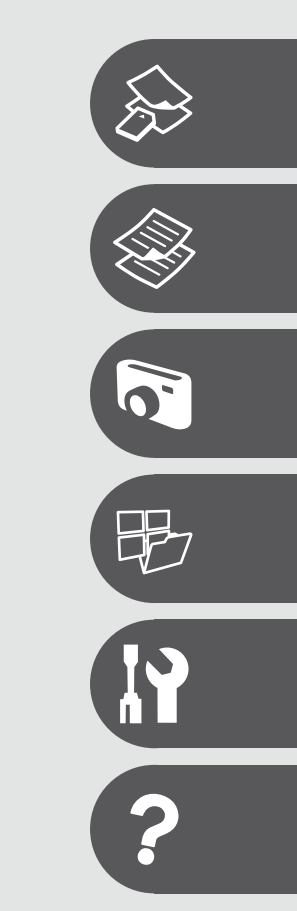

## в Ръководство за основна операция

- за употреба без компютър -

Pamatdarbības rokasgrāmata

- lietošanai bez datora -

# Pagrindinių funkcijų vadovas

- naudojimui be kompiuterio -

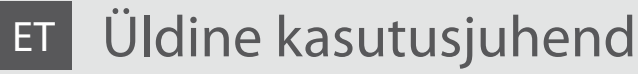

- kasutamine ilma arvutita -

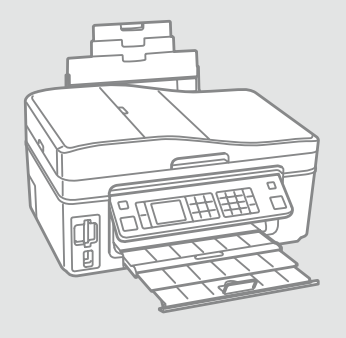

За това ръководство Par šo rokasgrāmatu Apie šį vadovą Juhendi ülevaade

При четене на инструкциите следвайте тези указания: Lasot instrukcijas, sekojiet šīm vadlīnijām: Skaitydami instrukcijas laikykitės šių nurodymų: Juhendiga tutvumisel on abiks järgmised selgitused:

|                                                                                                    | Q                                                                                                    | $\otimes$                                                                                      | Ø                                                                                            |                                                                                    |
|----------------------------------------------------------------------------------------------------|----------------------------------------------------------------------------------------------------|------------------------------------------------------------------------------------------------|----------------------------------------------------------------------------------------------|------------------------------------------------------------------------------------|
| Предупреждение:<br>Предупрежденията трябва да<br>се съблюдават внимателно, за<br>да се избегнат наранявания. | Внимание:<br>Знаците за внимание трябва да се<br>съблюдават, за да бъдат избегнати<br>повреди на вашето оборудване. | Трябва да се съблюдава, за<br>да се избегнат наранявания<br>и повреди на вашето<br>оборудване. | Забележка:<br>Забележките съдържат важна<br>информация и съвети за<br>работа с принтера.     | Показва номер на страница,<br>където може да се намери<br>допълнителна информация. |
| Brīdinājums:<br>Rūpīgi sekojiet šiem<br>brīdinājumiem, lai izvairītos no<br>ievainojumu gūšanas.             | Uzmanību:<br>Ievērojiet šos noteikumus,<br>Iai izvairītos no aprīkojuma<br>bojājumiem.                              | Jāievēro, lai izvairītos no<br>ievainojumu gūšanas un<br>aprīkojuma bojājumiem.                | Piezīme:<br>Piezīmēs norādīta svarīga<br>informācija un padomi printera<br>izmantošanai.     | Norāda lappuses numuru, kurā<br>var atrast papildu informāciju.                    |
| Įspėjimas:<br>Siekiant išvengti sužalojimų<br>reikia rūpestingai laikytis<br>įspėjimų.                       | Perspėjimas:<br>Norint išvengti įrangos<br>sugadinimo reikia laikytis<br>perspėjimų.                                | Reikia laikytis, norint išvengti<br>sužalojimų ir įrangos<br>sugadinimo.                       | Pastaba:<br>Pastabose yra svarbi informacija<br>ir patarimai apie spausdintuvo<br>naudojimą. | Nurodo puslapį, kuriame galite<br>rasti papildomos informacijos.                   |
| Hoiatus.<br>Hoiatusi tuleb hoolega järgida, et<br>vältida kehavigastusi.                                     | Tähelepanu.<br>Tähelepanunõudeid tuleb täita,<br>et vältida seadme kahjustusi.                                      | Selle märgiga tähistatud nõuete<br>täitmisel väldite kehavigastusi ja<br>seadme kahjustusi.    | Märkus.<br>Märkustes on kirjas oluline teave<br>ja juhised printeri kasutamiseks.            | Viitab lisateavet sisaldava<br>lehekülje numbrile.                                 |

Получаване на повече информация Papildinformācijas iegūšana Kaip gauti daugiau informacijos Lisateavet

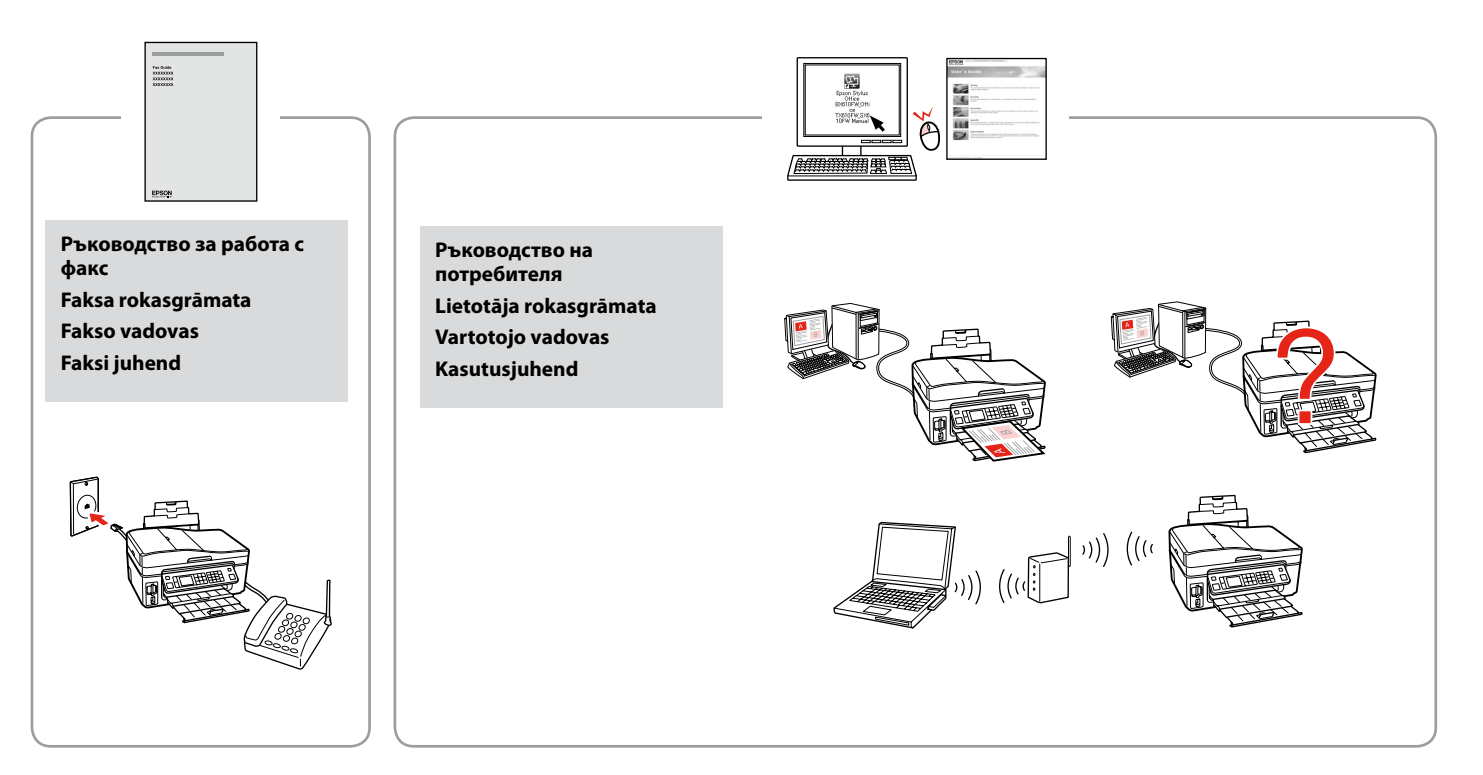

#### BG Съдържание

| Важни инструкции за безопасност                          | 6  |
|----------------------------------------------------------|----|
| Ръководство за контролния панел                          |    |
| Регулиране на ъгъла на панела                            | 11 |
| Енергоспестяваща функция                                 |    |
| Използване на течнокристалния дисплей                    |    |
| Автоматично рестартиране след прекъсване на захранването |    |
|                                                          |    |

#### Работа с носители на информация

| Избор на хартия            | 18 |
|----------------------------|----|
| Зареждане на хартия        |    |
| Поставяне на карта с памет |    |
| Поставяне на оригинали     | 24 |
|                            |    |

#### Режим Сору

| Копиране на документи               | 30 |
|-------------------------------------|----|
| Копиране / възстановяване на снимки | 32 |
| Списък с менюта                     | 35 |

#### Режим Print Photos

| Печатане на снимки                     | 40 |
|----------------------------------------|----|
| Отпечатване в различни оформления      | 42 |
| Печатане на поздравителни фотокартички |    |
| Печатане на снимки от азбучен лист     | 47 |
| Списък с менюта                        | 50 |

#### Други режими

| Печат на разграфена хартия                    | 56 |
|-----------------------------------------------|----|
| Сканиране в карта с памет                     | 58 |
| Сканиране в компютър                          | 59 |
| Архивиране във външно запаметяващо устройство | 61 |
| Списък с менюта                               | 62 |

#### Режим Setup (Техническо обслужване)

| Проверка на състоянието на касетата с мастило | 66 |
|-----------------------------------------------|----|
| Проверка/Почистване на печатащата глава       | 68 |
| Изравняване на печатащата глава               | 70 |
| Настройка на PictBridge                       | 72 |
| Списък с менюта                               | 74 |

#### Решаване на проблеми

| Съобщения за грешки                          |    |
|----------------------------------------------|----|
| Смяна на касети с мастило                    | 82 |
| Засядане на хартия                           | 86 |
| Проблеми с качеството на печата/оформлението | 89 |
| Връзка със Службата за обслужване на клиенти | 93 |
| Азбучен указател                             | 96 |
|                                              |    |

#### LV Satura rādītājs

| Svarīgas drošības instrukcijas                   | 6  |
|--------------------------------------------------|----|
| Kontroles paneļa rokasgrāmata                    |    |
| Paneļa leņķa pielāgošana                         |    |
| Enerģijas taupīšanas funkcija                    |    |
| LCD ekrāna izmantošana                           |    |
| Automātiska restartēšana pēc strāvas pārtraukuma |    |
| Darbs ar materiāliem                             |    |
| Papīra izvēle                                    |    |
| Papīra ievietošana                               |    |
| Atminas kartes ievietošana                       |    |
| Oriģinālu novietošana                            | 24 |
| Copy režīms                                      |    |
| Dokumentu kopēšana                               |    |
| Kopēt/atjaunot fotoattēlus                       |    |
| Izvēlnes saraksts                                |    |
| Print Photos režīms                              |    |
| Fotoattēlu drukāšana                             |    |
| Drukāšana dažādos izkārtojumos                   |    |
| Foto apsveikumu kartinu drukāšana                |    |
| Fotoattēlu drukāšana no indeksa lapas            |    |
| Izvēlnes saraksts                                |    |
| Citi režīmi                                      |    |
| Līnijpapīra drukāšana                            |    |
| Skenēšana uz atmiņas karti                       |    |
| Skenēšana uz datoru                              |    |
| Rezerves kopēšana uz ārēju datu krātuves ierīci  | 61 |
| Izvēlnes saraksts                                | 62 |
| Setup režīms (Apkope)                            |    |
| Tintes kasetnes statusa pārbaude                 |    |
| Drukas galviņas pārbaude/tīrīšana                |    |
| Drukas galviņas nolīdzināšana                    |    |
| PictBridge iestatīšana                           |    |
| Izvēlnes saraksts                                |    |
| Problēmu risināšana                              |    |
| Kļūdu paziņojumi                                 |    |
| Tintes kasetņu nomaiņa                           |    |
| lestrēdzis papīrs                                |    |
| Drukas kvalitātes/izkārtojuma problēmas          |    |
| Sazināties ar klientu servisu                    |    |
| Alfabētiskais rādītājs                           |    |
|                                                  |    |

#### LT Turinys

| Svarbios saugos instrukcijos                                 | 6  |
|--------------------------------------------------------------|----|
| Valdymo skydelio vadovas                                     | 8  |
| Skydelio kampo reguliavimas                                  | 11 |
| Energijos taupymo funkcija                                   | 11 |
| Skystųjų kristalų ekrano naudojimas                          | 12 |
| Automatinis paleidimas iš naujo po elektros tiekimo trikties | 15 |

#### Darbas su spausdinimo medžiaga

| Popieriaus pasirinkimas     |    |
|-----------------------------|----|
| Popieriaus įdėjimas         | 20 |
| Atminties kortelės įdėjimas | 22 |
| Originalų įdėjimas          | 24 |

#### Copy režimas

| Dokumentų kopijavimas          |    |
|--------------------------------|----|
| Kopijuoti / atkurti nuotraukas | 32 |
| Meniu sąrašas                  | 35 |

#### **Režimas Print Photos**

| Nuotraukų spausdinimas                 | 40 |
|----------------------------------------|----|
| Spausdinimas įvairiais išdėstymais     | 42 |
| Nuotraukų atvirukų spausdinimas        | 44 |
| Nuotraukų spausdinimas iš indeksų lapo | 47 |
| Meniu sąrašas                          | 50 |

#### Kiti režimai

| Spausdinimas ant popieriaus langeliais          | 56 |
|-------------------------------------------------|----|
| Skanavimas į atminties kortelę                  | 58 |
| Skanavimas į kompiuterį                         | 59 |
| Atsarginės kopijos kūrimas išorinėje saugykloje | 61 |
| Meniu sąrašas                                   | 62 |

#### Setup režimas (priežiūra)

| Rašalo kasetės būsenos tikrinimas          | 66 |
|--------------------------------------------|----|
| Spausdinimo galvutės tikrinimas ir valymas | 68 |
| Spausdinimo galvutės išlygiavimas          | 70 |
| "PictBridge" sąranka                       | 72 |
| Meniu sąrašas                              | 74 |

#### Problemų sprendimas

| Klaidų pranešimai                         |    |
|-------------------------------------------|----|
| Rašalo kasečių keitimas                   | 82 |
| Popieriaus strigtis                       |    |
| Spausdinimo kokybės / išdėstymo problemos |    |
| Kreipimasis į klientų pagalbos skyrių     |    |
| Rodyklė                                   |    |
|                                           |    |

#### ET Sisukord

| Oluline ohutusteave                                                                                                    | 6        |
|----------------------------------------------------------------------------------------------------|----------|
| Juhtpaneeli ülevaade                                                                                                    | 8        |
| Juhtpaneeli kaldenurga muutmine                                                                                                    |          |
| Energiasäästufunktsioon                                                                                                    |          |
| LCD-ekraani kasutamine                                                                                                    |          |
| Automaatne taaskäivitamine pärast voolukatkestust                                                                                                    | 15       |
| Kandiata haldamina                                                                                                    |          |
| Nandjate naidamine                                                                                                    | 10       |
| Paperi Valimine                                                                                                    |          |
| Mälukaardi paigaldamina                                                                                                    | 20       |
|                                                                                                    | 22       |
| Originaalide palgutarrine                                                                                                    | 24       |
| Režiim Copy                                                                                                    |          |
| Dokumentide kopeerimine                                                                                                    | 30       |
| Copy/Restore Photos                                                                                                    | 32       |
| Menüüloend                                                                                                    | 35       |
| Režiim Print Photos                                                                                                    |          |
| Fotode printimine                                                                                                    | 40       |
| Printimine erineva paigutusega                                                                                                    | 42       |
| Fotoga õnnitluskaartide printimine                                                                                                    |          |
| Fotode printimine registrilehelt                                                                                                    | 47       |
| Menüüloend                                                                                                    |          |
|                                                                                                    |          |
| Muud reziimid                                                                                                    |          |
| Joonitud paperi printimine                                                                                                    |          |
| Malukaardile skannimine                                                                                                    |          |
| Arvutisse skannimine                                                                                                    |          |
| Varundamine valisele maluseadmele                                                                                                    |          |
| Menuuloend                                                                                                    | 62       |
| Režiim Setup (Hooldus)                                                                                                    |          |
| Tindikassettide seisukorra kontrollimine                                                                                                    | 66       |
| Prindipea kontrollimine/puhastamine                                                                                                    | 68       |
| Prindipea joondamine                                                                                                    | 70       |
| PictBridge'i seadistus                                                                                                    | 72       |
| Menüüloend                                                                                                    | 74       |
| Probleemide Isbandamine                                                                                                    |          |
| Vestested                                                                                                    | 78       |
| Tindik assettide vahetamine                                                                                                    |          |
| Paheriummistus                                                                                                    |          |
| Prindikvaliteedi/paigutuse probleemid                                                                                                    | 80<br>89 |
| Klienditoe poole pöördumine                                                                                                    |          |
| Register                                                                                                    | QQ       |
| register minimum methods and a second second s |          |

Важни инструкции за безопасност

Svarīgas drošības instrukcijas

Svarbios saugos instrukcijos

### Oluline ohutusteave

| 220-240V<br>220-<br>240V                                                                            |                                                                                                    |                                                                                                    |                                                                                  |                                                                |                                                                                          |
|----------------------------------------------------------------------------------------------------|----------------------------------------------------------------------------------------------------|----------------------------------------------------------------------------------------------------|----------------------------------------------------------------------------------|----------------------------------------------------------------|------------------------------------------------------------------------------------------|
| Уверете се, че захранващият<br>кабел отговаря на<br>съответните местни<br>стандарти за безопасност. | Поставете принтера в близост<br>до захранващото гнездо, така<br>че захранващият кабел да<br>може да се изключва бързо. | Използвайте само доставения<br>с принтера захранващ кабел.<br>Използването на друг кабел<br>може да предизвика пожар<br>или удар от електрически<br>ток. Не използвайте кабела<br>с каквото и да било друго<br>оборудване. | Използвайте само посочения<br>на табелката източник на<br>захранване.            | Не допускайте повреди и<br>протриване на захранващия<br>кабел. | Не отваряйте скенера докато<br>копирате, печатате или<br>сканирате.                      |
| Pārliecinieties, ka barošanas<br>kabelis atbilst visiem vietējie<br>drošības standartiem.           | Novietojiet printeri sienas<br>kontaktligzdas tuvumā, kur<br>barošanas kabeli var viegli<br>atvienot.                  | Izmantojiet tikai to barošanas<br>kabeli, kas iekļauts printera<br>komplektācijā. Cita kabeļa<br>izmantošana var izraisīt<br>ugunsgrēku vai elektrības<br>triecienu. Neizmantojiet kabeli<br>ar citu aprīkojumu.           | Izmantojiet tikai uzlīmē<br>norādīto barošanas avota tipu.                       | Nepieļaujiet barošanas kabeļa<br>bojājumus vai nodilumu.       | Kopēšanas, drukāšanas vai<br>skenēšanas laikā neveriet vaļā<br>skenera bloku.            |
| Įsitikinkite, kad maitinimo<br>laidas atitinka visus taikomus<br>vietinius saugos standartus.       | Statykite spausdintuvą netoli<br>maitinimo lizdo, iš kurio<br>būtų galima lengvai ištraukti<br>maitinimo laidą.        | Naudokite tik maitinimo laidą,<br>pateikiamą su spausdintuvu.<br>Naudojant kitą laidą galimas<br>gaisras arba elektros smūgis.<br>Nenaudokite laido su jokia kita<br>įranga.                                               | Naudokite tik etiketėje<br>nurodyto tipo maitinimo šaltinį.                      | Saugokite maitinimo laidą nuo<br>pažeidimų ar nusidėvėjimo.    | Neatidarykite nuskaitymo<br>prietaiso kopijuodami,<br>spausdindami arba<br>nuskaitydami. |
| Veenduge, et toitejuhe vastab<br>kõigile ette nähtud kohalikele<br>ohutusnõuetele.                  | Paigutage printer seinakontakti<br>lähedale, et toitejuhet oleks<br>lihtne eemaldada.                                  | Kasutage ainult printeriga<br>kaasasolevat toitejuhet. Mõne<br>muu juhtme kasutamisel<br>kaasneb tulekahju- või<br>elektrilöögioht. Ärge kasutage<br>seda juhet mõne muu<br>seadmega.                                      | Kasutage ainult sellist tüüpi<br>vooluallikat, mis on kirjas<br>seadme etiketil. | Jälgige, et toitejuhe ei ole<br>kahjustatud ega kulunud.       | Ärge avage kopeerimise,<br>printimise ega skannimise ajal<br>skannerit.                  |

| Не използвайте аерозолни<br>продукти, съдържащи<br>запалими газове, в и около<br>принтера. Ако използвате<br>такива, може да възникне<br>пожар. | Освен ако не е специално<br>обяснено във вашата<br>документация, не се<br>опитвайте да ремонтирате<br>принтера сами. | Пазете от деца касетите<br>с мастило и не пийте<br>мастилото.                  | Ако върху кожата ви попадне<br>мастило, измийте го със сапун<br>и вода. Ако попадне в очите<br>ви, незабавно ги промийте с<br>вода. Ако все още чувствате<br>дискомфорт или имате<br>проблеми със зрението,<br>незабавно потърсете<br>медицинска помощ. | Не разклащайте касетите след<br>като сте отворили опаковките<br>им; това може да предизвика<br>изтичане. | Ако сте свалили касета с<br>мастило за по-нататъшна<br>употреба, защитете зоната<br>на подаване на мастило от<br>замърсявания и прах и я<br>съхранявайте в същата среда,<br>в която се намира принтерът.<br>Не докосвайте входа за<br>подаване на мастило или<br>околната зона. |
|----------------------------------------------------------------------------------------------------|----------------------------------------------------------------------------------------------------|--------------------------------------------------------------------------------|----------------------------------------------------------------------------------------------------|----------------------------------------------------------------------------------------------------|----------------------------------------------------------------------------------------------------|
| Printerī vai tā tuvumā<br>nelietojiet aerosola tipa<br>produktus, kas satur viegli<br>uzliesmojošas gāzes. Tas var<br>izraisīt ugunsgrēku.      | İzŋemot gadījumus, kas<br>aprakstīti dokumentācijā,<br>nemēģiniet veikt sava printera<br>apkopi.                     | Uzglabājiet tintes kasetnes<br>bērniem nepieejamā vietā un<br>nedzeriet tinti. | Ja tinte nokļūst uz ādas,<br>nomazgājiet ar ziepēm un<br>ūdeni. Ja tā iekļūst acīs,<br>nekavējoties skalojiet ar<br>ūdeni. Ja vēl joprojām jūtat<br>diskomfortu vai jums ir redzes<br>problēmas, nekavējoties<br>griezieties pie ārsta.                 | Pēc iepakojumu atvēršanas,<br>nekratiet tintes kasetnes; tas<br>var izraisīt noplūdi.                    | Ja izņemat ārā tintes kasetni<br>vēlākai lietošanai, aizsargājiet<br>tintes izplūdes vietu no<br>netīrumiem un putekļiem un<br>uzglabājiet to tādā pašā vidē,<br>kā printeri. Neaiztieciet tintes<br>izplūdes portu vai tās tuvumā<br>esošo laukumu.                            |
| Nenaudokite spausdintuvo<br>viduje ar netoli jo aerozolių,<br>kuriuose yra degių dujų. Dėl to<br>gali kilti gaisras.                            | Jei kitaip nenurodyta<br>dokumentacijoje, nebandykite<br>patys atlikti techninės<br>spausdintuvo priežiūros.         | Saugokite spausdintuvo<br>kasetes nuo vaikų ir negerkite<br>rašalo.            | Jei rašalo patenka ant odos,<br>nuplaukite jį vandeniu su<br>muilu. Jei jo patenka į akis,<br>nedelsdami praplaukite<br>jas vandeniu. Jei jaučiate<br>dirginimą ar sutrinka regėjimas,<br>nedelsdami kreipkitės į<br>gydytoją.                          | Nepurtykite kasečių atidarę<br>pakuotes; tai gali sukelti<br>nuotėkį.                                    | Jei išimate rašalo kasetę<br>vėlesniam naudojimui,<br>saugokite rašalo tiekimo sritį<br>nuo purvo ir dulkių bei laikykite<br>ją toje pačioje aplinkoje kaip ir<br>spausdintuvą. Nelieskite rašalo<br>tiekimo prievado ar aplinkinių<br>sričių.                                  |
| Ärge pihustage printerisse<br>ega selle ümbrusesse<br>aerosooltooteid, mis sisaldavad<br>kergsüttivaid gaase. Nii võib<br>tulekahju tekkida.    | Tehke ise ainult neid<br>hooldustoiminguid, mida<br>on juhendis üksikasjalikult<br>selgitatud.                       | Hoidke tindikassetid laste<br>käeulatusest eemal; ärge<br>jooge tinti.         | Kui tint sattub nahale, peske<br>see seebi ja veega maha.<br>Kui tint sattub silma, peske<br>viivitamatult silma rohke veega.<br>Kui ebamugav tunne püsib või<br>esineb nägemishäire, pöörduge<br>viivitamatult arsti poole.                            | Ärge tindikassette pärast<br>pakendist väljavõtmist<br>raputage; tint võib lekkida.                      | Kui hoiate tindikasseti<br>hilisemaks kasutamiseks alles,<br>jälgige, et tindidüüside ala<br>oleks puhas ja tolmuvaba,<br>hoidke kassetti printeriga<br>samades tingimustes. Ärge<br>puudutage tindidüüse ega<br>nende ümbrust.                                                 |

Ръководство за контролния панел Kontroles paneļa rokasgrāmata Valdymo skydelio vadovas Juhtpaneeli ülevaade

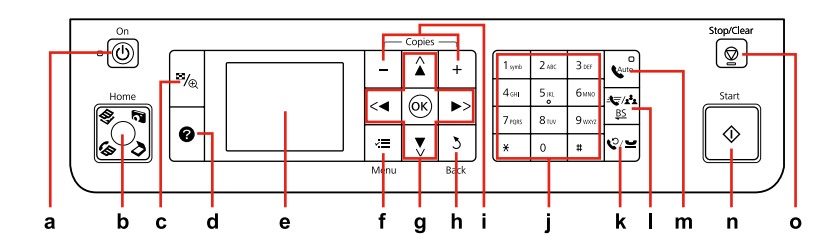

| а                                 | b                                                                                                    | C                                                     | d                                                         | е                                                                                        |
|-----------------------------------|----------------------------------------------------------------------------------------------------|-------------------------------------------------------|-----------------------------------------------------------|------------------------------------------------------------------------------------------|
| Ċ                                 | Home                                                                                                    | ₽⁄⊕                                                   | 0                                                         |                                                                                          |
| Включва/изключва принтера.        | Връща към главното меню.<br>В главното меню извършва<br>превключване между<br>режимите Copy, Print Photos,<br>Scan и Fax.  | Променя изгледа на снимките<br>или изрязва снимките.  | Показва Помощната<br>информация с решения за<br>проблеми. | Показва предварителен<br>преглед на избраните<br>изображения или показва<br>настройките. |
| leslēdz/izslēdz printeri.         | Atgriežas uz augšējo izvēlni.<br>Atrodoties augšējā izvēlnē<br>pārslēdz starp Copy, Print Photos,<br>Scan un Fax režīmiem. | Maina fotoattēlu skatu un<br>apgriež fotoattēlus.     | Parāda palīdzību problēmu<br>risināšanai.                 | Parāda izvēlēto attēlu<br>priekšskatījumu vai iestatījumus.                              |
| ljungia ir išjungia spausdintuvą. | Grįžta į viršutinį meniu. Būnant<br>viršutiniame meniu, persijungia<br>tarp Copy, Print Photos, Scan ir<br>Fax režimų.     | Pakeičia nuotraukų vaizdą arba<br>apkarpo nuotraukas. | Rodo pagalbą problemoms<br>spręsti.                       | Atidaro pasirinktų vaizdų<br>peržiūrą arba parodo<br>nustatymus.                         |
| Printeri sisse-/väljalülitamine.  | Peamenüüsse naasmine.<br>Peamenüüs võimaldab<br>vaheldumisi valida režiimi Copy,<br>Print Photos, Scan ja Fax.             | Fotovaadete muutmine ja fotode<br>kärpimine.          | Kuvab probleemide<br>lahendamiseks spikri.                | Valitud piltide eelvaate või sätete<br>kuvamine.                                         |

Изгледът на контролния панел се различава за отделните региони.

Kontroles paneļa dizains atšķiras atkarībā no iegādes vietas.

Valdymo skydelis skirtinguose regionuose skiriasi.

Juhtpaneeli välimus võib piirkonniti erineda.

| f                                                   | g                                  | h                                               | i                            | j                                                                                      |
|-----------------------------------------------------|------------------------------------|-------------------------------------------------|------------------------------|----------------------------------------------------------------------------------------|
| ~=                                                  | <, ▲, ▶, ▼, OK                     | 3                                               | +,-                          | $ \begin{array}{ c c c c c c c c c c c c c c c c c c c$                                |
| Показва подробни настройки<br>за всеки от режимите. | Избира снимки и менюта.            | Служи за отказ/връщане към<br>предишното меню.  | Задава броя на копията.      | Служи за избор на датата/часа<br>или броя на копията, както и на<br>номера на факсове. |
| Attēlo detalizētus iestatījumus<br>katram režīmam.  | Veic fotoattēlu un izvēlņu izvēli. | Atceļ darbību/atgriežas<br>iepriekšējā izvēlnē. | lestata kopiju skaitu.       | Norāda datumu/laiku vai kopiju<br>skaitu, kā arī faksa numurus.                        |
| Rodo išsamius nustatymus<br>kiekvienam režimui.     | Pasirenka nuotraukas ir meniu.     | Atšaukia arba grąžina į ankstesnį<br>meniu.     | Nustato kopijų skaičių.      | Nurodo datą / laiką arba kopijų<br>skaičių bei fakso numerius.                         |
| lga režiimi sätete kuvamine.                        | Fotode ja menüüde valimine.        | Eelmise menüü tühistamine/<br>taastamine.       | Eksemplaride arvu määramine. | Kuupäeva/kellaaja või<br>eksemplaride arvu, samuti<br>faksinumbri määramine.           |

| k                                                                                                    | I.                                                                                                    | m                                                                                                    | n                                       | 0                                                                                             |
|----------------------------------------------------------------------------------------------------|----------------------------------------------------------------------------------------------------|----------------------------------------------------------------------------------------------------|-----------------------------------------|-----------------------------------------------------------------------------------------------|
| \$⁄⊻                                                                                                    | ster<br>BS                                                                                                    | Quito                                                                                                    | $\diamond$                              | $\heartsuit$                                                                                  |
| Показва последния набран<br>номер. Вмъква пауза при<br>въвеждане или редактиране на<br>номера. Може да използвате<br>също "-". | В режим Факс показва списъка<br>на номерата за бързо набиране.<br>Извършва връщане с една<br>позиция назад при въвеждане/<br>редактиране на номера/знаци. | Включва/Изключва телефонния<br>секретар. Вмъква интервал при<br>въвеждане/редактиране на<br>номера/знаци.          | Стартира копиране/печат.                | Спира копиране/печат/<br>изпращане на факс или нулира<br>настройките.                         |
| Parāda pēdējo sastādīto numuru.<br>Ievada pauzi, kad tiek ievadīti<br>vai rediģēti numuri. Jūs varat<br>izmantot arī "-".      | Parāda ātrās zvanīšanas numuru<br>sarakstu faksa režīmā. Ievada<br>atpakaļatkāpi, ievadot/rediģējot<br>numurus/rakstzīmes.                                | leslēdz/Izslēdz automātisko<br>atbildēšanu. Ievada atstarpi,<br>ievadot/rediģējot numurus/<br>rakstzīmes.          | Sāk kopēšanu/drukāšanu.                 | Pārtrauc kopēšanu/drukāšanu/<br>faksu nosūtīšanu vai atiestata<br>iestatījumus.               |
| Rodo paskutinį surinktą numerį.<br>Įvedant arba redaguojant<br>numerius įveda pauzę. Taip pat<br>galite naudoti "-".           | Atidaro sparčiojo rinkimo<br>sąrašą Fax režimu. Įvedant /<br>redaguojant skaičius / simbolius,<br>grįžta viena pozicija atgal.                            | ļjungia / išjungia automatinį<br>atsakiklį. Įvedant / redaguojant<br>skaičius / simbolius, įveda tarpą.            | Pradeda kopijavimą arba<br>spausdinimą. | Sustabdo kopijavimą /<br>spausdinimą / fakso siuntimą<br>arba nustato nustatymus iš<br>naujo. |
| Viimati valitud numbri kuvamine.<br>Numbrite sisestamisel või<br>muutmisel pausi sisestamine.<br>Samuti võib kasutada "-".     | Kiirvalimisloendi kuvamine<br>faksirežiimis. Numbrite/<br>tähemärkide sisestamisel/<br>muutmisel tagasilükke<br>sisestamine.                              | Automaatvastuse sisse/<br>väljalülitamine. Numbrite/<br>tähemärkide sisestamisel/<br>muutmisel tühiku sisestamine. | Kopeerimise/printimise<br>alustamine.   | Kopeerimise/printimise/<br>faksimise peatamine või sätete<br>lähtestamine.                    |

Регулиране на ъгъла на панела Paneļa leņķa pielāgošana Skydelio kampo reguliavimas Juhtpaneeli kaldenurga muutmine

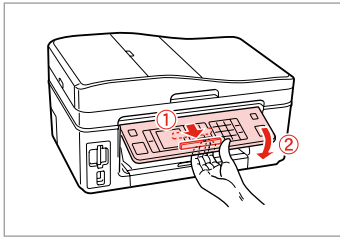

За да свалите или затворите панела, отключете го, като издърпвате лоста от задната страна, докато се чуе щракване, след което свалете панела. За да повдигнете панела, просто го изтеглете нагоре.

Lai pazeminātu vai aizvērtu paneli, atslēdziet to, pavelkot sviru aizmugurē, līdz tā noklikšķ, un nolaidiet uz leju. Vienkārši celiet paneli uz augšu lai to paaugstinātu.

Norėdami nuleisti arba uždaryti skydelį, atfiksuokite jį, patraukdami svirtį galinėje pusėje, kol ji spragtels, ir tada nuleiskite. Norėdami skydelį pakelti, tiesiog kelkite aukštyn.

Juhtpaneeli allalaskmiseks või sulgemiseks vabastage see lukust, tõmmates taga asuvat hooba kuni klõpsatuseni, ja laske siis alla. Tõstmiseks lihtsalt kergitage paneeli. Енергоспестяваща функция Enerģijas taupīšanas funkcija Energijos taupymo funkcija Energiasäästufunktsioon

При липса на активност в продължение на 13 минути, екранът изгасва, за да се пести енергия.

Натиснете произволен бутон (с изключение на  $\bigcirc$  **Оп**), за да върнете екрана в предишното му състояние.

Pēc 13 minūšu neizmantošanas ekrāns, lai taupītu enerģiju, satumst.

Nospiediet jebkuru pogu (izņemot <sup>(b)</sup> **On**), lai atgrieztu ekrānu tā iepriekšējā stāvoklī.

Po 13 minučių neveikos, ekranas užtamsėja, kad sutaupytų elektros.

Norėdami ekraną vėl grąžinti į ankstesnę būseną, paspauskite bet kurį mygtuką (išskyrus (b **On**).

Pärast 13-minutilist jõudeolekut läheb ekraan energia säästmiseks pimedaks.

Eelmisesse olekusse naasmiseks vajutage mis tahes nuppu (va 🖱 **On**).

Използване на течнокристалния дисплей

LCD ekrāna izmantošana

Skystųjų kristalų ekrano naudojimas

LCD-ekraani kasutamine

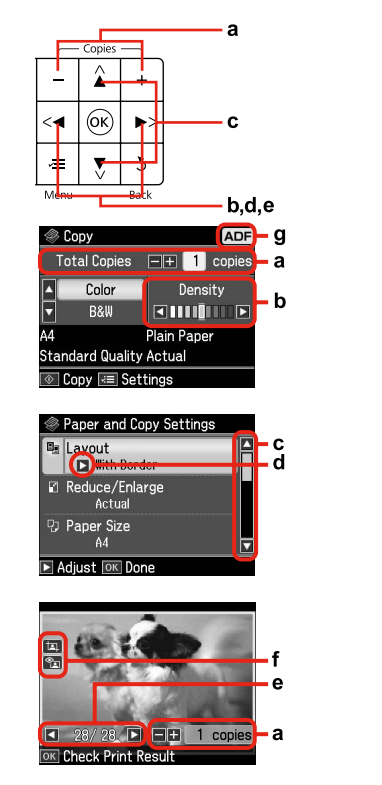

| a                                                                                                 | b                                                      | c                                                                                                    | d                                                                    | e                                                                                              |
|---------------------------------------------------------------------------------------------------|--------------------------------------------------------|----------------------------------------------------------------------------------------------------|----------------------------------------------------------------------|------------------------------------------------------------------------------------------------|
| Натискайте + или – с<br>Copies, за да зададете<br>броя на копията за<br>избраната снимка.         | Натискайте ◀ или<br>▶, за да зададете<br>наситеността. | Натискайте ▲ или ▼, за<br>да изберете елемент от<br>менюто. Осветяването<br>се мести нагоре или<br>надолу. | Натиснете ►, за да<br>отворите списъка за<br>настройка на елемента.  | Натискайте ◀ или<br>▶, за да променяте<br>показваната на<br>течнокристалния<br>дисплей снимка. |
| Nospiediet Copies +<br>vai –, lai iestatītu kopiju<br>skaitu izvēlētajam<br>fotoattēlam.          | Nospiediet <b>◀</b> vai ▶, lai<br>iestatītu blīvumu.   | Nospiediet ▲ vai ▼, lai<br>izvēlētos izvēlnes opciju.<br>Izgaismotā daļā kustās<br>uz augšu vai uz leju.   | Nospiediet ►, lai atvērtu<br>iestatījumu sarakstu.                   | Nospiediet ◀ vai<br>▶, lai nomainītu uz<br>LCD ekrāna attēloto<br>fotoattēlu.                  |
| Paspauskite Copies +<br>arba -, jei norite nustatyti<br>pasirinktos nuotraukos<br>kopijų skaičių. | Paspauskite ◀ arba ▶, jei<br>norite nustatyti tankį.   | Paspauskite ▲ arba ▼, jei<br>norite pasirinkti meniu<br>elementą. Paryškinimas<br>juda aukštyn ir žemyn.   | Paspauskite ▶, jei norite<br>atidaryti nustatymų<br>elemento sąrašą. | Paspauskite ◀ arba ▶, jei<br>norite pakeisti skystųjų<br>kristalų ekrane rodomą<br>nuotrauką.  |
| Vajutage Copies +<br>või - valitud foto<br>eksemplaride arvu<br>määramiseks.                      | Tiheduse määramiseks<br>vajutage ◀ või ►.              | Vajutage ▲ või ▼<br>menüüelemendi<br>valimiseks. Valikuriba<br>liigub üles või alla.                       | Vajutage ► sätete loendi<br>avamiseks.                               | Vajutage ◀ või ► LCD-<br>ekraanil kuvatava foto<br>vahetamiseks.                               |

| f                                                                                                    | g                                                                                                    |
|----------------------------------------------------------------------------------------------------|----------------------------------------------------------------------------------------------------|
| Ако настройката Fix Red-Eye е зададена на On-This Photo или On-All Photos, ще се покаже иконата 🐁.<br>Иконата 🔄 се показва при изрязано изображение.<br>Ако изображението е изрязано, ще се покаже иконата 🖳. | Ако в режим на Факс и в режим на Копиране в автоматичното<br>подаващо устройство има документ, в горната дясна част на<br>течнокристалния дисплей ще се покаже иконата ADF. |
| Kad iestatījums Fix Red-Eye ir iestatītsOn-This Photo vai On-All Photos, tiek parādīta ikona තො<br>Uz apgrieztā attēla tiek parādīta 교 ikona.<br>Kad attēls ir apgriezts, tiek parādīta 교 ikona.              | Faksa un kopēšanas režīmos, ja automātiskajā dokumentu padevē<br>atrodas dokuments, LCD ekrāna augšējā labajā pusē tiek parādīta ADF<br>ikona.                              |
| Kai pasirinktas funkcijos Fix Red-Eye parametras On-This Photo arba On-All Photos, rodoma piktograma<br>තා<br>Ant apkarpyto vaizdo rodoma piktograma 프.<br>Kai vaizdas yra apkarpytas, rodoma piktograma 프.   | Fax režimu ir Copy režimu, kai dokumentas yra automatiniame<br>dokumentų tiekimo dėkle (ADF), ekrano viršutiniame dešiniajame<br>kampe matoma ADF piktograma.               |
| Kui Fix Red-Eye sätteks on valitud On-This Photo või On-All Photos, kuvatakse ikoon ഷാ.<br>Ikooni 교) kuvatakse kärbitud pildil.<br>Kui pilti on kärbitud, kuvatakse ikoon 꼬).                                 | Režiimides Fax ja Copy kuvatakse LCD-ekraani paremas ülanurgas ADF-<br>ikoon, kui automaatses dokumendisööturis on dokumente.                                               |

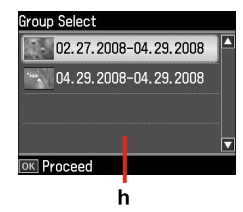

Когато в картата ви с памет има повече от 999 снимки, течнокристалният дисплей показва съобщение, което ви дава възможност да изберете група. Изображенията се сортират по датата на заснемането им. За да изберете и покажете изображения в група, натиснете ▲ или ▼, за да изберете група и след това натиснете OK. За да направите нов избор на група или папка, изберете Setup, Select Location и след това изберете Group Select или Folder Select.

h

Kad Jūsu atmiņas kartē ir vairāk par 999 fotoattēliem, LCD ekrāns parāda paziņojumu, lai Jūs varētu izvēlēties grupu. Attēli ir sakārtoti pēc uzņemšanas datuma. Lai izvēlētos un parādītu attēlu grupā, nospiediet ▲ vai ▼, lai izvēlētos grupu un tad nospiediet **OK**. Lai atkārtoti izvēlētos grupu vai mapi, izvēlieties **Setup, Select Location**, un tad izvēlieties **Group Select** vai **Folder Select**.

Kai atminties kortelėje susikaupia daugiau negu 999 nuotraukos, ekrane parodomas pranešimas, raginantis pasirinkti grupę. Vaizdai rūšiuojami pagal fotografavimo dieną. Norėdami pasirinkti ir peržiūrėti vaizdus grupėje, paspauskite ▲ arba ▼ grupei pasirinkti, tada paspauskite OK. Norėdami iš naujo pasirinkti grupę ar aplanką, pasirinkite Setup, Select Location ir tada pasirinkite Group Select arba Folder Select.

Kui mälukaart sisaldab enam kui 999 fotot, kuvatakse LCD-ekraanil sõnum soovitusega valida grupp. Pilte sorditakse võttekuupäeva alusel. Gruppi kuuluvate piltide valimiseks ja kuvamiseks valige ▲ või ▼ grupi valimiseks ja seejärel vajutage OK. Grupi või kausta uuesti valimiseks valige Setup, Select Location ja seejärel Group Select või Folder Select.

#### Ø

Действителният дисплей на екрана може малко да се различава от показания в настоящото ръководство.

Faktiski parādītais ekrāns var nedaudz atšķirties no šajā rokasgrāmatā attēlotajiem.

Vaizdas jūsų ekrane gali šiek tiek skirtis nuo pavaizduoto šiame vadove.

Tegelik ekraanikuva võib erineda selle juhendi joonistest.

Автоматично рестартиране след прекъсване на захранването Automātiska restartēšana pēc strāvas pārtraukuma Automatinis paleidimas iš naujo po elektros tiekimo trikties Automaatne taaskäivitamine pärast voolukatkestust

Ако захранването прекъсне, докато принтерът е в дежурен режим на факса или в режим на печат, той се рестартира автоматично при възстановяване на захранването. Принтерът издава звуков сигнал в продължение на около две секунди.

Ja strāvas padeves pārtraukums notiek, kad printeris ir faksa dīkstāves režīmā vai drukājot, tas automātiski restartējās, kad strāva atkal tiek pievienota. Printeris pīkst apmēram divas sekundes.

Jei spausdintuvui veikiant fakso parengties režimu arba spausdinant sutrinka elektros tiekimas, vėl elektrai atsiradus, užduotis iš naujo pradedama automatiškai. Maždaug dvi sekundes spausdintuvas pypsi.

Kui voolukatkestuse ajal on printer faksi ooterežiimis või printimas, taaskäivitub see vooluvarustuse taastumisel automaatselt. Printerist kostab umbes 2 sekundit helisignaal.

### !

Не поставяйте ръката си в принтера, докато печатащата глава не спре да се движи.

Nelieciet savu roku printera iekšpusē, līdz drukas galviņa nav pārtraukusi kustību.

Nekiškite rankų į spausdintuvo vidų, kol nesustos judėti spausdinimo galvutė.

Ärge pange kätt printeri sisse enne, kui prindipea on peatunud.

#### Ø

Рестартирането спира, ако бъде натиснат бутон от управляващия панел, преди да се включи течнокристалният дисплей.

Restartēšana tiek apturēta, ja pirms ieslēdzās LCD tiek nospiesta kāda no pogām uz kontroles paneļa.

Jei prieš įsijungiant ekranui paspaudžiamas bet kuris valdymo skydelio mygtukas, paleidimas iš naujo sustabdomas.

Taaskäivitamine tühistatakse, kui enne LCD-ekraani sisselülitumist vajutatakse mingit juhtpaneeli nuppu.

#### Ø

Atkarībā no apstākļiem pirms notika strāvas pārtraukums, tas var neveikt restartēšanu. Šajā gadījumā, Jūs varat to restartēt, nospiežot 🖱 **On**.

Priklausomai nuo aplinkybių, buvusių prieš dingstant elektrai, užduotis gali būti nepaleidžiama iš naujo. Tokiu atveju ją vėl paleisti galite paspausdami (<sup>1</sup>) **On**.

Olenevalt olekust enne voolukatkestust ei pruugi printer alati taaskäivituda. Sellisel juhul võite taaskäivitamiseks vajutada nuppu 🖱 **On**.

Работа с носители на информация Darbs ar materiāliem Darbas su spausdinimo medžiaga Kandjate haldamine

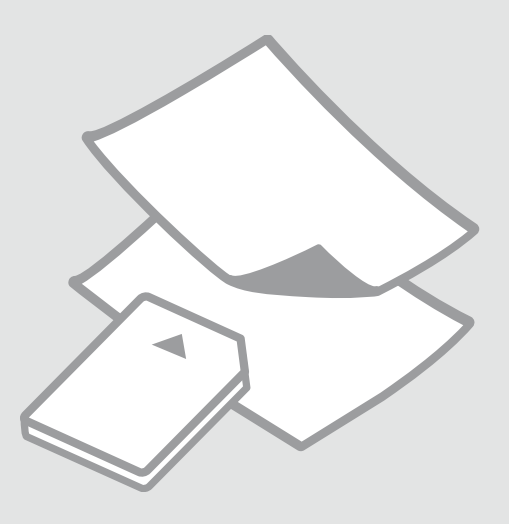

### Избор на хартия Papīra izvēle Popieriaus pasirinkimas

Paberi valimine

Наличието на специална хартия зависи от региона.

Īpašā papīra pieejamība ir atkarīga no iegādes vietas.

Specialaus popieriaus pasirinkimas skiriasi skirtinguose regionuose.

Eri paberite kättesaadavus erineb piirkonniti.

|   | Ако искате да<br>печатате на тази<br>хартия… * <sup>2</sup>          | Изберете този<br>тип хартия на<br>течнокристалния<br>екран | Капацитет на<br>зареждане<br>(листове) |
|---|----------------------------------------------------------------------|------------------------------------------------------------|----------------------------------------|
| а | Обикновена<br>хартия                                                 | Plain Paper                                                | [12 mm] * <sup>1</sup>                 |
| b | Premium<br>обикновена<br>хартия за<br>мастиленоструен<br>печат Epson | Plain Paper                                                | 80                                     |
| c | Ярко-бяла<br>хартия за<br>мастиленоструен<br>печат Epson             | Plain Paper                                                | 80                                     |
| d | Хартия мат,<br>високо грамажна<br>Epson                              | Matte                                                      | 20                                     |
| e | Висококачествена<br>фотохартия за<br>мастиленоструен<br>печат Epson  | Matte                                                      | 80                                     |
| f | Premium<br>гланцирана<br>фотохартия Epson                            | Prem. Glossy                                               | 20                                     |
| g | Premium полу-<br>гланцирана<br>фотохартия Epson                      | Prem. Glossy                                               | 20                                     |
| h | Фотохартия Epson                                                     | Photo Paper                                                | 20                                     |
| i | Свръх гланцирана<br>фотохартия Epson                                 | Ultra Glossy                                               | 20                                     |
| j | Гланцирана<br>фотохартия Epson                                       | Glossy                                                     | 20                                     |

|   | Ja vēlaties drukāt<br>uz šāda papīra * <sup>2</sup> | Izvēlieties šo<br>papīra tipu LCD<br>ekrānā | levietojamais<br>daudzums<br>(loksnes) |
|---|-----------------------------------------------------|---------------------------------------------|----------------------------------------|
| а | Parasts papīrs                                      | Plain Paper                                 | [12 mm] * <sup>1</sup>                 |
| b | Epson Augstākā<br>labuma tintes<br>printeru papīrs  | Plain Paper                                 | 80                                     |
| c | Epson Koši balts<br>tintes printeru<br>papīrs       | Plain Paper                                 | 80                                     |
| d | Epson Matēts<br>papīrs – smagsvara                  | Matte                                       | 20                                     |
| e | Epson Foto<br>kvalitātes tintes<br>printeru papīrs  | Matte                                       | 80                                     |
| f | Epson Augstākā<br>labuma foto<br>spodrpapīrs        | Prem. Glossy                                | 20                                     |
| g | Epson Augstākā<br>labuma foto<br>pusspodrpapīrs     | Prem. Glossy                                | 20                                     |
| h | Epson Foto papīrs                                   | Photo Paper                                 | 20                                     |
| i | Epson Īpaši spodrs<br>foto papīrs                   | Ultra Glossy                                | 20                                     |
| j | Epson Spodrs foto<br>papīrs                         | Glossy                                      | 20                                     |

\*1 Papīram, kas sver no 64 līdz 90 g/m<sup>2</sup>.

\*2 Papīra nosaukumus angļu valodā skatiet labajā pusē redzamajā tabulā.

- \*1 Хартия с тегло от 64 до 90 g/m<sup>2</sup>.
- \*2 Вижте таблицата отдясно за имената на хартията на английски.

|   | Jei norite<br>spausdinti ant šio<br>popieriaus * <sup>2</sup>                 | Pasirinkite šį<br>popieriaus tipą<br>skystųjų kristalų<br>ekrane | Talpa (lapais)         |
|---|-------------------------------------------------------------------------------|------------------------------------------------------------------|------------------------|
| а | Paprastas popierius                                                           | Plain Paper                                                      | [12 mm] * <sup>1</sup> |
| b | "Epson" Aukščiausios<br>kokybės popierius<br>rašaliniams<br>spausdintuvams    | Plain Paper                                                      | 80                     |
| c | "Epson" Poliruotas<br>baltas popierius<br>rašaliniams<br>spausdintuvams       | Plain Paper                                                      | 80                     |
| d | "Epson" Matinis<br>popierius – sunkus                                         | Matte                                                            | 20                     |
| e | "Epson" Kokybiškas<br>fotografinis<br>popierius rašaliniams<br>spausdintuvams | Matte                                                            | 80                     |
| f | "Epson" Aukščiausios<br>kokybės blizgus<br>fotografinis popierius             | Prem. Glossy                                                     | 20                     |
| g | "Epson" Aukščiausios<br>kokybės pusiau<br>blizgus fotografinis<br>popierius   | Prem. Glossy                                                     | 20                     |
| h | "Epson" Fotografinis<br>popierius                                             | Photo Paper                                                      | 20                     |
| i | "Epson" Itin blizgus<br>fotografinis popierius                                | Ultra Glossy                                                     | 20                     |
| j | "Epson" Blizgus<br>fotografinis<br>popierius                                  | Glossy                                                           | 20                     |

|   | Kui soovite printida<br>sellele paberile * <sup>2</sup> | Valige LCD-<br>ekraanil see<br>paberitüüp | Mahutatava<br>paberi kogus<br>(lehti) |
|---|---------------------------------------------------------|-------------------------------------------|---------------------------------------|
| а | Tavapaber                                               | Plain Paper                               | [12 mm] * <sup>1</sup>                |
| b | Epsoni<br>Kõrgekvaliteediline<br>tindiprinteri paber    | Plain Paper                               | 80                                    |
| с | Epsoni Helevalge<br>tindiprinteri paber                 | Plain Paper                               | 80                                    |
| d | Epsoni Matt paber<br>– paks                             | Matte                                     | 20                                    |
| e | Epsoni<br>Fotokvaliteediga<br>tindiprinteri paber       | Matte                                     | 80                                    |
| f | Epsoni<br>Kõrgkvaliteetne<br>läikiv fotopaber           | Prem. Glossy                              | 20                                    |
| g | Epsoni<br>Kõrgkvaliteetne<br>poolläikiv<br>fotopaber    | Prem. Glossy                              | 20                                    |
| h | Epsoni Fotopaber                                        | Photo Paper                               | 20                                    |
| i | Epsoni Ekstraläikiv<br>fotopaber                        | Ultra Glossy                              | 20                                    |
| j | Epsoni Läikiv<br>fotopaber                              | Glossy                                    | 20                                    |

\*1 Paber kaaluga 64 kuni 90 g/m².

\*2 Inglisekeelseid paberinimetusi vaadake paremal asuvast tabelist.

| Plain paper                               |
|-------------------------------------------|
| Epson Premium Ink<br>Jet Plain Paper      |
| Epson Bright White<br>Ink Jet Paper       |
| Epson Matte Paper<br>Heavyweight          |
| Epson Photo<br>Quality Ink Jet<br>Paper   |
| Epson Premium<br>Glossy Photo Paper       |
| Epson Premium<br>Semigloss Photo<br>Paper |
| Epson Photo Paper                         |
| Epson Ultra Glossy<br>Photo Paper         |
| Epson Glossy<br>Photo Paper               |
|                                           |

\*1 Popierius, kurio svoris nuo 64 iki 90 g/m².

\*2 Angliški popieriaus pavadinimai pateikiami lentelėje dešinėje.

Зареждане на хартия Papīra ievietošana Popieriaus įdėjimas Paberi laadimine

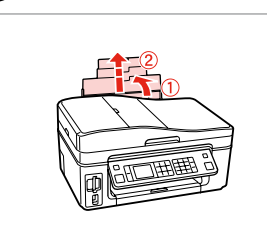

1

Отворете и изтеглете навън. Atveriet un izvelciet. Atidarykite ir ištraukite. Avage alus ja tõmmake välja.

Отворете. Atveriet. Atidarykite. Avage.

2

#### Ø

Вижте интерактивното Ръководство на потребителя, когато използвате хартия със стандартен формат.

Skatiet tiešsaistes Lietotāja rokasgrāmata, kad izmantojat Legal izmēra papīru.

Naudodami "Legal" formato popierių žr. dok. Vartotojo vadovas.

Kui kasutate Legal-formaadis paberit, lugege elektroonilist Kasutusjuhend.

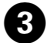

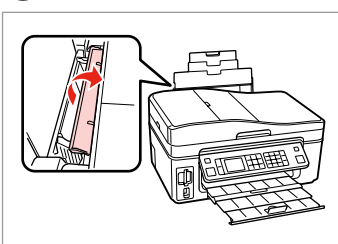

Превъртете напред. Nolokiet uz priekšu. Perverskite pirmyn. Pöörake piire ette.

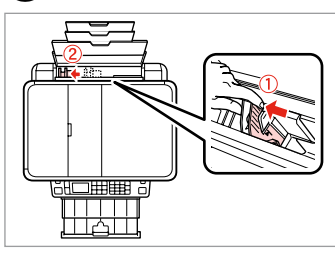

Притиснете и плъзнете. Nospiediet un bīdiet. Paspauskite ir pastumkite. Pigistage ja lükake. 5

6

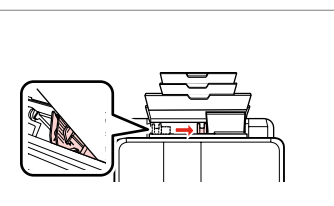

Заредете нагоре със страната, върху която ще се печата.

levietojiet ar apdrukājamu pusi uz augšu.

Įdėkite spausdinama puse į viršų. Laadige paber, prinditav pool ülal. Наместете. Noregulējiet. Pritaikykite. Sobitage.

#### Ø

### 0

Не зареждайте хартията след стрелката **▼** на страничния водач.

Neievietojiet papīru virs **▼** bultas atzīmes malas vadotnes iekšpusē.

Nedėkite popieriaus virš ▼ rodyklės ženklo kreipiamosios vidinėje dalyje.

Ärge laadige paberit üle piirijuhiku tähise **▼**.

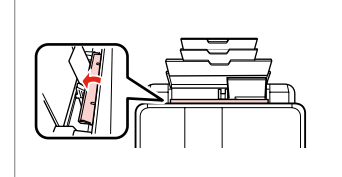

Превъртете назад. Atlokiet atpakaļ. Perverskite atgal. Pöörake tagasi.

#### Ø

Преди зареждане подравнете краищата на хартията.

Pirms ievietošanas nolīdziniet papīra malas.

Prieš įdėdami išlygiuokite popieriaus kraštus.

Seadke paberi servad enne laadimist tasaseks.

#### Ø

Не използвайте хартия с отвори за подшиване.

Nelietojiet papīru ar grāmatsējēja caurumiem.

Nenaudokite popieriaus su skylėmis segtuvui.

Ärge kasutage perforeeritud paberit.

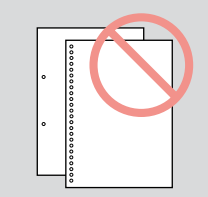

Поставяне на карта с памет

Atmiņas kartes ievietošana

Atminties kortelės įdėjimas

Mälukaardi paigaldamine

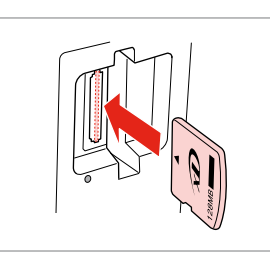

Вкарвайте само по една карта.

Vienlaicīgi ievietojiet vienu karti.

Paigaldage korraga ainult üks

Idėkite po vieną kortelę.

mälukaart.

1

2

2

Проверете дали индикаторът свети.

Pārbaudiet, vai gaismiņa spīd. Patikrinkite, ar lemputė šviečia. Kontrollige, kas märgutuli põleb.

### !

Не се опитвайте да вкарате със сила картата докрай в гнездото. Тя не трябва да влиза докрай.

Nemēģiniet iespiest karti slotā līdz galam. Tā nav jāievieto pilnībā.

Nebandykite stumti kortelės į lizdą per jėgą. Ji neturi būti įkišta iki galo.

Ärge suruge kaarti jõuga kuni lõpuni. Kaart ei pea lõpuni ulatuma.

Изваждане на картата с памет

Atmiņas kartes izņemšana

Atminties kortelės išėmimas

Mälukaardi eemaldamine

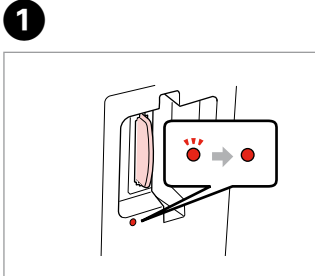

Проверете дали индикаторът свети.

Pārbaudiet, vai gaismiņa spīd. Patikrinkite, ar lemputė šviečia. Kontrollige, kas märgutuli põleb. Извадете. Izņemiet ārā. Išimkite. Eemaldage.

| , | Ø        |        |  |
|---|----------|--------|--|
|   | ٠        |        |  |
|   | Вкл.     | Мига   |  |
|   | leslēgts | Mirgo  |  |
|   | ljungta  | Mirksi |  |
|   | Põleb    | Vilgub |  |

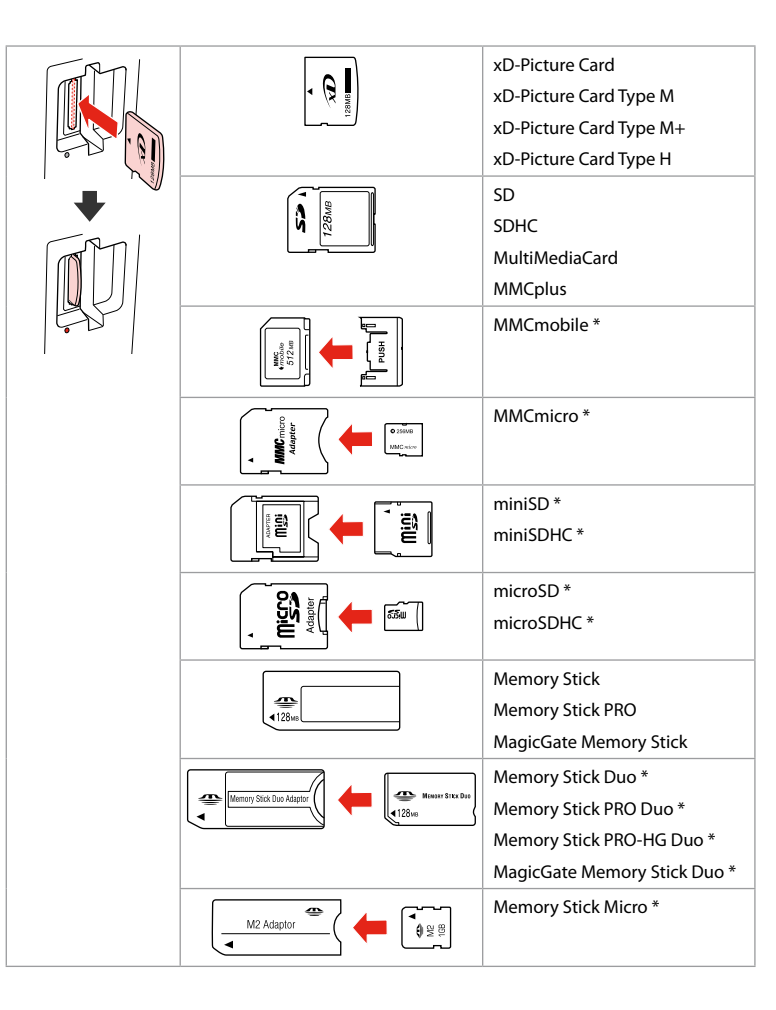

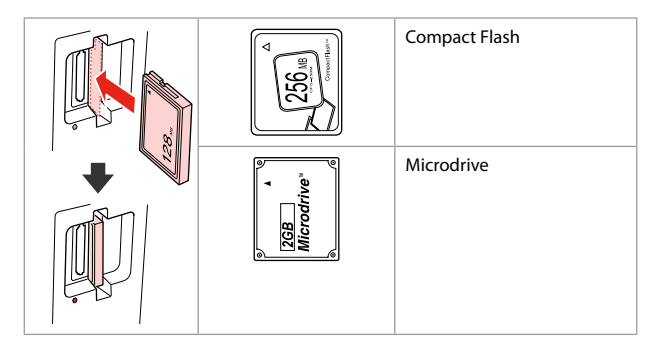

\*Heoбходим е адаптер \*Nepieciešams adapteris \*Reikalingas adapteris \*Vajalik on adapter

### !

Ако картата с памет се нуждае от адаптер, поставете адаптера, преди да вкарате картата в гнездото, тъй като в противен случай картата може да заседне.

Ja atmiņas kartei nepieciešams adapteris, tad pievienojiet to pirms atmiņas kartes ievietošanas slotā, pretējā gadījumā karte var iestrēgt.

Jei atminties kortelei reikia adapterio, prijunkite jį prieš dėdami kortelę į lizdą, priešingu atveju kortelė gali įstrigti.

Kui mälukaardi puhul on vajalik adapter, siis paigaldage see enne kaardi sisestamist pessa, muidu võib kaart kinni jääda. Поставяне на оригинали

Oriģinālu novietošana Originalų įdėjimas Originaalide paigutamine Устройство за автоматично подаване на документи (ADF)

Automātiskā dokumentu padeve (ADF)

Automatinis dokumentų tiektuvas (ADF)

Automaatne dokumendisöötur (ADF)

#### Ø

Можете да зареждате оригиналите на вашите документи в ADF, за да копирате, сканирате или изпращате по факс много страници бързо.

Jūs varat ievietot savu dokumentu oriģinālus automātiskajā dokumentu padevējā, lai vairākas lapas ātri kopētu, skenētu vai sūtītu pa faksu.

Norėdami greitai kopijuoti, nuskaityti ar faksuoti kelis lapus, galite įdėti originalius dokumentus į ADF.

Paljude lehtede kiiresti kopeerimiseks, skannimiseks või faksimiseks saate originaaldokumendi laadida ADS-i.

| Приложими оригинали |                                    | Lietojamie oriģināli |                                             | Naudojami originalai |                                          | Kasutatavad originaalid |                                             |
|---------------------|------------------------------------|----------------------|---------------------------------------------|----------------------|------------------------------------------|-------------------------|---------------------------------------------|
| Размер              | А4/Писмо/Legal                     | Izmērs               | A4/Letter/Legal                             | Dydis                | A4 / "Letter" / Legal                    | Formaat                 | A4/Letter/Legal                             |
| Тип                 | Обикновена хартия                  | Tips                 | Parasts papīrs                              | Tipas                | Paprastas popierius                      | Тüüp                    | Tavapaber                                   |
| Тегло               | 64 g/m² до 95 g/m²                 | Svars                | 64 g/m² līdz 95 g/m²                        | Svoris               | nuo 64 g/m² iki 95                       | Kaal                    | 64 g/m² kuni 95 g/m²                        |
| Капацитет           | 30 листа, 3 mm<br>или по-малко (А4 | letilpība            | 30 lapas vai 3 mm vai<br>mazāk (A4, Letter) | Talpa                | g/m <sup>2</sup><br>30 Japu arba 3 mm ar | Kogus                   | Kuni 30 lehte või 3<br>mm (A4. Letter) / 10 |
|                     | Писмо) /10 листа                   |                      | /10 lapas (Legal)                           | laipa                | mažiau (A4, "Letter")                    |                         | lehte (Legal)                               |
|                     | (Стандартен размер)                |                      |                                             |                      | /10 lapų ("Legal")                       |                         |                                             |

- За да предотвратите засядане на хартията, избягвайте следните документи. За тези типове използвайте таблицата за документи.
- Документи, захванати с кламери, телбод и др.
- Документи със залепена върху тях лента или хартия.
  Снимки, фолио за проектори или термохартия.
- Хартията е скъсана, нагъната или има отвори.

- Lai novērstu papīra iestrēgšanu izvairieties no sekojošiem dokumentiem. Šiem tipiem lietojiet dokumentu platformu.
- Dokumenti, kas sastiprināti ar papīra saspraudēm, skavām u.c.
- Dokumenti, kuriem pielīmēta lente vai papīrs.
  Fotogrāfijas, OHP vai termālās pārnešanas papīrs.
- Papīrs, kas ir saburzīts, saburzīts vai kurā ir caurumi.

- Norėdami išvengti popieriaus strigčių, venkite tokių dokumentų. Tokių tipų dokumentams naudokite dokumenty padėklą.
- Dokumentų, sukabintų metalinėmis sąvaržėlėmis, susegtų sankabėlėmis ir pan.
- Dokumentų, prie kurių prilipo juosta ar popierius.
  Nuotraukų, skaidrių projektoriams arba šiluminio vaizdo perkėlimo popieriaus.
- Suplėšyto, suglamžyto popieriaus, popieriaus su skylėmis.

- Paberiummistuste vältimiseks ärge kasutage järgmiste tunnustega dokumente. Asetage need dokumendialusele.
- Klammerdatud või kirjaklambrite vms kinnitatud dokumendid.
- Kokkukleepunud, kleebistega või teibitud dokumendid.
  Fotod, lüümikud või termopaber.
- Rebenenud, kortsus või auklik paber.

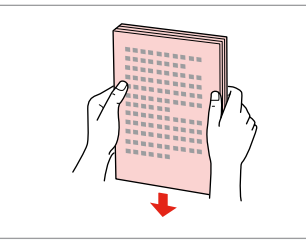

Изравнете краищата на хартията. Uzsitiet, lai izlīdzinātu malas. Sulygiuokite kraštus. Koputage servad tasaseks.

Отворете. Atveriet. Atidarykite. Avage.

2

Плъзнете. Bīdiet. Įstumkite. Lükake.

3

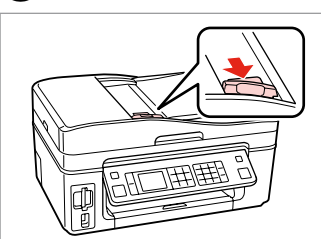

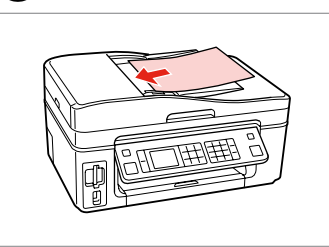

Вкарайте с лицевата страна нагоре. levietojiet ar apdrukāto pusi uz augšu. Įdėkite viršutine dalim į priekį. Sisestage esikülg üles.

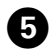

Ø

Наместете. Noregulējiet. Pritaikykite. Sobitage. За оформление **2-ир Сору** поставете оригиналите, както е показано вдясно.

**2-up Copy** izkārtojumam ievietojiet oriģinālus atbilstoši norādījumiem labajā pusē.

Esant **2-up Copy** išdėstymui, uždėkite originalus taip, kaip pavaizduota dešinėje.

2-up Copy paigutuseks asetage originaalid paremal näidatud viisil.

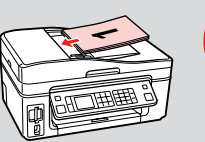

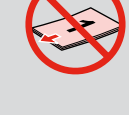

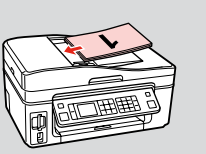

### Ø

Когато използвате функцията за копиране с устройството за автоматично подаване на документи, настройките на печата са фиксирани на мащаб – 100%, Paper Type – Обикновена хартия и Размер на хартията – А4. Ако копирате оригинал с размер, по-голям от А4, разпечатката се обрязва.

Kad izmantojat kopēšanas funkciju kopā ar automātisko dokumentu padevi, drukāšanas iestatījumi ir fiksēti pie 100% tālummaiņas, Paper Type – parasts papīrs, Paper Size – A4. Ja kopējat oriģinālu, kas lielāks par A4, izdruka tiek apgriezta.

Kai naudojate kopijavimo funkciją su automatiniu dokumentų tiektuvu, spausdinimo nustatymai užfiksuojami su 100% masteliu, Paper Type Plain Paper ir popieriaus dydžiu A4. Jei kopijuojate didesnį negu A4 formato originalą, spaudinys bus apkarpytas.

Kui kasutate kopeerimisfunktsiooni automaatse dokumendisööturiga, on prindisätteiks fikseeritud suum – 100%, Paper Type – tavapaber ja paberi formaat – A4. A4 formaadist suuremat originaali kopeerides on print kärbitud.

### Плот за документи Dokumentu platforma Dokumentų padėklas Dokumendialus

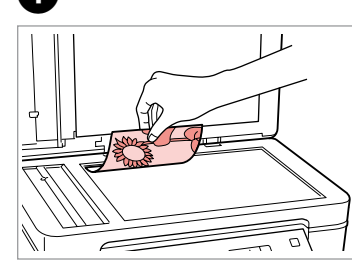

Поставете хоризонтално с лицевата страна надолу.

Novietojiet horizontāli ar apdrukāto pusi uz leju.

Padėkite spausdinama puse žemyn horizontaliai.

Paigutage dokument horisontaalselt, esikülg allpool.

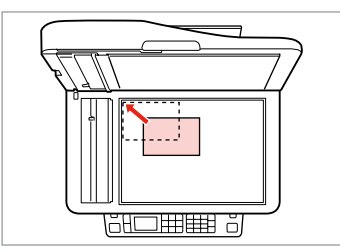

Плъзнете до достигане на ъгъла. Aizbīdiet līdz stūrim. Pastumkite iki kampo. Lükake täpselt nurka.

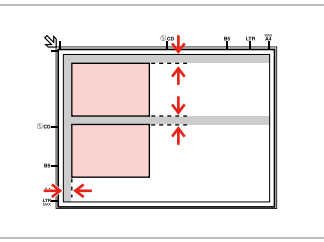

Поставете снимките на 5 mm една от друга.

Novietojiet fotoattēlus ar 5 mm atstarpi.

Padėkite nuotraukas su 5 mm tarpais.

Paigutage fotod 5 mm vahedega.

### Ø

Можете да копирате едновременно една или няколко снимки с различни размери, ако същите са по-големи от 30 × 40 mm.

Jūs vienlaicīgi varat atkārtoti drukāt vairākus dažādu izmēru fotoattēlus, ja vien tie ir lielāki par 30  $\times$  40 mm.

Galite vienu metu išspausdinti vieną ar kelias skirtingų dydžių nuotraukas, jei jos didesnės nei 30 × 40 mm.

Saate korraga printida ühe või mitu erineva suurusega fotot, kui need on suuremad kui 30  $\times$  40 mm.

### Ø

Когато има документ в автоматичното устройство за подаване на документи и в плота за документи, приоритет се дава на документа в автоматичното устройство за подаване на документи.

Kad gan automātiskajā dokumentu padevē gan uz dokumentu platformas atrodas dokuments, prioritāte tiek dota dokumentam, kas ir automātiskajā dokumentu padevē.

Jei automatiniame dokumentų tiektuve ir ant dokumentų padėklo yra įdėtas dokumentas, spausdinimo pirmenybę turės dokumentas automatiniame dokumentų tiektuve.

Kui üheaegselt on dokument automaatses dokumendisööturis ja dokumendialusel, siis on prioriteet automaatses dokumendisööturis oleval dokumendil.

Режим Сору Copy režīms Copy režimas Režiim Copy

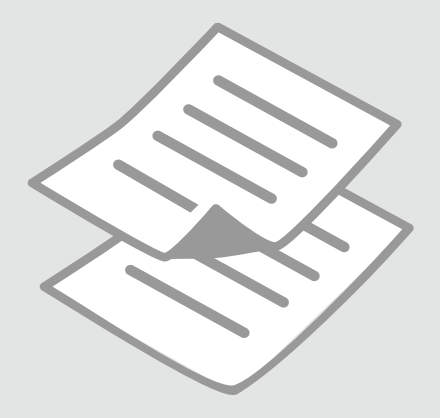

Копиране на документи

Dokumentu kopēšana

Dokumentų kopijavimas

Dokumentide kopeerimine

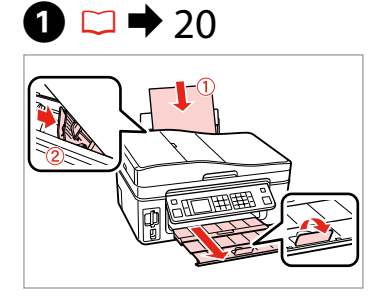

Заредете хартия. levietojiet papīru. Įdėkite popieriaus. Laadige paber.

Valige värvirežiim.

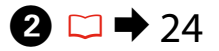

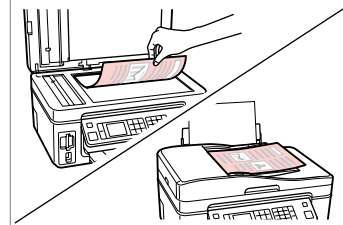

Поставете оригинала хоризонтално. Oriģinālu novietojiet horizontāli. Padėkite originalą horizontaliai. Asetage originaal horisontaalselt.

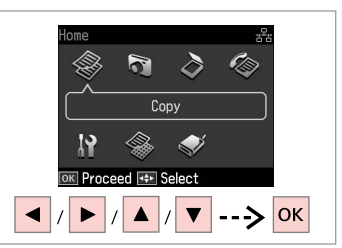

Изберете **Сору**. Izvēlieties **Сору**. Pasirinkite **Сору**. Valige **Сору**.

lätkake.

3

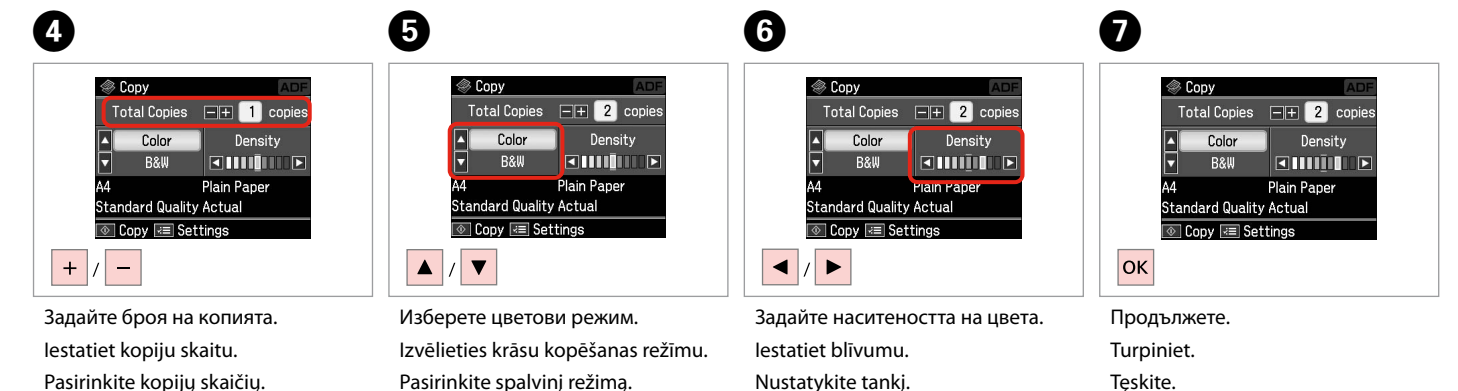

Määrake tihedus.

Pasirinkite kopijų skaičių. Määrake eksemplaride arv.

30

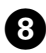

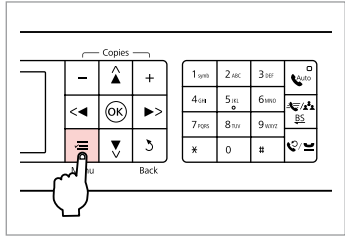

Влезте в менюто за настройка на копиране.

Nospiediet kopēšanas iestatījumu izvēlni.

Įeikite į kopijavimo nustatymų meniu.

Valige kopeerimissätete menüü.

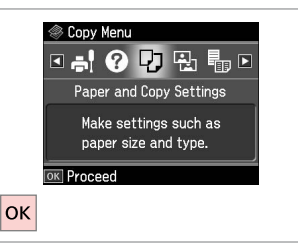

Изберете Paper and Copy settings.

Izvēlieties Paper and Copy settings.

Pasirinkite Paper and Copy

Valige Paper and Copy settings.

settinas.

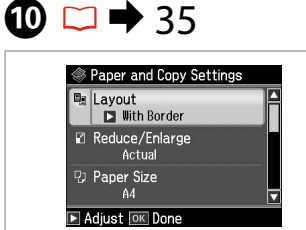

Направете съответните настройки на копиране.

Veiciet nepieciešamos kopēšanas iestatījumus.

Pasirinkite norimus kopijavimo nustatymus.

Määrake sobivad kopeerimissätted.

### Ø

Не пропускайте да зададете Paper Size и Paper Type.

Pārliecinieties, ka iestatāt Paper Size un Paper Type.

Patikrinkite, ar nepamiršote nustatyti Paper Size ir Paper Type.

Määrake kindlasti Paper Size ja Paper Type sätted.

 Image: Copy Settings
 Image: Copy Settings

 Image: Copy Settings
 Image: Copy Settings

 Image: Copy Settings
 Image: Copy Settings

 Image: Copy Settings
 Image: Copy Settings

 Image: Copy Settings
 Image: Copy Settings

 Image: Copy Settings
 Image: Copy Settings

 Image: Copy Settings
 Image: Copy Settings

 Image: Copy Settings
 Image: Copy Settings

 Image: Copy Settings
 Image: Copy Settings

 Image: Copy Settings
 Image: Copy Settings

 Image: Copy Settings
 Image: Copy Settings

 Image: Copy Settings
 Image: Copy Settings

 Image: Copy Settings
 Image: Copy Settings

 Image: Copy Settings
 Image: Copy Settings

 Image: Copy Settings
 Image: Copy Settings

 Image: Copy Settings
 Image: Copy Settings

 Image: Copy Settings
 Image: Copy Settings

 Image: Copy Settings
 Image: Copy Settings

 Image: Copy Settings
 Image: Copy Settings

 Image: Copy Settings
 Image: Copy Settings

 Image: Copy Settings
 Image: Copy Settings

 Image: Copy Settings
 Image: Copy Settings

 Image: Copy S

Завършете настройките. Apstipriniet iestatījumus. Pabaikite nustatymų pasirinkimus. Kinnitage sätted.

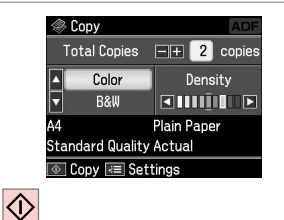

Започнете копиране. Sāciet kopēšanu. Pradėkite kopijavimą. Alustage kopeerimist.

### Ø

Ако искате да копирате документи с различни оформления, изберете Сору Layout Wizard в ④. □ → 35

Ja vēlaties kopēt dokumentus ar dažādiem izkārtojumiem, izvēlieties **Copy** Layout Wizard, kas atrodas ④. □ → 36

Jei norite kopijuoti dokumentus įvairiais išdėstymais, pasirinkite Copy Layout Wizard ().  $\Box \Rightarrow 36$ 

Kui soovite kopeerida erineva paigutusega dokumente, valige Copy Layout Wizard sammus ④. □ → 37

#### 31

Копиране / възстановяване на снимки

Kopēt/atjaunot fotoattēlus

Kopijuoti / atkurti nuotraukas

Copy/Restore Photos

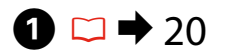

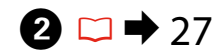

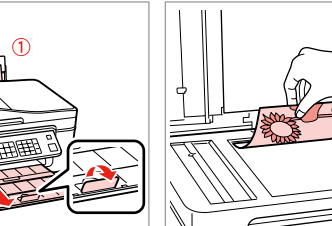

Заредете фотохартия. levietojiet foto papīru. Idėkite fotopopieriaus. Laadige fotopaber.

Поставете оригинала хоризонтално.

Oriģinālu novietojiet horizontāli. Padėkite originalą horizontaliai. Asetage originaal horisontaalselt.

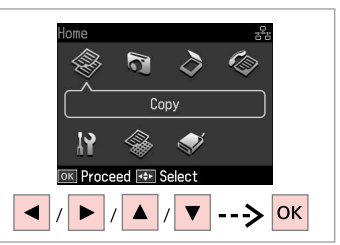

Изберете Сору. Izvēlieties Copy. Pasirinkite Copy. Valige Copy.

3

6 4 5 7 Copy Menu ③ 1→2→3→4 ☑ ② □ □ □ □ □ □ **Color Restoration** Off Auto Copy/Restore Photos 0n (**1**/2<sup>1</sup>2 Copy a photo, enlarge -5mm 1/4ind (ок) <∢ If needed, set Color Place photos as shown a photo, or copy two 3 photos at a time. Restoration to On. and press OK to proceed. Use 🖪 🕨 to view screens Press OK to proceed DK Proceed ОК OK ОК ----> ок ► ----> Влезте в менюто за настройка на Изберете Copy/Restore Photos. Изберете On или Off. Продължете. копиране.

Nospiediet kopēšanas iestatījumu izvēlni.

Jeikite į kopijavimo nustatymų meniu.

Izvēlieties Copy/Restore Photos. Pasirinkite Copy/Restore Photos. Valige Copy/Restore Photos.

Izvēlieties On vai Off. Pasirinkite On arba Off. Valige On või Off.

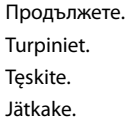

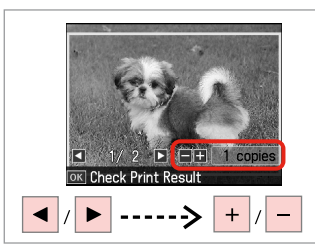

Задайте броя на копията. lestatiet kopiju skaitu. Pasirinkite kopijų skaičių. Määrake eksemplaride arv.

#### Ø

Ако сте сканирали две снимки, повторете стъпка 8 за втората снимка.

Ja skenējat divas fotogrāfijas, atkārtojiet 8. soli, lai apstrādātu otro fotogrāfiju.

Jei nuskanavote dvi nuotraukas, antrai nuotraukai pakartokite 8 veiksmą.

Kui skannisite kaks fotot, korrake teise fotoga toimingut 8.

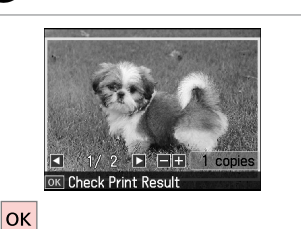

Продължете.

Turpiniet. Teskite.

9

Jätkake.

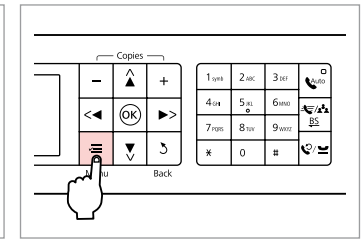

Влезте в менюто за настройка на копиране.

Nospiediet kopēšanas iestatījumu izvēlni.

Įeikite į kopijavimo nustatymų meniu.

Valige kopeerimissätete menüü.

### 1

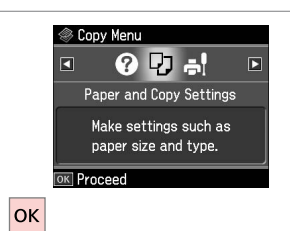

Продължете.

Turpiniet.

Tęskite.

Jätkake.

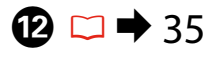

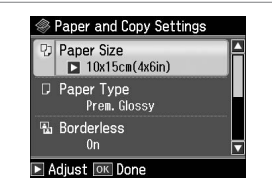

Направете съответните настройки на печата.

Veiciet nepieciešamos drukāšanas iestatījumus.

Pasirinkite norimus spausdinimo nustatymus.

Määrake sobivad printimissätted.

### Ø

Не пропускайте да зададете Paper Size и Paper Type.

Pārliecinieties, ka iestatāt Paper Size un Paper Type.

Patikrinkite, ar nepamiršote nustatyti Paper Size ir Paper Type.

Määrake kindlasti Paper Size ja Paper Type sätted.

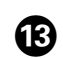

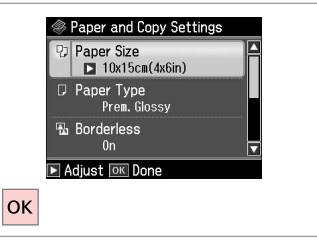

Завършете настройките. Apstipriniet iestatījumus. Pabaikite nustatymų pasirinkimus. Kinnitage sätted.

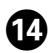

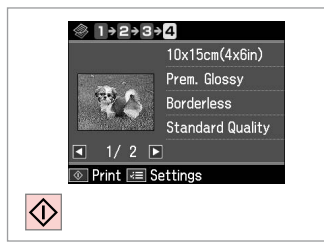

Започнете копиране. Sāciet kopēšanu.

Pradėkite kopijavimą.

Alustage kopeerimist.

. . . . . . . . . . . . . . . . .

. . . . . .

### Списък с менюта Izvēlnes saraksts Meniu sąrašas Menüüloend

| BG | ⇒ | 35 |
|----|---|----|
| LV | ⇒ | 36 |
| LT | ⇒ | 36 |
| ET | ⇒ | 37 |

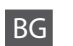

#### 若 Настройки на печата за режим на копиране

| Paper and Copy     | Layout                     | With Border, Borderless *1, 2-up Copy                                                              |  |  |
|--------------------|----------------------------|----------------------------------------------------------------------------------------------------|--|--|
| settings           | Reduce/Enlarge             | Actual, Auto Fit Page, 10×15cm->A4,<br>A4->10×15cm, 13×18->10×15, 10×15-<br>>13×18, A5->A4, A4->A5 |  |  |
|                    | Paper Size                 | A4, 13×18(5×7in), 10×15cm(4×6in), A5                                                               |  |  |
|                    | Paper Type                 | Plain Paper, Ultra Glossy, Prem. Glossy,<br>Glossy, Photo Paper, Matte                             |  |  |
|                    | Document Type              | Text , Text & Image, Photo                                                                         |  |  |
|                    | Quality                    | Draft, Standard Quality, Best                                                                      |  |  |
|                    | Expansion *2               | Standard, Medium, Minimum                                                                          |  |  |
| Copy/Restore       | Paper and Copy<br>settings | Paper Size                                                                                         |  |  |
| Photos             |                            | Paper Type                                                                                         |  |  |
|                    |                            | Borderless                                                                                         |  |  |
|                    |                            | Expansion * <sup>2</sup>                                                                           |  |  |
|                    |                            | Filter                                                                                             |  |  |
| Copy Layout Wizard |                            |                                                                                                    |  |  |
| Maintenance        | □ → 74                     |                                                                                                    |  |  |
| Problem Solver     |                            |                                                                                                    |  |  |

\*1 Вашето изображение е леко уголемено и изрязано, за да изпълни листа. Качеството на печат може да се влоши в горната и долната части на разпечатката или пък областта да се размаже при печата.

\*2 При печатане на снимки без поле, изберете стелента на увеличаване на размера на изображението.

#### Zervenska kalta izvenska kalta i zervenska kalta i zervenska kalta

| Paper and Copy     | Layout                     | With Border, Borderless *1, 2-up Copy                                                              |  |  |  |
|--------------------|----------------------------|----------------------------------------------------------------------------------------------------|--|--|--|
| settings           | Reduce/Enlarge             | Actual, Auto Fit Page, 10×15cm->A4,<br>A4->10×15cm, 13×18->10×15, 10×15-<br>>13×18, A5->A4, A4->A5 |  |  |  |
|                    | Paper Size                 | A4, 13×18(5×7in), 10×15cm(4×6in), A5                                                               |  |  |  |
|                    | Paper Type                 | Plain Paper, Ultra Glossy, Prem. Glossy,<br>Glossy, Photo Paper, Matte                             |  |  |  |
|                    | Document Type              | Text, Text & Image, Photo                                                                          |  |  |  |
|                    | Quality                    | Draft, Standard Quality, Best                                                                      |  |  |  |
|                    | Expansion * <sup>2</sup>   | Standard, Medium, Minimum                                                                          |  |  |  |
| Copy/Restore       | Paper and Copy<br>settings | Paper Size                                                                                         |  |  |  |
| Photos             |                            | Paper Type                                                                                         |  |  |  |
|                    |                            | Borderless                                                                                         |  |  |  |
|                    |                            | Expansion * <sup>2</sup>                                                                           |  |  |  |
|                    |                            | Filter                                                                                             |  |  |  |
| Copy Layout Wizard |                            |                                                                                                    |  |  |  |
| Maintenance        | □ → 75                     |                                                                                                    |  |  |  |
| Problem Solver     |                            |                                                                                                    |  |  |  |
|                    |                            |                                                                                                    |  |  |  |

- \*1 Jūsu attēls tiek nedaudz palielināts un apgriezts, lai tas pārklātu visu papīra lapu. Drukas kvalitāte var pazemināties izdrukas augšējā un apakšējā daļā, vai tā drukāšanas laikā var tikt notraipīta.
- \*2 Izvēlieties, cik daudz attēls tiks paplašināts, drukājot fotoattēlus bez apmalēm.

| Ľ | Г |  |
|---|---|--|
|---|---|--|

#### Spausdinimo nustatymai Copy režimui

| Paper and Copy     | Layout                     | With Border, Borderless * <sup>1</sup> , 2-up Copy                                                 |  |  |
|--------------------|----------------------------|----------------------------------------------------------------------------------------------------|--|--|
| settings           | Reduce/Enlarge             | Actual, Auto Fit Page, 10×15cm->A4,<br>A4->10×15cm, 13×18->10×15, 10×15-<br>>13×18, A5->A4, A4->A5 |  |  |
|                    | Paper Size                 | A4, 13×18(5×7in), 10×15cm(4×6in), A5                                                               |  |  |
|                    | Paper Type                 | Plain Paper, Ultra Glossy, Prem. Glossy,<br>Glossy, Photo Paper, Matte                             |  |  |
|                    | Document Type              | Text , Text & Image, Photo                                                                         |  |  |
|                    | Quality                    | Draft, Standard Quality, Best                                                                      |  |  |
|                    | Expansion *2               | Standard, Medium, Minimum                                                                          |  |  |
| Copy/Restore       | Paper and Copy<br>settings | Paper Size                                                                                         |  |  |
| Photos             |                            | Paper Type                                                                                         |  |  |
|                    |                            | Borderless                                                                                         |  |  |
|                    |                            | Expansion * <sup>2</sup>                                                                           |  |  |
|                    |                            | Filter                                                                                             |  |  |
| Copy Layout Wizard |                            |                                                                                                    |  |  |
| Maintenance        | □ ➡ 75                     |                                                                                                    |  |  |
| Problem Solver     |                            |                                                                                                    |  |  |

\*1 Vaizdas kiek padidinamas ir apkarpomas, kad tilptų popieriaus lape. Spausdinimo kokybė viršutinėje ir apatinėje spausdinimo srityse gali pablogėti, arba spausdinimo metu sritis gali būti sutepta.

\*2 Pasirinkite, kiek vaizdas išplečiamas spausdinant nuotraukas be rėmelio.
#### Režiimi Copy printimissätted

| Paper and Copy         | Layout                     | With Border, Borderless * <sup>1</sup> , 2-up Copy                                                 |
|------------------------|----------------------------|----------------------------------------------------------------------------------------------------|
| settings               | Reduce/Enlarge             | Actual, Auto Fit Page, 10×15cm->A4,<br>A4->10×15cm, 13×18->10×15, 10×15-<br>>13×18, A5->A4, A4->A5 |
|                        | Paper Size                 | A4, 13×18(5×7in), 10×15cm(4×6in), A5                                                               |
|                        | Paper Type                 | Plain Paper, Ultra Glossy, Prem. Glossy,<br>Glossy, Photo Paper, Matte                             |
|                        | Document Type              | Text, Text & Image, Photo                                                                          |
|                        | Quality                    | Draft, Standard Quality, Best                                                                      |
|                        | Expansion *2               | Standard, Medium, Minimum                                                                          |
| Copy/Restore<br>Photos | Paper and Copy<br>settings | Paper Size                                                                                         |
|                        |                            | Paper Type                                                                                         |
|                        |                            | Borderless                                                                                         |
|                        |                            | Expansion * <sup>2</sup>                                                                           |
|                        |                            | Filter                                                                                             |
| Copy Layout Wizar      | ď                          |                                                                                                    |
| Maintenance            | □ ➡ 76                     |                                                                                                    |
| Problem Solver         |                            |                                                                                                    |

\*1 Kujutist suurendatakse ja kärbitakse natuke, et see ulatuks üle kogu paberi. Prindi kvaliteet võib prindi üla- ja alaosas olla halvem või print võib olla ähmane.

\*2 Valige, mil määral kujutist suurendatakse, kui valite foto prindisätteks ääristeta.

Режим Print Photos Print Photos režīms Režimas Print Photos Režiim Print Photos

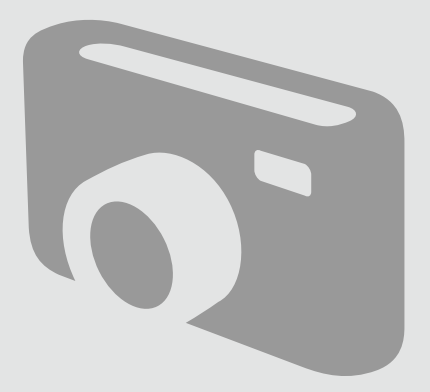

### Печатане на снимки

Fotoattēlu drukāšana

Nuotraukų spausdinimas Fotode printimine

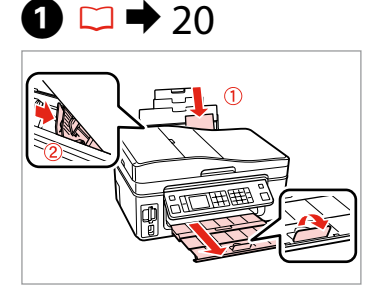

Заредете фотохартия. levietojiet foto papīru. Įdėkite fotopopieriaus. Laadige fotopaber.

5

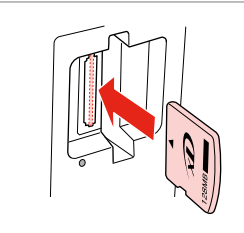

Поставете карта с памет. levietojiet atmiņas karti. Įdėkite atminties kortelę. Paigaldage mälukaart.

2 □ → 22

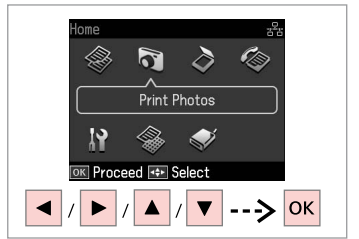

Изберете **Print Photos**. Izvēlieties **Print Photos**. Pasirinkite **Print Photos**. Valige **Print Photos**.

3

4

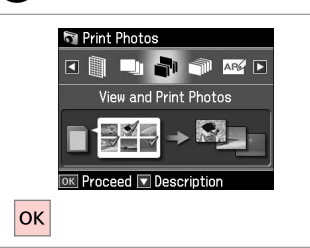

Изберете View and Print Photos. Izvēlieties View and Print Photos. Pasirinkite View and Print Photos. Valige View and Print Photos.

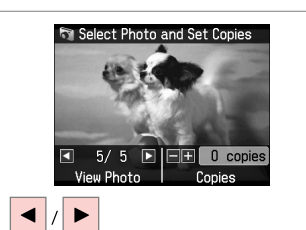

Изберете снимка. Izvēlieties fotoattēlu. Pasirinkite nuotrauką. Valige foto.

### Ø

Можете да изрязвате и уголемявате вашата снимка. Натиснете <sup>™</sup>∕⊕ и направете настройките.

Jūs varat apgriezt un palielināt savu fotoattēlu. Nospiediet ™⊕ un veiciet izmaiņas.

Nuotrauką galite apkarpyti arba padidinti. Paspauskite <sup>™</sup>⊕ ir pasirinkite nustatymus.

Fotot saate kärpida või suurendada. Vajutage ♥⊕ ja tehke muudatused.

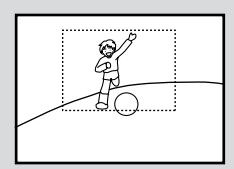

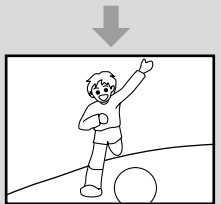

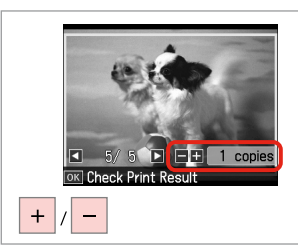

Задайте броя на копията. lestatiet kopiju skaitu. Pasirinkite kopijų skaičių. Määrake eksemplaride arv.

### Ø

За да изберете още снимки, повторете стъпки **5** и **6**.

Lai izvēlētos vairāk fotoattēlu, atkārtojiet **5** un **6**.

Jei norite pasirinkti daugiau nuotraukų, kartokite **5** ir **6**.

Järgmiste fotode valimiseks korrake samme 5 ja 6.

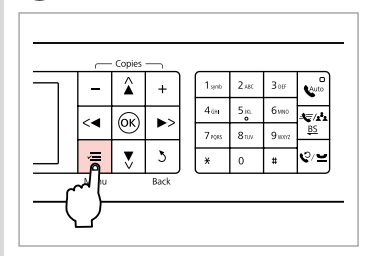

Влезте в менюто за настройка на печата.

Nospiediet drukas iestatījumu izvēlni.

Įeikite į spausdinimo nustatymų meniu.

Valige prindisätete menüü.

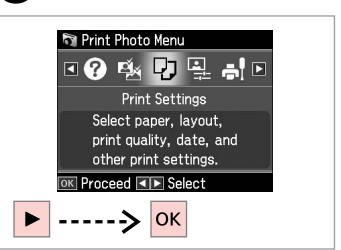

Изберете Print Settings. Izvēlieties Print Settings. Pasirinkite Print Settings. Valige Print Settings.

## 9 □ → 50

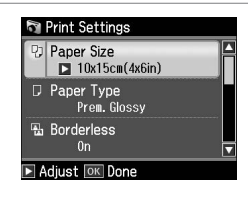

Изберете съответните настройки на печата.

Izvēlieties nepieciešamos drukas iestatījumus.

Pasirinkite tinkamus spausdinimo nustatymus.

Valige sobivad prindisätted.

### Ø

Не забравяйте да зададете Paper Size и Paper Type.

Pārliecinieties, ka iestatāt Paper Size un Paper Type.

Patikrinkite, ar nepamiršote nustatyti Paper Size ir Paper Type.

Määrake kindlasti Paper Size ja Paper Type sätted.

Ø

7

За да настроите снимките, изберете **Photo Adjustments** и направете настройките в **③**. □ → 50

Lai pielāgotu fotoattēlus, izvēlieties **Photo Adjustments** un izveidojiet iestatījumus **③**. □ → 50

Norėdami koreguoti nuotraukas, pasirinkite **Photo Adjustments** ir pakoreguokite nustatymus ③. □ → 50

Fotode kohandamiseks valige Photo Adjustments ja sätted sammus ③. □ → 50

## 1

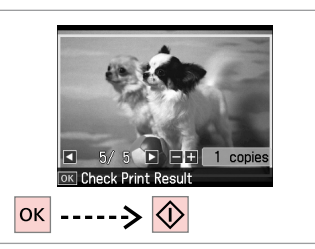

Започнете печатане. Sāciet drukāšanu. Pradėkite spausdinimą. Alustage printimist. Отпечатване в различни оформления

Drukāšana dažādos izkārtojumos

Spausdinimas įvairiais išdėstymais

Printimine erineva paigutusega

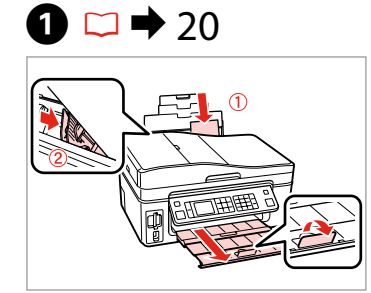

Заредете фотохартия. levietojiet foto papīru. Įdėkite fotopopieriaus. Laadige fotopaber. 2 □ → 22

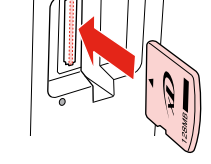

Поставете карта с памет. levietojiet atmiņas karti. Įdėkite atminties kortelę. Paigaldage mälukaart.

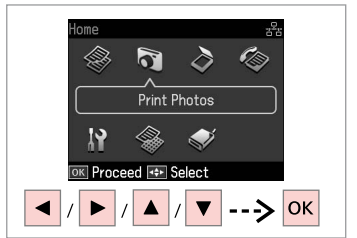

Изберете **Print Photos**. Izvēlieties **Print Photos**. Pasirinkite **Print Photos**. Valige **Print Photos**.

3

7

ок

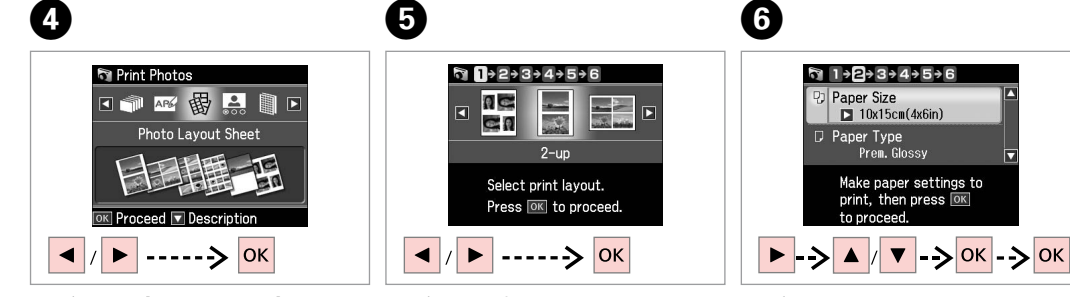

Изберете Photo Layout Sheet. Izvēlieties Photo Layout Sheet. Pasirinkite Photo Layout Sheet. Valige Photo Layout Sheet. Изберете оформление. Izvēlieties izkārtojumu. Pasirinkite išdėstymą. Valige paigutus.

Изберете тип и размер на хартията. Izvēlieties papīra tipu un izmēru. Pasirinkite popieriaus tipą ir dydį. Valige paberi tüüp ja formaat. Изберете Automatic layout. Izvēlieties Automatic layout. Pasirinkite Automatic layout. Valige Automatic layout.

1 + 2 + € + 4 + 5 + 6

Automatic layout

Place photos manually

Select layout method.

Press OK to proceed.

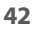

#### Ø

Ако изберете **Place photos manually**, разположете снимка, както е показано на (1), или оставете празно, както е показано на (2).

Ja izvēlaties **Place photos manually**, novietojiet fotoattēlu, kā tas parādīts (1) vai atstājiet tukšu, kā tas parādīts (2).

Jei pasirinkote **Place photos manually**, padėkite nuotrauką, kaip parodyta (1), arba palikite tuščią vietą, kaip parodyta (2).

Kui valite **Place photos manually**, paigutage foto nii nagu näidatud (1) või jätke tühjaks nagu näidatud (2).

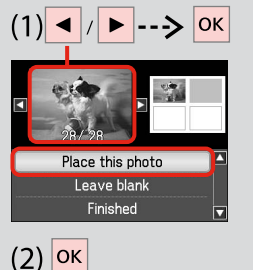

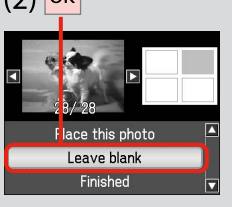

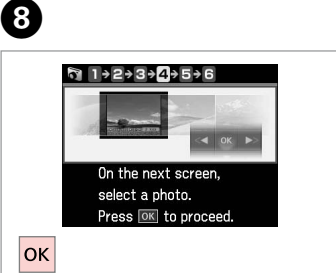

Продължете. Turpiniet. Tęskite. Jätkake.

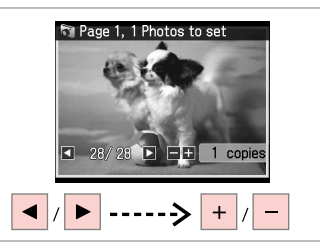

Изберете снимка. Izvēlieties fotoattēlu. Pasirinkite nuotrauką. Valige foto.

9

### Ø

За да изберете още снимки, повторете стъпка 9.

Lai izvēlētos vairāk fotoattēlu, atkārtojiet 9. soli.

Jei norite pasirinkti daugiau nuotraukų, kartokite 9 veiksmą.

Järgmiste fotode valimiseks korrake toimingut 9.

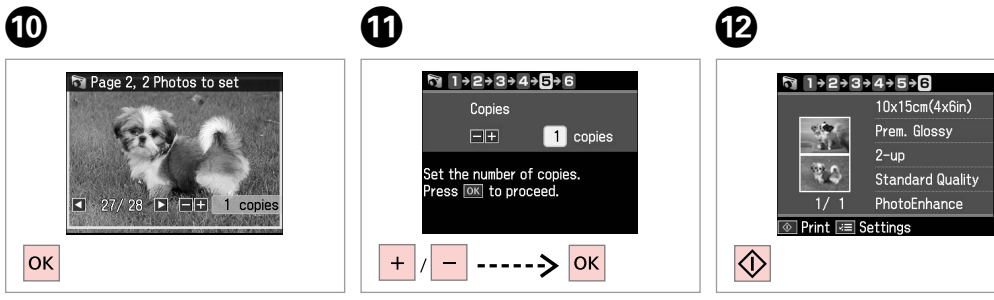

Завършете избора на снимки. Pabeidziet fotoattēlu izvēli. Baikite nuotraukų pasirinkimą. Lõpetage fotode valimine. Задайте броя на копията. lestatiet kopiju skaitu. Pasirinkite kopijų skaičių. Määrake eksemplaride arv. Отпечатайте. Drukājiet. Spausdinkite. Printige. Печатане на поздравителни фотокартички

Foto apsveikumu kartiņu drukāšana

Nuotraukų atvirukų spausdinimas

Fotoga õnnitluskaartide printimine

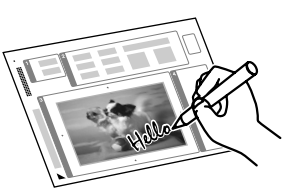

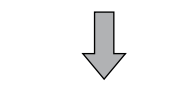

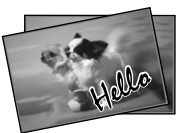

Можете да създавате персонализирани картички с написани на ръка пожелания, като използвате шаблон А4. Отпечатайте шаблон, напишете пожеланието, след това сканирайте шаблона, за да отпечатате своите картички.

Jūs varat izveidot pielāgotas kartiņas ar rokrakstā rakstītiem ziņojumiem, izmantojot A4 veidni. Vispirms izdrukājiet veidni, tad uzrakstiet jūsu ziņojumu, un pēc tam noskenējiet veidni, lai izdrukātu kartiņas.

Naudodami A4 šabloną galite naudoti kurdami individualizuotus atvirukus su ranka rašytais pranešimais. Visų pirma išspausdinkite šabloną, parašykite pranešimą, po to nuskaitykite šabloną, kad išspausdintumėte atvirukus.

A4-malli kasutades saate luua kohandatud kaarte käsitsikirjutatud sõnumitega. Esmalt printige mall, kirjutage sõnum ning seejärel skannige mall oma kaartide printimiseks.

1 □ → 20

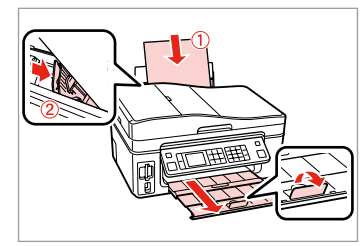

Заредете обикновена хартия с размер А4.

levietojiet A4-izmēra parasto papīru. Įdėkite paprastą A4 formato lapą. Laadige A4-formaadis tavapaber.

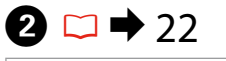

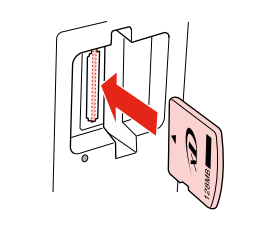

Поставете карта с памет. levietojiet atmiņas karti. Įdėkite atminties kortelę. Paigaldage mälukaart.

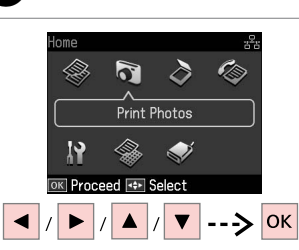

Изберете **Print Photos**. Izvēlieties **Print Photos**. Pasirinkite **Print Photos**. Valige **Print Photos**.

3

4

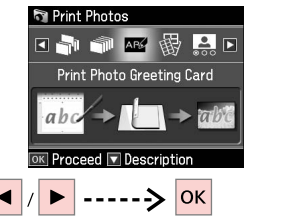

Изберете Print Photo Greeting Card.

Izvēlieties Print Photo Greeting Card.

Pasirinkite **Print Photo Greeting Card**.

Valige Print Photo Greeting Card.

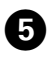

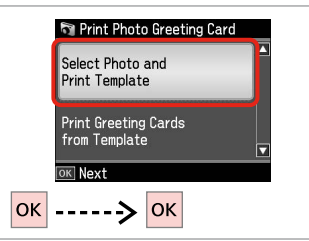

Продължете.

Turpiniet.

Teskite.

Jätkake.

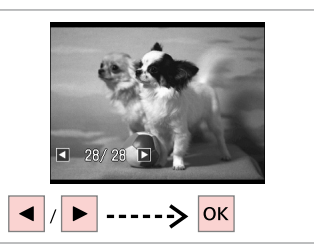

6

Изберете снимката, която да бъде отпечатана. Izvēlieties fotoattēlu, kuru drukāt.

Pasirinkite norima spausdinti nuotrauka.

Valige prinditav foto.

Prem. Glossy Make paper settings for printing, and then press OK to proceed. ----> ок Изберете меню за настройка. Izvēlieties iestatījumu izvēlni. Pasirinkite nustatymų meniu.

10x15cm(4x6in)

1 → 2 → 3 → 4

Paper Size

Paper Type

Valige soovitud menüü.

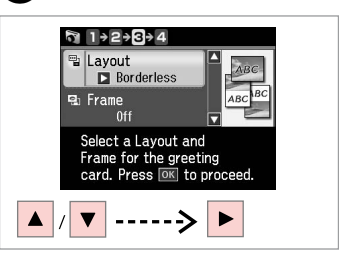

8

Изберете меню с настройки. Izvēlieties iestatījumu izvēlni. Pasirinkite nustatymų meniu. Valige seadistusmenüü.

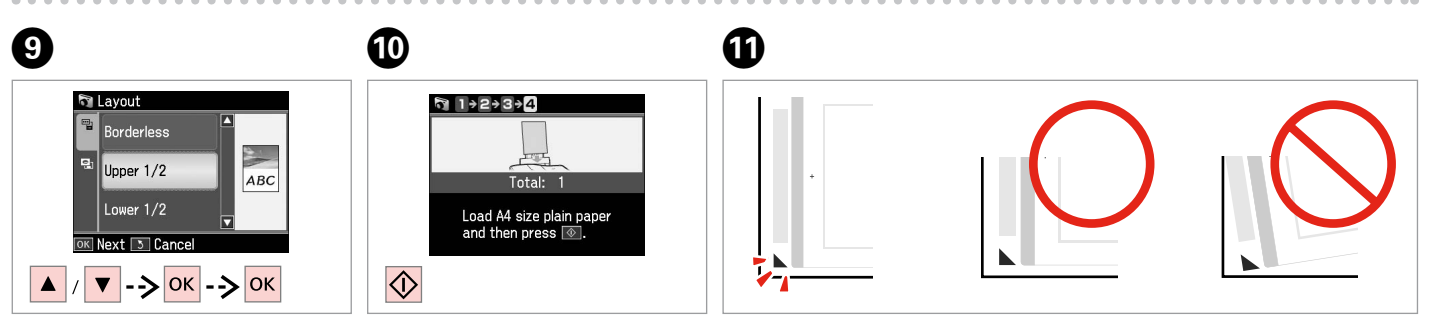

Изберете елемент. Izvēlieties elementu. Pasirinkite elementą. Valige säte.

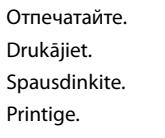

Проверете дали ▲ се подравнява с ъгъла. Pārbaudiet, vai ▲ ir nolīdzināts ar lapas stūri. Patikrinkite, ar ▲ išlygiuotas pagal lakšto kampą. Veenduge, et tähis **A** asub täpselt lehe nurgas.

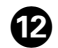

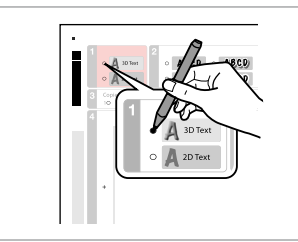

Изберете вида на шрифта. Izvēlieties teksta stilu. Pasirinkite teksto stilių. Valige teksti stiil.

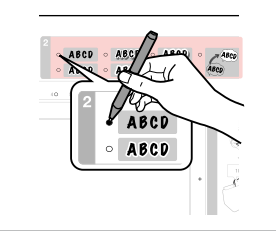

Изберете типа. Izvēlieties tipu. Pasirinkite tipą. Valige tüüp.

B

П

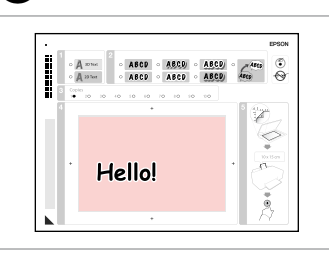

Напишете пожелание или нарисувайте рисунка.

А

lzveidojiet paziņojumu vai zīmējumu.

Parašykite žinutę arba nupieškite piešinį.

Kirjutage sõnum või joonistage.

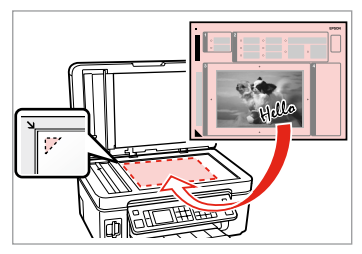

1

Поставете шаблона с лицевата страна надолу.

Novietojiet šablonu ar apdrukāto pusi uz leju.

Padėkite šabloną atvaizdu žemyn. Asetage mall esikülg allapoole.

16 □ → 20

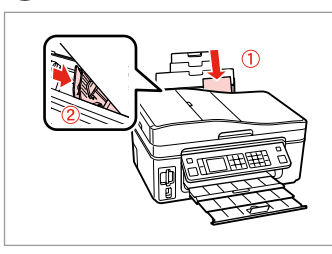

Заредете фотохартия с размер 10 × 15 cm.

levietojiet  $10 \times 15$  cm foto papīru. Įdėkite  $10 \times 15$  cm fotografinio popieriaus.

Laadige  $10 \times 15$  cm fotopaber.

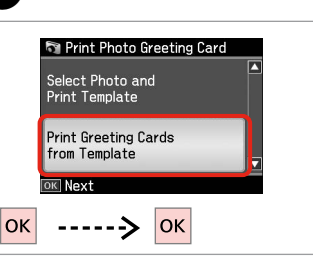

Отпечатайте поздравителните картички.

Drukājiet apsveikumu kartiņas. Spausdinkite atvirukus. Printige õnnitluskaarte.

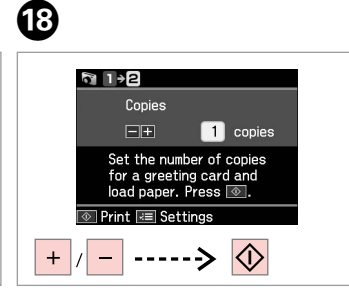

Задайте броя на копията и отпечатайте.

lestatiet kopiju skaitu un drukājiet.

Nustatykite kopijų skaičių, tada spausdinkite.

Määrake koopiate arv, seejärel printige.

Печатане на снимки от азбучен лист

Fotoattēlu drukāšana no indeksa lapas

Nuotraukų spausdinimas iš indeksų lapo

Fotode printimine registrilehelt

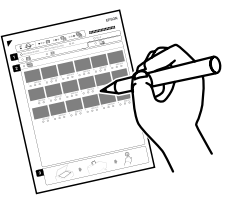

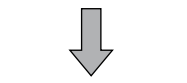

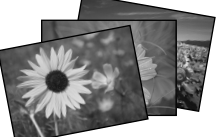

Можете да печатате снимки на азбучен лист с размер А4. Отпечатайте азбучния лист, маркирайте снимките, които желаете да отпечатате, след това го сканирайте, за да отпечатате снимките.

Jūs varat drukāt fotoattēlus no A4 indeksa lapas. Vispirms izdrukājiet indeksa lapu, atzīmējiet fotoattēlus, kurus vēlaties izdrukāt, un pēc tam noskenējiet indeksa lapu, lai izdrukātu jūsu fotoattēlus.

Nuotraukas galite spausdinti naudodami A4 indeksų lapą. Visų pirma išspausdinkite indeksų lapą, pažymėkite nuotraukas, kurias norite spausdinti, tada nuskaitykite indeksų lapą, kad išspausdintumėte nuotraukas.

A4-formaadis registrilehe abil saate printida fotosid. Esmalt printige registrileht, märkige prinditavad fotod ja seejärel skannige registrileht oma fotode printimiseks.

## 1 □ → 20

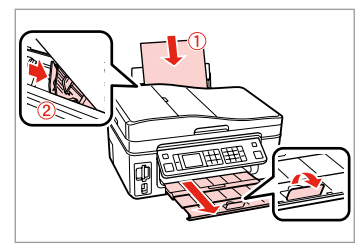

Заредете обикновена хартия с размер А4.

levietojiet A4-izmēra parasto papīru. Įdėkite paprastą A4 formato lapą. Laadige A4-formaadis tavapaber.

| 2 | ⇒ | 22 |  |
|---|---|----|--|
|   |   |    |  |

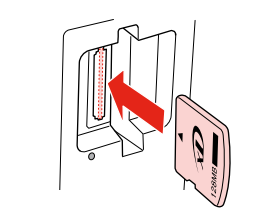

Поставете карта с памет. levietojiet atmiņas karti. Įdėkite atminties kortelę. Paigaldage mälukaart.

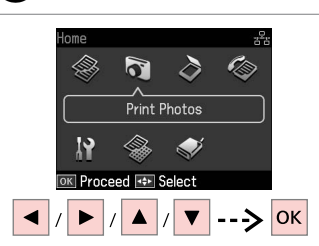

3

Изберете Print Photos. Izvēlieties Print Photos. Pasirinkite Print Photos. Valige Print Photos.

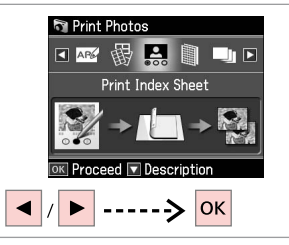

Изберете Print Index Sheet. Izvēlieties Print Index Sheet. Pasirinkite Print Index Sheet. Valige Print Index Sheet.

| - |    |
|---|----|
|   |    |
|   | Э. |
| • | ~  |

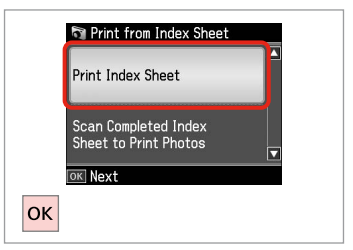

Изберете Print Index Sheet. Izvēlieties Print Index Sheet. Pasirinkite Print Index Sheet. Valige Print Index Sheet.

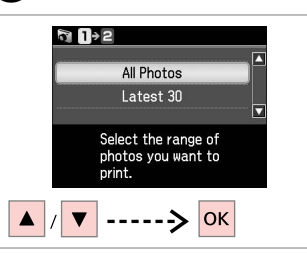

6

Изберете група снимки. Izvēlieties fotoattēlu diapazonu. Pasirinkite nuotraukų intervala. Valige fotode vahemik.

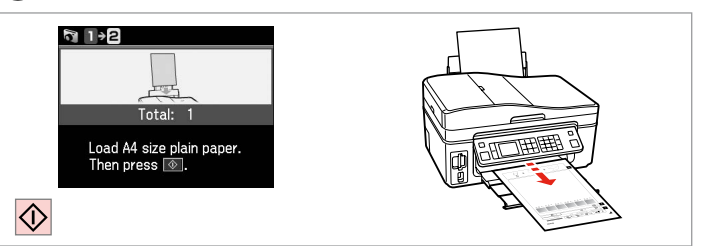

Отпечатайте азбучния лист. Izdrukājiet indeksa lapu. Spausdinkite indeksu lapa. Printige registrileht.

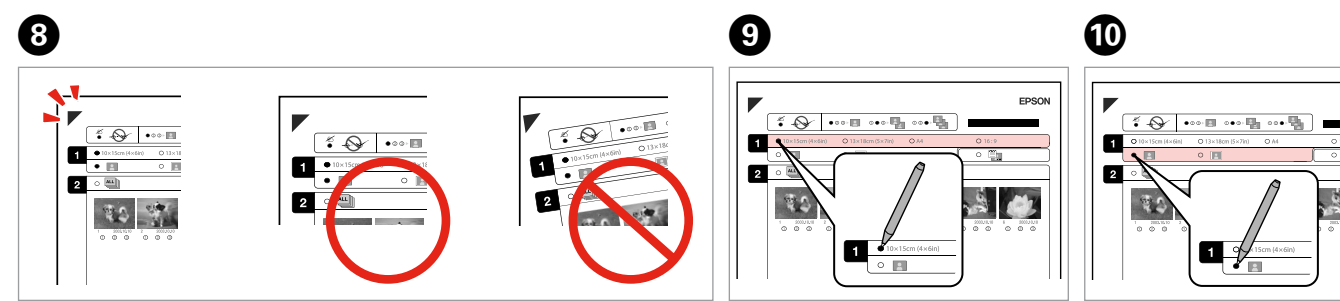

Проверете дали 🛦 се подравнява с ъгъла на листа. Pārbaudiet, vai ▲ ir nolīdzināts ar lapas stūri. Patikrinkite, ar ▲ išlygiuotas pagal lapo kampą. Veenduge, et tähis **A** asub täpselt lehe nurgas.

Изберете размер на хартията. Izvēlieties papīra izmēru. Pasirinkite popieriaus dydj. Valige paberi formaat.

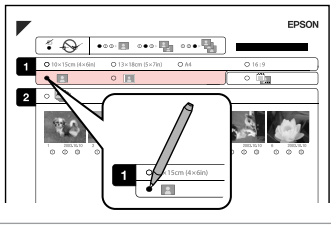

Изберете с поле или без поле. Izvēlieties drukāšanu ar apmali vai bez.

Pasirinkite su rėmeliais arba be rėmelių.

Valige ääristega või ääristeta print.

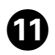

# 12

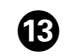

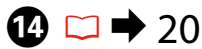

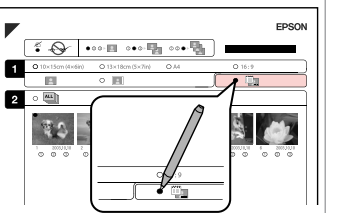

Изберете печат с отпечатване на дата.

Izvēlieties, lai drukātu ar datuma atzīmi.

Pasirinkite, ar norite spausdinti su datos žyme.

Valige kuupäevamärkme printimine.

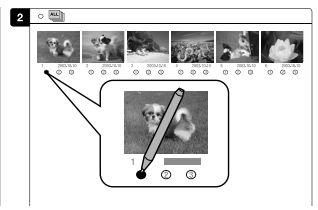

Изберете броя на копията. Izvēlieties kopiju skaitu. Pasirinkite kopijų skaičių. Valige eksemplaride arv.

Поставете азбучния лист с лицевата страна надолу.

Novietojiet indeksa lapu ar apdrukāto pusi uz leju.

Padėkite indekso lapą atvaizdu žemyn.

Asetage registrileht alusele, esikülg all.

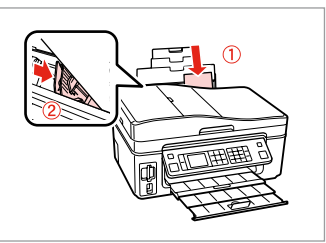

Заредете фотохартия. levietojiet foto papīru. Įdėkite fotopopieriaus. Laadige fotopaber.

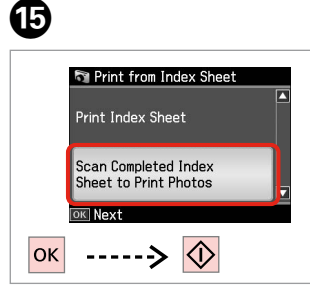

Отпечатайте снимки от азбучния лист.

Izdrukājiet fotoattēlus no indeksa lapas.

Spausdinkite nuotraukas iš indeksų lapo.

Printige fotod registrilehelt.

### Ø

Можете да отпечатвате снимки на Ultra Glossy Photo Paper (Свръх гланцирана фотохартия), Premium Glossy Photo Paper (Premium гланцирана фотохартия) или Premium Semigloss Photo Paper (Premium полу-гланцирана фотохартия).

Jūs varat drukāt fotoattēlus uz Ultra Glossy Photo Paper (Īpaši spodrs foto papīrs), Premium Glossy Photo Paper (Augstākā labuma foto spodrpapīrs) vai Premium Semigloss Photo Paper (Augstākā labuma foto pusspodrpapīrs).

Galite spausdinti nuotraukas ant Ultra Glossy Photo Paper (Itin blizgus fotografinis popierius), Premium Glossy Photo Paper (Aukščiausios kokybės blizgus fotografinis popierius) arba Premium Semigloss Photo Paper (Aukščiausios kokybės pusiau blizgus fotografinis popierius).

Fotode printimiseks sobivad Ultra Glossy Photo Paper (Ekstraläikiv fotopaber), Premium Glossy Photo Paper (Kõrgkvaliteetne läikiv fotopaber) või Premium Semigloss Photo Paper (Kõrgkvaliteetne poolläikiv fotopaber).

## Списък с менюта Izvēlnes saraksts Meniu sąrašas Menüüloend

| BG | ⇒ | 50 |
|----|---|----|
| LV | ⇒ | 51 |
| LT | ⇒ | 52 |
| ET | ⇒ | 53 |

| BG |
|----|
|----|

| 🗃 Режим Print Photos      |  |
|---------------------------|--|
| View and Print Photos     |  |
| Print All Photos          |  |
| Print Photo Greeting Card |  |
| Photo Layout Sheet        |  |
| Print Index Sheet         |  |
| Print Proof Sheet         |  |
| Slide Show                |  |

#### 若 Настройки на печата

| Select Photos        | Select All Photos        |
|----------------------|--------------------------|
|                      | Select by Date           |
|                      | Cancel Photo Selection   |
| Print Settings       | Paper Size               |
|                      | Paper Type               |
|                      | Borderless               |
|                      | Quality                  |
|                      | Expansion * <sup>2</sup> |
|                      | Date                     |
|                      | Fit Frame * <sup>3</sup> |
|                      | Bidirectional *4         |
| Photo Adjustments *1 | Enhance *5               |
|                      | Scene Detection          |
|                      | Fix Red-Eye *6           |
|                      | Filter *7                |
|                      | Brightness               |
|                      | Contrast                 |
|                      | Sharpness                |
|                      | Saturation               |
| Maintenance          | □ ➡ 74                   |
| Problem Solver       |                          |
|                      |                          |

- \*1 Тези функции влияят само върху разпечатките ви. Те не променят оригиналните изображения.
- \*2 При печатане на снимки без поле, изберете степента на увеличаване на размера на изображението.
- \*3 Изберете On, за да изрежете вашата снимка, така че тя да изпълни наличното пространство на избраното от вас оформление. Изберете Off, за да изключите автоматичното изрязване и в краищата на снимката да остане бяло поле.
- \*4 Изберете Оп, за да увеличите скоростта на печат. Изберете Off, за да подобрите качеството на печат (но снимките ви ще се отпечатват по-бавно).
- \*5 Изберете PhotoEnhance, за да настроите автоматично яркостта, контраста и наситеността на вашите снимки. Изберете P.I.M., за да използвате настройките на вашия фотоапарат PRINT Image Matching или Exif Print.
- \*6 В зависимост от вида на снимката могат да бъдат коригирани части от изображението, различни от очите.
- \*7 Изберете **Оп** за черно-бял печат.

#### R Print Photos režīms

| View and Print Photos     |
|---------------------------|
| Print All Photos          |
| Print Photo Greeting Card |
| Photo Layout Sheet        |
| Print Index Sheet         |
| Print Proof Sheet         |
| Slide Show                |

#### ✓ Print settings

| Select Photos        | Select All Photos        |
|----------------------|--------------------------|
|                      | Select by Date           |
|                      | Cancel Photo Selection   |
| Print Settings       | Paper Size               |
|                      | Paper Type               |
|                      | Borderless               |
|                      | Quality                  |
|                      | Expansion *2             |
|                      | Date                     |
|                      | Fit Frame * <sup>3</sup> |
|                      | Bidirectional *4         |
| Photo Adjustments *1 | Enhance *5               |
|                      | Scene Detection          |
|                      | Fix Red-Eye *6           |
|                      | Filter *7                |
|                      | Brightness               |
|                      | Contrast                 |
|                      | Sharpness                |
|                      | Saturation               |
| Maintenance          | □ → 75                   |
| Problem Solver       |                          |

- \*1 Šīs funkcijas ietekmē tikai izdrukas. Tās neizmaina oriģinālos attēlus.
- \*2 Izvēlieties, cik daudz attēls tiks paplašināts, drukājot fotoattēlus bez apmalēm.
- \*3 Izvēlieties On, lai automātiski apgrieztu fotoattēlu, un tas ietilptu pieejamajā laukumā Jūsu izvēlētajā izkārtojumā. Izvēlieties Off, lai izslēgtu automātisko apgriešanu un atstātu pie fotoattēla malām baltus laukumus.
- \*4 Izvēlieties On, lai palielinātu drukas ātrumu. Izvēlieties Off, lai uzlabotu drukas kvalitāti (bet jūsu fotoattēli tiks drukāti daudz lēnāk).
- \*5 Izvēlieties PhotoEnhance, lai automātiski pielāgotu fotoattēlu spilgtumu, kontrastu un piesātinājumu. Izvēlieties P.I.M., lai izmantotu Jūsu kameras DRUKAS attēlu atbilstību vai Exif drukas iestatījumus.
- \*6 Atkarībā no fotoattēla tipa, arī citas attēla daļas, ne tikai acis, var tikt labotas.
- \*7 Izvēlieties On, lai drukātu melnbalti.

## LT

#### Režimas Print Photos

- View and Print Photos
- Print All Photos
- Print Photo Greeting Card
- Photo Layout Sheet
- Print Index Sheet
- Print Proof Sheet
- Slide Show

#### Spausdinimo nustatymai

| Select Photos        | Select All Photos        |
|----------------------|--------------------------|
|                      | Select by Date           |
|                      | Cancel Photo Selection   |
| Print Settings       | Paper Size               |
|                      | Paper Type               |
|                      | Borderless               |
|                      | Quality                  |
|                      | Expansion *2             |
|                      | Date                     |
|                      | Fit Frame * <sup>3</sup> |
|                      | Bidirectional *4         |
| Photo Adjustments *1 | Enhance *5               |
|                      | Scene Detection          |
|                      | Fix Red-Eye *6           |
|                      | Filter *7                |
|                      | Brightness               |
|                      | Contrast                 |
|                      | Sharpness                |
|                      | Saturation               |
| Maintenance          | □ → 75                   |
| Problem Solver       |                          |

- \*1 Šios funkcijos veikia tik spaudiniams. Jūsų originaliems vaizdams jos įtakos neturės.
- \*2 Pasirinkite, kiek vaizdas išplečiamas spausdinant nuotraukas be rėmelio.
- \*3 Pasirinkite On, norėdami automatiškai apkarpyti nuotrauką, kad ji tilptų jūsų pasirinkto išdėstymo apribotame plote. Pasirinkite Off, norėdami automatinį apkarpymą išjungti ir palikti ties nuotraukų kraštais baltas paraštes.
- \*4 Pasirinkite On, jei norite padidinti spausdinimo greitį. Pasirinkite Off, jei norite pagerinti spausdinimo kokybę (tačiau nuotraukos bus spausdinamos lėčiau).
- \*5 Pasirinkite PhotoEnhance, norėdami pakoreguoti automatiškai pakoreguoti savo nuotraukos šviesumą, kontrastą ir sotį. Pasirinkite P.I.M., norėdami naudoti fotoaparato "PRINT Image Matching" arba "Exif Print" nustatymus.
- \*6 Priklausomai nuo nuotraukos tipo, gali būti pakoreguoti ne tik akys, bet ir kitos nuotraukos detalės.
- \*7 Pasirinkite **On**, norėdami spausdinti nespalvotai.

#### Režiim Print Photos

| View and Print Photos     |
|---------------------------|
| Print All Photos          |
| Print Photo Greeting Card |
| Photo Layout Sheet        |
| Print Index Sheet         |
| Print Proof Sheet         |
| Slide Show                |

#### Rrindisätted

| Select Photos        | Select All Photos        |
|----------------------|--------------------------|
|                      | Select by Date           |
|                      | Cancel Photo Selection   |
| Print Settings       | Paper Size               |
|                      | Paper Type               |
|                      | Borderless               |
|                      | Quality                  |
|                      | Expansion *2             |
|                      | Date                     |
|                      | Fit Frame * <sup>3</sup> |
|                      | Bidirectional *4         |
| Photo Adjustments *1 | Enhance *5               |
|                      | Scene Detection          |
|                      | Fix Red-Eye *6           |
|                      | Filter * <sup>7</sup>    |
|                      | Brightness               |
|                      | Contrast                 |
|                      | Sharpness                |
|                      | Saturation               |
| Maintenance          | □ ➡ 76                   |
| Problem Solver       |                          |

- \*1 Need funktsioonid mõjutavad ainult väljaprinte. Need ei muuda originaalpilte.
- \*2 Valige, mil määral kujutist suurendatakse, kui valite foto prindisätteks ääristeta.
- \*3 Valige On, kui soovite fotot automaatselt kärpida nii, et see mahuks valitud paigutuse vabale kohale. Valige Off, kui soovite automaatse kärpimise väljalülitada ja jätta foto servadele valge riba.
- \*4 Printimiskiiruse suurendamiseks valige On. Prindikvaliteedi parandamiseks valige Off (kuid fotosid prinditakse aeglasemalt).
- \*5 Valige PhotoEnhance, kui soovite automaatselt muuta fotode heledust, kontrasti ja värviküllastust. Valige Pl.M., kui soovite kasutada kaamera PRINT Image Matching või Exif Print sätteid.
- \*6 Olenevalt foto tüübist võidakse korrigeerida peale silmade ka pildi muid osi.
- \*7 Valige **On**, et printida must-valgelt.

Други режими Citi režīmi Kiti režimai Muud režiimid

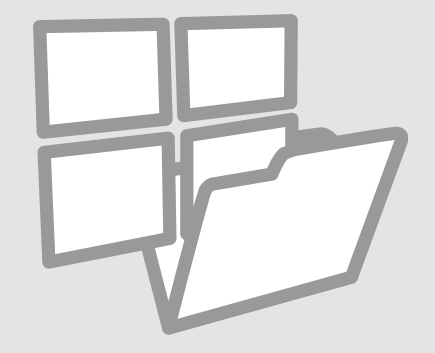

Печат на разграфена хартия

Līnijpapīra drukāšana

Spausdinimas ant popieriaus langeliais

Joonitud paberi printimine

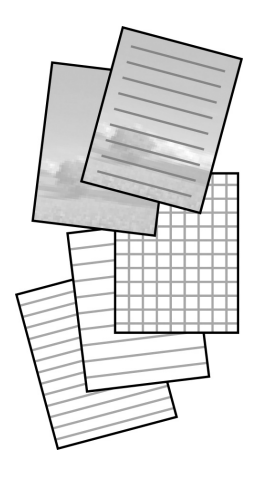

Можете да печатате на разграфена хартия или на милиметрова хартия с или без снимка за фон.

Jūs varat drukāt līnijpapīru vai milimetru papīru ar fonā iestatītu fotoattēlu vai bez tā.

Galite spausdinti kaip ant liniuoto arba languoto popieriaus, su nuotrauka fone arba be jos.

Saate printida joonelist või ruudulist paberit koos või ilma taustafotota.

1 □ → 20

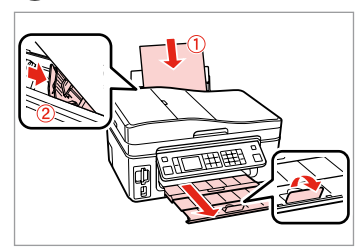

Заредете обикновена хартия с размер А4.

levietojiet A4-izmēra parasto papīru. Įdėkite paprastą A4 formato lapą. Laadige A4-formaadis tavapaber.

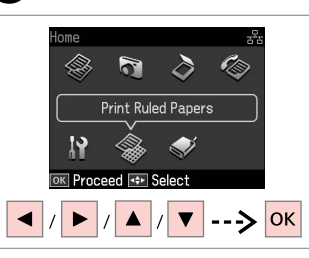

2

Изберете Print Ruled Papers. Izvēlieties Print Ruled Papers. Pasirinkite Print Ruled Papers. Valige Print Ruled Papers.

 $\mathbf{3} \square \Rightarrow 62$ 

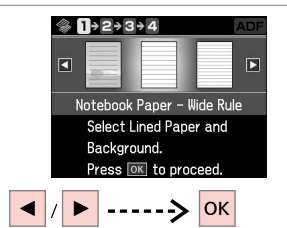

Изберете тип на формата. Izvēlieties formāta tipu. Pasirinkite formato tipą. Valige vormingu tüüp.

## Ø

Ако изберете формат без фоново изображение, преминете към **6**.

Ja izvēlējāties formātu bez fona attēla, dodieties uz 6.

Jei pasirinkote formatą be foninio vaizdo, pereikite prie **6**.

Kui valisite vormingu koos taustapildiga, jätkake punktist 6.

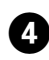

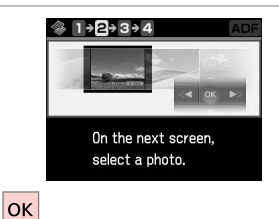

28/28
28/28
■
CK

5

Продължете.

Turpiniet.

Tęskite.

Jätkake.

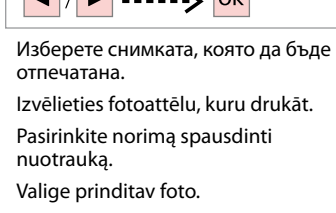

## Ø

За да завъртите кадъра, натиснете ▼.

Lai pagrieztu rāmi, nospiediet ▼.

Norėdami pasukti kadrą, paspauskite ▼.

Kaadri pööramiseks vajutage ▼.

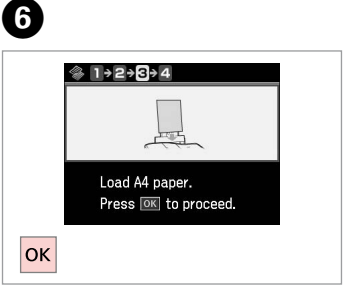

. . . . . . . . . . . . . .

Продължете.

Turpiniet.

Tęskite.

Jätkake.

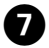

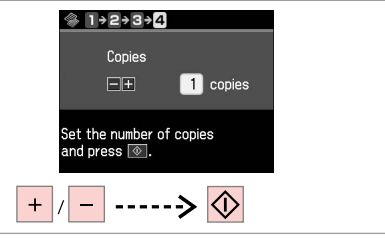

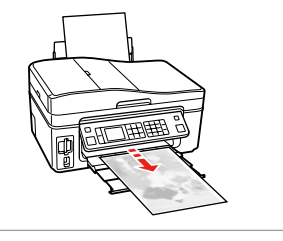

Задайте броя на копията и отпечатайте.

lestatiet kopiju skaitu un drukājiet.

Nustatykite kopijų skaičių ir spausdinkite.

Määrake eksemplaride arv ja printige.

Сканиране в карта с памет

Skenēšana uz atmiņas karti

Skanavimas į atminties kortelę

Mälukaardile skannimine

## 1 □ → 22

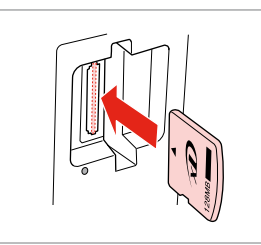

Поставете карта с памет. levietojiet atmiņas karti. ldėkite atminties kortelę. Paigaldage mälukaart.

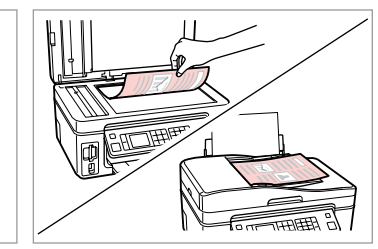

▶ 24

2

6

Поставете оригинала хоризонтално. Oriģinālu novietojiet horizontāli. Padėkite originalą horizontaliai. Asetage originaal horisontaalselt.

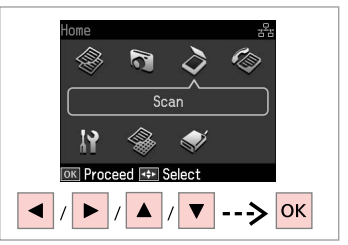

Изберете **Scan**. Izvēlieties **Scan**. Pasirinkite **Scan**. Valige **Scan**.

4

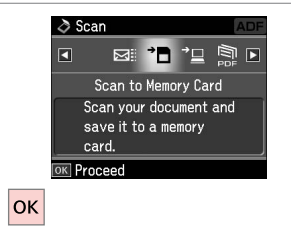

Изберете Scan to Memory Card. Izvēlieties Scan to Memory Card. Pasirinkite Scan to Memory Card. Valige Scan to Memory Card.

## **⑤ □ →** 62

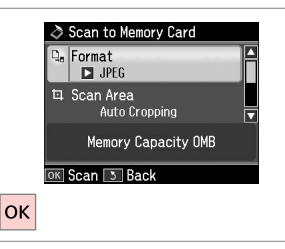

Изберете настройки и сканирайте. Izvēlieties iestatījumus un skenējiet. Pasirinkite nustatymus ir nuskanuokite. Valige sätted ja skannige.

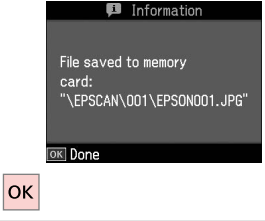

Проверете съобщението на екрана.

Pārbaudiet paziņojumu uz ekrāna. Patikrinkite pranešimą ekrane. Lugege ekraanile ilmuvat teadet.

### Ø

3

Ако краищата на снимката са неясни, променете Scan Area в 5.

Ja fotoattēla malas ir neskaidras, nomainiet **Scan Area** sadaļā **⑤**.

Jei nuotraukos kraštai yra neryškūs, 🕑 pakeiskite nustatymą Scan Area.

Kui foto servad on hägused, muutke **Scan Area** valikut sammus **5**.

## Сканиране в компютър

Skenēšana uz datoru

Skanavimas į kompiuteri

Arvutisse skannimine

#### Ø

Уверете се, че сте инсталирали софтуер за този принтер на вашия компютър и сте осъществили връзките в съответствие с инструкциите на листовката Започнете оттук.

Pārliecinieties, ka esat instalējis šī printera programmatūru savā datorā un pievienojis to sekojot instrukcijām Sāciet šeit plakātā.

Įsitikinkite, kad kompiuteryje yra įdiegta šiam spausdintuvui skirta programinė įranga ir sujungimai atlikti vadovaujantis instrukcijomis, pateiktomis lankstinuke Pradėkite čia.

Veenduge, et olete selle printeri tarkvara arvutisse installinud ja selle ühendanud vastavalt juhtnööridele lehel Alusta siit.

4

Select PC USB Connection

OK Scan 3 Back

## 1 □ → 24

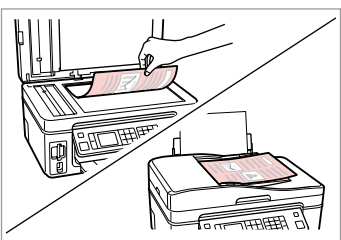

Поставете оригинала хоризонтално.

Oriģinālu novietojiet horizontāli.

Padėkite originalą horizontaliai.

Asetage originaal horisontaalselt.

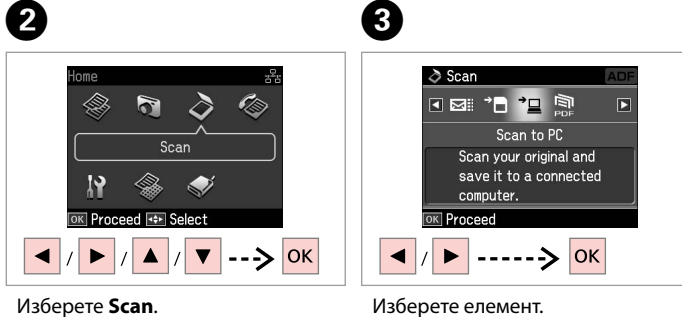

Izvēlieties elementu.

Pasirinkite elementa.

Valige säte.

Изберете **Scan**. Izvēlieties **Scan**. Pasirinkite **Scan**. Valige **Scan**. Изберете компютъра си. Izvēlieties datoru. Pasirinkite kompiuterį. Valige oma arvuti.

ОК

### Ø

След като изберете компютър, сканиращият софтуер на компютъра автоматично започва сканирането. За подробности вижте интерактивното Ръководство на потребителя.

Pēc datora izvēlēšanās jūsu datora skenēšanas programmatūra automātiski sāks skenēt. Plašāku informāciju skatiet Lietotāja rokasgrāmata.

Pasirinkus kompiuterį, jūsų kompiuterio nuskaitymo programinė įranga automatiškai pradės nuskaitymą. Dėl išsamesnės informacijos žr. Vartotojo vadovas internete.

Pärast arvuti valimist alustab teie arvuti skannimistarkvara automaatselt skannimist. Lisateavet lugege veebis olevast Kasutusjuhend.

Архивиране във външно запаметяващо устройство

Rezerves kopēšana uz ārēju datu krātuves ierīci

Atsarginės kopijos kūrimas išorinėje saugykloje

Varundamine välisele mäluseadmele

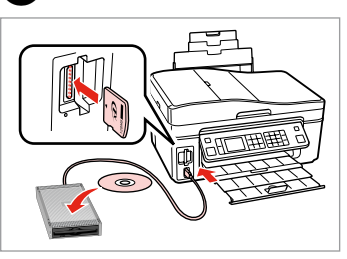

Поставете и свържете. levietojiet un pievienojiet. Įstatykite ir prijunkite. Sisestage ja ühendage.

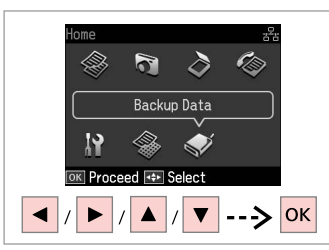

Изберете **Backup Data**. Izvēlieties **Backup Data**. Pasirinkite **Backup Data**. Valige **Backup Data**.

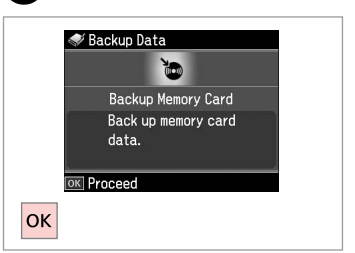

Изберете Backup Memory Card. Izvēlieties Backup Memory Card. Pasirinkite Backup Memory Card. Valige Backup Memory Card.

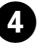

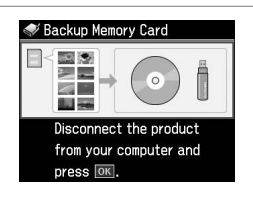

Следвайте инструкциите на екрана.

Sekojiet ekrānā redzamajām instrukcijām.

Įvykdykite ekrane pateiktas instrukcijas.

Järgige ekraanile kuvatavaid juhtnööre.

### Ø

За да промените скоростта на запис, натиснете «≡, изберете Writing Speed и потвърдете.

Lai izmainītu rakstīšanas ātrumu, nospiediet ≼≡, izvēlieties **Writing Speed** un iestatiet.

### Ø

2

Можете да печатате снимки от архивното запаметяващо устройство. Извадете картата с памет от принтера, свържете устройството и след това отпечатайте снимки. □ → 39

3

Jūs varat drukāt fotoattēlus no rezerves datu krātuves ierīces. Izņemiet atmiņas karti no printera, pievienojiet ierīci un drukājiet fotoattēlus. □ → 39

Galite spausdinti nuotraukas iš atsarginio kopijavimo saugyklos. Išimkite atminties kortelę iš spausdintuvo, prijunkite saugyklą ir spausdinkite nuotraukas. □ → 39

Varundatud fotosid saate mäluseadmelt printida. Võtke mälukaart printerist välja, ühendage seade ja seejärel printige fotod. □ → 39

Списък с менюта Izvēlnes saraksts Meniu sąrašas Menüüloend

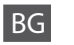

## Pежим Scan

| Scan to Memory Card | Format              | JPEG, PDF               |  |
|---------------------|---------------------|-------------------------|--|
|                     | Scan Area *1        | Auto Cropping, Max Area |  |
|                     | Size of Original *2 | A4                      |  |
|                     | Document            | Text, Photograph        |  |
|                     | Quality             | Standard, Best          |  |
|                     | Memory Capacity     |                         |  |
| Scan to PC          |                     |                         |  |
| Scan to PDF         |                     |                         |  |
| Scan to Email       |                     |                         |  |
|                     |                     |                         |  |

\*1 Показва се, само когато в плота за документи има поставен документ.

\*2 Показва се, само когато в автоматичното устройство за подаване на документи има зареден документ.

🛞 Режим Print Ruled Papers

Notebook Paper - Wide Rule, Notebook Paper - Narrow Rule, Graph Paper, Stationery w/o Lines, Stationery w/Lines

💎 Режим Backup Data

Backup Memory Card

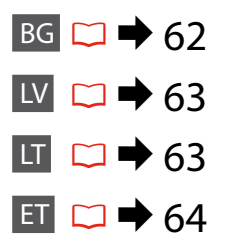

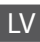

## Scan režīms

| Scan to Memory Card | Format              | JPEG, PDF               |  |
|---------------------|---------------------|-------------------------|--|
|                     | Scan Area *1        | Auto Cropping, Max Area |  |
|                     | Size of Original *2 | A4                      |  |
|                     | Document            | Text, Photograph        |  |
|                     | Quality             | Standard, Best          |  |
|                     | Memory Capacity     |                         |  |
| Scan to PC          |                     |                         |  |
| Scan to PDF         |                     |                         |  |
|                     |                     |                         |  |

#### Scan to Email

- \*1 Tiek parādīts tikai tad, ja uz dokumentu turētāja ir novietots papīrs.
- \*2 Tiek parādīts tikai tad, ja automātiskajā dokumentu padevē ir ievietots papīrs.

### Print Ruled Papers režīms

Notebook Paper - Wide Rule, Notebook Paper - Narrow Rule, Graph Paper, Stationery w/o Lines, Stationery w/Lines

Sackup Data režīms

Backup Memory Card

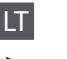

### Scan režimas

| Scan to Memory Card | Format              | JPEG, PDF               |  |
|---------------------|---------------------|-------------------------|--|
|                     | Scan Area *1        | Auto Cropping, Max Area |  |
|                     | Size of Original *2 | A4                      |  |
|                     | Document            | Text, Photograph        |  |
|                     | Quality             | Standard, Best          |  |
|                     | Memory Capacity     |                         |  |
| Scan to PC          |                     |                         |  |
| Scan to PDF         |                     |                         |  |
| Scan to Email       |                     |                         |  |

\*1 Rodoma tik tada, kai dokumentas yra ant dokumentų padėklo.

\*2 Rodoma tik tada, kai dokumentas yra įdėtas automatiniame dokumentų tiektuve.

### Print Ruled Papers režimas

Notebook Paper - Wide Rule, Notebook Paper - Narrow Rule, Graph Paper, Stationery w/o Lines, Stationery w/Lines

#### Sackup Data režimas

Backup Memory Card

## Režiim Scan

| Scan to Memory Card | Format              | JPEG, PDF               |  |
|---------------------|---------------------|-------------------------|--|
|                     | Scan Area *1        | Auto Cropping, Max Area |  |
|                     | Size of Original *2 | A4                      |  |
|                     | Document            | Text, Photograph        |  |
|                     | Quality             | Standard, Best          |  |
|                     | Memory Capacity     |                         |  |
| Scan to PC          |                     |                         |  |
| Scan to PDF         |                     |                         |  |

Scan to Email

\*1 Kuvatakse vaid juhul, kui dokument on pandud dokumendialusele.

\*2 Kuvatakse vaid juhul, kui dokument on laetud automaatsesse dokumendisööturisse.

### Režiim Print Ruled Papers

Notebook Paper - Wide Rule, Notebook Paper - Narrow Rule, Graph Paper, Stationery w/o Lines, Stationery w/Lines

Režiim Backup Data

Backup Memory Card

## Режим Setup (Техническо обслужване) Setup režīms (Apkope) Setup režimas (priežiūra) Režiim Setup (Hooldus)

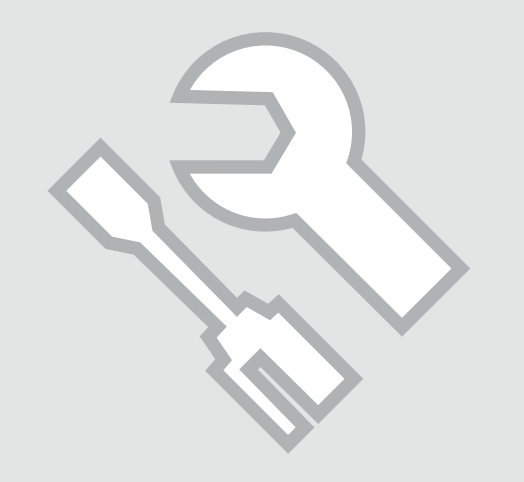

Проверка на състоянието на касетата с мастило

Tintes kasetnes statusa pārbaude

Rašalo kasetės būsenos tikrinimas

Tindikassettide seisukorra kontrollimine

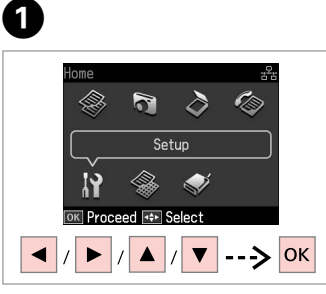

Изберете **Setup**. Izvēlieties **Setup**. Pasirinkite **Setup**. Valige **Setup**. OK Visõepete Ink Levels. Izvēlieties Ink Levels. Pasirinkite Ink Levels. Valige Ink Levels.

Setup

OK Proceed

u 📲 🔗 🔯 📲 🖻

Ink Levels

View cartridge status.

or replace cartridges.

2

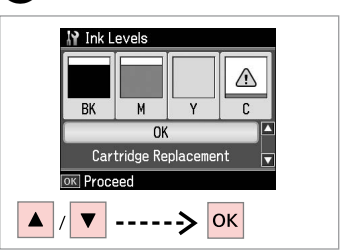

3

Продължете или сменете касетата. Turpiniet vai nomainiet kasetni. Tęskite arba pakeiskite kasetę. Jätkake või vahetage kassett.

| ВК    | М         | Y        | С        | Δ                           |
|-------|-----------|----------|----------|-----------------------------|
| Черно | Магента   | Жълто    | Циан     | Мастилото е<br>малко.       |
| Melns | Purpurs   | Dzeltens | Gaišzils | Tinte gandrīz<br>beigusies. |
| Juoda | Purpurinė | Geltona  | Žydra    | Mažai rašalo.               |
| Must  | Magenta   | Kollane  | Tsüaan   | Tinti on vähe.              |

#### Ø

На екрана на стъпка 3 можете да изберете да смените касетите с мастило, дори ако същите не са изразходвани. Можете също да започнете тази операция, като изберете режим Setup, Maintenance и след това Ink Cartridge Replacement. За инструкции за смяна на касетата вижте 🖵 🕈 82.

Ekrāna 3. solī, Jūs varat izvēlēties nomainīt tintes kasetnes pat, ja tās nav iztērētas. Jūs varat arī uzsākt šo darbību izvēloties **Setup** režīmu, **Maintenance**, un tad **Ink Cartridge Replacement**. Kasetnes nomaiņas instrukcijas skatiet  $\square \Rightarrow 82$ .

Ekrane 3 veiksme galite pasirinkti pakeisti rašalo kasetes, net jei jos ir nėra pasibaigusios. Taip galite pradėti šią operaciją pasirinkdami **Setup** režimą, **Maintenance**, tada **Ink Cartridge Replacement**. Instrukcijų apie kasečių keitimą žr. □ → 82.

Toimingu 3 kuval saate valida tindikassettide vahetamise ka enne nende tühjenemist. Saate selle käivitamiseks valida ka režiimi Setup, sealt Maintenance ja seejärel Ink Cartridge Replacement. Kasseti vahetamise juhtnööre lugege 🖵 🌩 82.

## Ø

Epson не може да гарантира качеството и сигурността при използване на неоригинално мастило. При поставяне на неоригинални касети с мастило, състоянието на касетата с мастило може да не бъде показано.

Epson negarantē neoriģinālas tintes kvalitāti un uzticamību. Ja tiek uzstādīta neoriģinālas tintes kasetnes, tintes kasetnes statuss var netikt parādīts.

"Epson" negali garantuoti neoriginalaus rašalo kokybės ar patikimumo. Jei naudojamos neoriginalios kasetės, rašalo kasetės būsena gali nebūti rodoma.

Teiste tootjate tindile ei anna Epson mingit garantiid. Kui paigaldate teiste tootjate kassette, võib juhtuda, et tindikassettide seisukorda ei kuvata.

Проверка/ Почистване на печатащата глава

Drukas galviņas pārbaude/tīrīšana

Spausdinimo galvutės tikrinimas ir valymas

Prindipea kontrollimine/ puhastamine

## 1 □ → 20

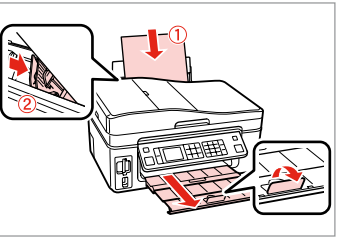

Заредете хартия с размер А4. levietojiet A4 izmēra papīru. Įdėkite A4 formato popieriaus. Laadige A4-formaadis paber.

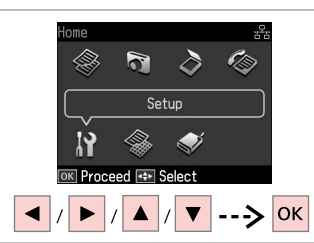

Изберете **Setup**. Izvēlieties **Setup**. Pasirinkite **Setup**. Valige **Setup**.

2

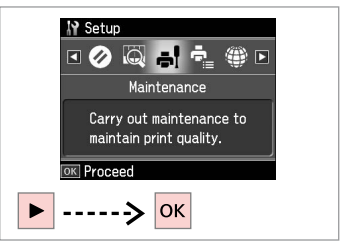

Изберете **Maintenance**. Izvēlieties **Maintenance**. Pasirinkite **Maintenance**. Valige **Maintenance**.

3

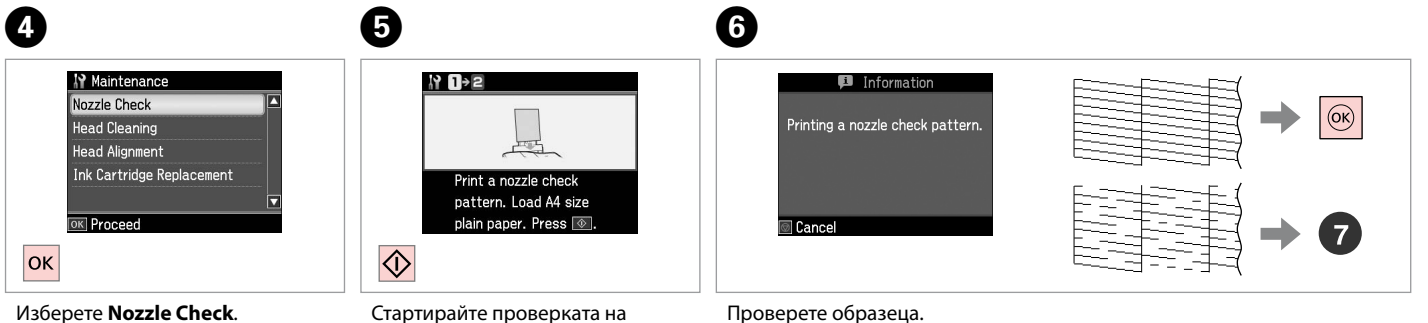

Изберете Nozzle Check. Izvēlieties Nozzle Check. Pasirinkite Nozzle Check. Valige Nozzle Check. Стартирайте проверката на дюзите. Sāciet sprauslu pārbaudi. Pradėkite purkštukų patikrinimą. Alustage düüside kontrolli. Проверете образеца. Pārbaudiet paraugu. Patikrinkite schemą. Kontrollige mustrit.

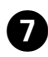

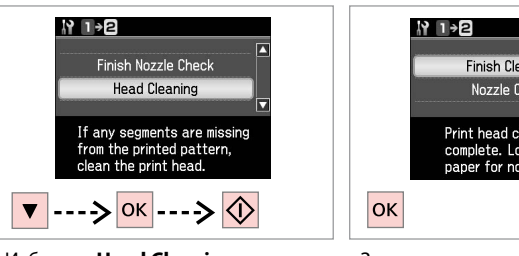

Изберете **Head Cleaning** и стартирайте.

Izvēlieties **Head Cleaning** un sāciet.

Pasirinkite **Head Cleaning** ir pradėkite.

Valige Head Cleaning ja alustage.

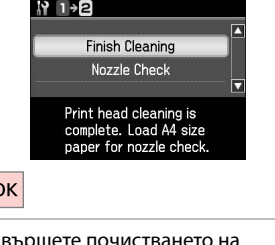

Завършете почистването на главата. Beidziet galviņas tīrīšanu. Baikite galvutės valymą. Lõpetage prindipea puhastamine. Ø

При чистене на главата се изразходва мастило от всички касети, затова чистете печатащата глава само при влошаване на качеството.

Drukas galviņas tīrīšanas laikā tiek patērēta tinte no visām kasetnēm, tāpēc tīriet drukas galviņu tikai tad, ja pasliktinās drukas kvalitāte.

Visų kasečių spausdinimo galvutės valymas naudoja rašalą, todėl valykite spausdinimo galvutę tik jei pablogėja kokybė.

Prindipea puhastamiseks kasutatakse kõigi kassettide tinti, seepärast puhastage vaid kvaliteedi halvenedes.

## Ø

Ако качеството не се подобри след четири почиствания, оставете принтера включен поне за шест часа. След това се опитайте да почистите печатащата глава отново. Ако качеството все още не се подобри, свържете се със сервиза за поддръжка на Epson.

Ja pēc četrām tīrīšanas reizēm kvalitāte neuzlabojas, neizmantojiet printeri vismaz sešas stundas. Tad mēģiniet drukas galviņu tīrīt vēlreiz. Ja kvalitāte joprojām neuzlabojas, sazinieties ar Epson Support.

Jei kokybė nepagerėja atlikus valymą keturis kartus, palikite spausdintuvą bent šešioms valandoms. Tada bandykite valyti spausdinimo galvutę dar kartą. Jei kokybė nepagerėja, kreipkitės į "Epson" techninės pagalbos skyrių.

Kui tulemus on sama ka pärast neljakordset puhastamist, ärge kasutage printerit vähemalt kuus tundi. Seejärel proovige prindipead uuesti puhastada. Kui kvaliteet siiski ei parane, võtke ühendust Epsoni klienditoega.

Изравняване на печатащата глава

Drukas galviņas nolīdzināšana

Spausdinimo galvutės išlygiavimas

Prindipea joondamine

## ▶ 🗀 🕈 20

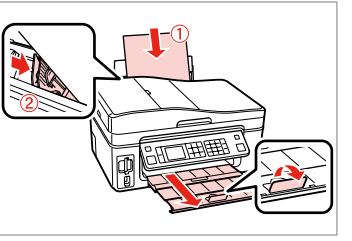

Заредете хартия с размер А4. levietojiet A4 izmēra papīru. Įdėkite A4 formato popieriaus. Laadige A4-formaadis paber.

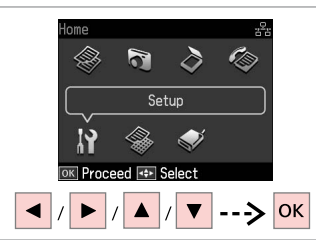

Изберете **Setup**. Izvēlieties **Setup**. Pasirinkite **Setup**. Valige **Setup**.

#1

2

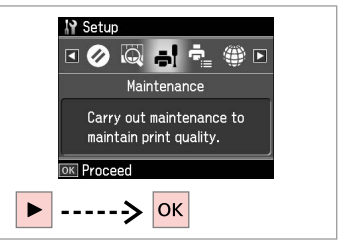

Изберете **Maintenance**. Izvēlieties **Maintenance**. Pasirinkite **Maintenance**. Valige **Maintenance**.

3

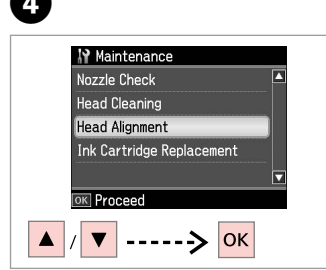

Изберете Head Alignment. Izvēlieties Head Alignment. Pasirinkite Head Alignment. Valige Head Alignment.

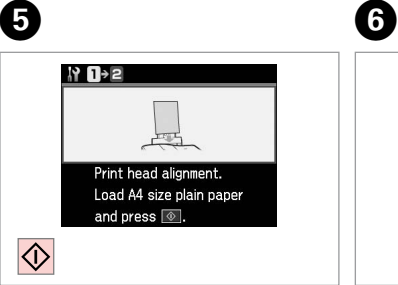

Отпечатайте образци. Izdrukājiet paraugus. Išspausdinkite schemas. Printige kontrollmustrid. Изберете най-плътния образец. Izvēlieties blīvāko paraugu. Pasirinkite ryškiausią schemą. Valige kõige ühtlasem muster.

3

4

5

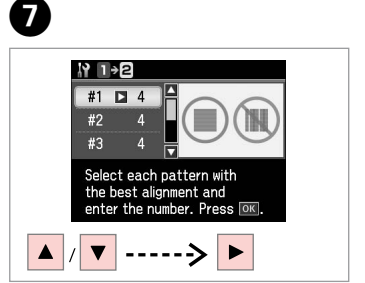

Изберете номера на образеца. Izvēlieties parauga numuru. Pasirinkite schemos numerį. Valige mustri number.

## 8

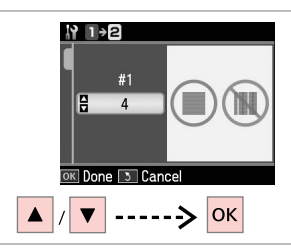

Въведете номера.

levadiet numuru.

Jveskite numerj.

Sisestage number.

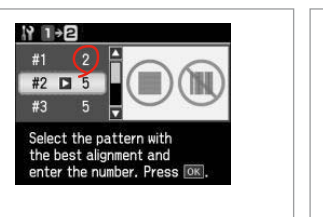

9

ок Завършете изравняването на

> Beidziet drukas galviņas nolīdzināšanu.

D

N 1>2

#4 🗅 3

Baikite spausdinimo galvutės išlygiavimą.

Select the pattern with the best alignment and enter the number. Press OK.

Lõpetage prindipea joondamine.

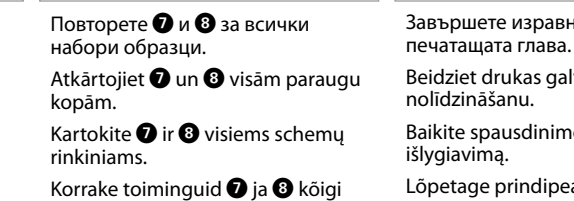

mustrite puhul.

. . . ..

Настройка на PictBridge

PictBridge iestatīšana "PictBridge" sąranka PictBridge'i seadistus

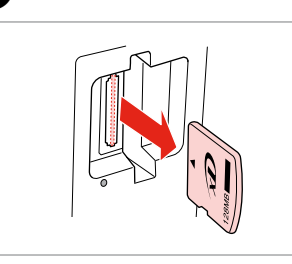

Извадете. Izņemiet ārā. Išimkite. Eemaldage.

6

1

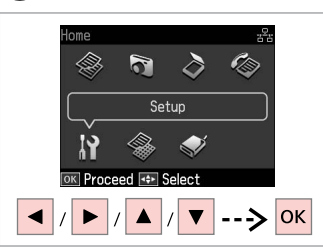

Изберете **Setup**. Izvēlieties **Setup**. Pasirinkite **Setup**. Valige **Setup**.

2

6

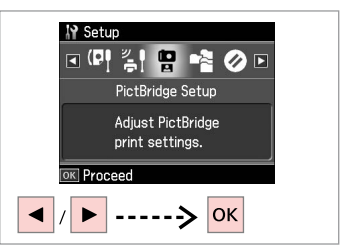

U36epere **PictBridge Setup**. Izvēlieties **PictBridge Setup**. Pasirinkite **PictBridge Setup**. Valige **PictBridge Setup**.

**4** □ → 74

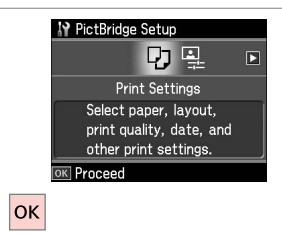

Изберете Print Settings. Izvēlieties Print Settings. Pasirinkite Print Settings. Valige Print Settings.

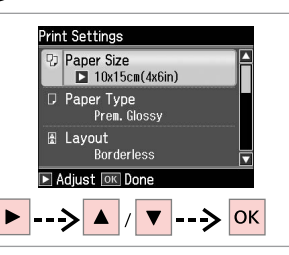

Изберете съответните настройки на печата.

Izvēlieties nepieciešamos drukas iestatījumus.

Pasirinkite tinkamus spausdinimo nustatymus.

Valige sobivad prindisätted.

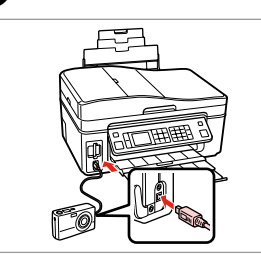

Свържете и включете. Pievienojiet un ieslēdziet. Prijunkite ir įjunkite. Ühendage ja lülitage sisse.

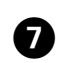

3

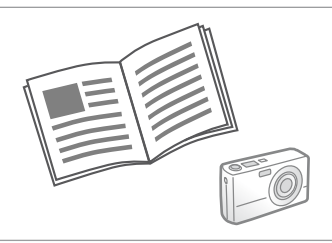

За да извършите печат, вижте ръководството на вашия фотоапарат.

Lai izdrukātu, skatiet savas fotokameras rokasgrāmatu.

Žr. savo fotoaparato spausdinimo vadovą.

Printimiseks lugege kaamera juhendit.
| Съвместимост            | PictBridge                               |
|-------------------------|------------------------------------------|
| Формат на файла         | JPEG                                     |
| Размер на изображението | 80 × 80 пиксела до 9 200 × 9 200 пиксела |

| Savietojamība  | PictBridge                                                  |
|----------------|-------------------------------------------------------------|
| Datnes formāts | JPEG                                                        |
| Attēla izmērs  | no 80 $	imes$ 80 pikseļiem līdz 9200 $	imes$ 9200 pikseļiem |

| Suderinamumas  | "PictBridge"                                  |
|----------------|-----------------------------------------------|
| Failo formatas | JPEG                                          |
| Atvaizdo dydis | Nuo 80 × 80 pikselių iki 9200 × 9200 pikselių |

| Ühilduvus     | PictBridge                                      |
|---------------|-------------------------------------------------|
| Failivorming  | JPEG                                            |
| Pildi formaat | $80 \times 80$ pikslit kuni 9200 × 9200 pikslit |

#### Ø

В зависимост от настройките на този принтер и на цифровия фотоапарат, някои комбинации от тип на хартията, размер и оформление могат да не се поддържат.

Atkarībā no šī printera un digitālās fotokameras iestatījumiem, dažas papīra tipa, izmēra un izklājuma kombinācijas var netikt atbalstītas.

Atsižvelgiant į šio spausdintuvo ir skaitmeninio fotoaparato nustatymus, kai kurios popieriaus tipo, dydžio ir išdėstymo kombinacijos gali būti nepalaikomos.

Sõltuvalt printeri ja digikaamera sätetest ei pruugi printer toetada kõiki paberitüübi ja -formaadi ning paigutuse kombinatsioone.

#### Ø

Някои от настройките на вашия цифров фотоапарат могат да не бъдат отразени на изхода.

Daži no jūsu digitālās kameras iestatījumiem var izdrukā neparādīties.

Kai kurie jūsų fotoaparato nustatymai gali nebūti naudojami išvesčiai.

Kõik digikaamera sätted ei pruugi prindil kajastuda.

Списък с менюта Izvēlnes saraksts Meniu sąrašas Menüüloend

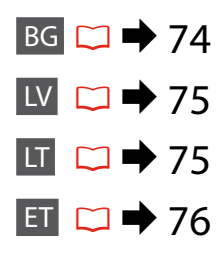

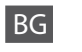

# Pежим Setup

| Ink Levels               |                                                                                                    |                                                      |
|--------------------------|----------------------------------------------------------------------------------------------------|------------------------------------------------------|
| Maintenance              | Nozzle Check                                                                                                    |                                                      |
|                          | Head Cleaning                                                                                                    |                                                      |
|                          | Head Alignment                                                                                                    |                                                      |
|                          | Ink Cartridge Replace                                                                                                    | ment                                                 |
| Printer Setup            | Sound                                                                                                    |                                                      |
|                          | Screen Saver Settings                                                                                                    |                                                      |
|                          | Display Format *                                                                                                    |                                                      |
|                          | Date/Time                                                                                                    |                                                      |
|                          | Daylight Saving Time                                                                                                    |                                                      |
|                          | Country/Region                                                                                                    |                                                      |
|                          | Language                                                                                                    |                                                      |
| Network Settings         | За подробности относно елементите на настройката,<br>вижте интерактивното Ръководство на потребителя.                                               |                                                      |
| Fax Setting              | За подробности относно елементите на настройката,<br>вижте интерактивното Ръководство за работа с факс.                                             |                                                      |
| Bluetooth Settings       | За подробности относно елементите на настройката,<br>вижте интерактивното Ръководство на потребителя.                                               |                                                      |
| PictBridge Setup         | Print Settings                                                                                                    | За подробности относно<br>елементите на настройката, |
|                          | Photo Adjustments                                                                                                    | вижте Print Settings за режим Print<br>Photos.       |
| Select Location          | Folder Select, Group Select                                                                                                    |                                                      |
| Restore Default Settings | Reset Fax Send/Receive Settings, Reset Fax Data Settings,<br>Reset Network Settings, Reset All except Network & Fax<br>Settings, Reset All Settings |                                                      |

 Можете да избирате формат на течнокристалния дисплей от 1-up with Info, 1-up without Info и View Thumbnail Images.

# LV Setup režīms

| Ink Levels               |                                                                                                    |                                                                            |  |
|--------------------------|----------------------------------------------------------------------------------------------------|----------------------------------------------------------------------------|--|
| Maintenance              | Nozzle Check                                                                                                    |                                                                            |  |
|                          | Head Cleaning                                                                                                    |                                                                            |  |
|                          | Head Alignment                                                                                                    |                                                                            |  |
|                          | Ink Cartridge Replacement                                                                                                    |                                                                            |  |
| Printer Setup            | Sound                                                                                                    |                                                                            |  |
|                          | Screen Saver Settings                                                                                                    |                                                                            |  |
|                          | Display Format *                                                                                                    |                                                                            |  |
|                          | Date/Time                                                                                                    |                                                                            |  |
|                          | Daylight Saving Time                                                                                                    |                                                                            |  |
|                          | Country/Region                                                                                                    |                                                                            |  |
|                          | Language                                                                                                    |                                                                            |  |
| Network Settings         | Informāciju par šo elementu iestatīšanu skatiet tiešsaistes<br>Lietotāja rokasgrāmata.                                                              |                                                                            |  |
| Fax Setting              | Informāciju par šo elementu iestatīšanu skatiet Faksa<br>rokasgrāmata.                                                                              |                                                                            |  |
| Bluetooth Settings       | Informāciju par šo elementu iestatīšanu skatiet tiešsaistes<br>Lietotāja rokasgrāmata.                                                              |                                                                            |  |
| PictBridge Setup         | Print Settings                                                                                                    | Informāciju par vienumu iestatīšanu<br>skatiet Print Settings režīmā Print |  |
|                          | Photo Adjustments                                                                                                    | Photos.                                                                    |  |
| Select Location          | Folder Select, Group Select                                                                                                    |                                                                            |  |
| Restore Default Settings | Reset Fax Send/Receive Settings, Reset Fax Data Settings,<br>Reset Network Settings, Reset All except Network & Fax<br>Settings, Reset All Settings |                                                                            |  |

\* Jūs varat izvēlēties LCD ekrāna displeja formātu no 1-up with Info, 1-up without Info, un View Thumbnail Images.

LT

## Setup režimas

| Ink Levels               |                                                                                                    |                                                                     |  |
|--------------------------|----------------------------------------------------------------------------------------------------|---------------------------------------------------------------------|--|
| Maintenance              | Nozzle Check                                                                                                    |                                                                     |  |
|                          | Head Cleaning                                                                                                    |                                                                     |  |
|                          | Head Alignment                                                                                                    |                                                                     |  |
|                          | Ink Cartridge Replacement                                                                                                    |                                                                     |  |
| Printer Setup            | Sound                                                                                                    |                                                                     |  |
|                          | Screen Saver Settings                                                                                                    |                                                                     |  |
|                          | Display Format *                                                                                                    |                                                                     |  |
|                          | Date/Time                                                                                                    |                                                                     |  |
|                          | Daylight Saving Time                                                                                                    |                                                                     |  |
|                          | Country/Region                                                                                                    |                                                                     |  |
|                          | Language                                                                                                    |                                                                     |  |
| Network Settings         | Informacijos apie nustatymų elementus žr. Vartotojo vadovas internete.                                                                              |                                                                     |  |
| Fax Setting              | Informacijos apie nustatymų elementus žr. Fakso vadovas internete.                                                                                  |                                                                     |  |
| Bluetooth Settings       | Informacijos apie nustatymų elementus žr. Vartotojo vadovas internete.                                                                              |                                                                     |  |
| PictBridge Setup         | Print Settings                                                                                                    | Informacijos apie nustatymų<br>elementus žr. Print Settings režimui |  |
|                          | Photo Adjustments                                                                                                    | Print Photos.                                                       |  |
| Select Location          | Folder Select, Group Select                                                                                                    |                                                                     |  |
| Restore Default Settings | Reset Fax Send/Receive Settings, Reset Fax Data Settings,<br>Reset Network Settings, Reset All except Network & Fax<br>Settings, Reset All Settings |                                                                     |  |

\* Galite pasirinkti ekrano rodinio formatą iš 1-up with Info, 1-up without Info ir View Thumbnail Images.

# ET

| Ink Levels               |                                                                                                    |                                                                               |  |
|--------------------------|----------------------------------------------------------------------------------------------------|-------------------------------------------------------------------------------|--|
| Maintenance              | Nozzle Check                                                                                                    |                                                                               |  |
|                          | Head Cleaning                                                                                                    |                                                                               |  |
|                          | Head Alignment                                                                                                    |                                                                               |  |
|                          | Ink Cartridge Replacement                                                                                                    |                                                                               |  |
| Printer Setup            | Sound                                                                                                    |                                                                               |  |
|                          | Screen Saver Settings                                                                                                    | ;                                                                             |  |
|                          | Display Format *                                                                                                    |                                                                               |  |
|                          | Date/Time                                                                                                    |                                                                               |  |
|                          | Daylight Saving Time                                                                                                    |                                                                               |  |
|                          | Country/Region                                                                                                    |                                                                               |  |
|                          | Language                                                                                                    |                                                                               |  |
| Network Settings         | Lisateavet sätete valimiseks lugege veebis olevast<br>Kasutusjuhend.                                                                                |                                                                               |  |
| Fax Setting              | Lisateavet sätete valimiseks lugege Faksi juhend.                                                                                                   |                                                                               |  |
| Bluetooth Settings       | Lisateavet sätete valimiseks lugege veebis olevast<br>Kasutusjuhend.                                                                                |                                                                               |  |
| PictBridge Setup         | Print Settings                                                                                                    | Lisateavet sätete valimiseks vaadake<br>lõigust Print Settings režiimis Print |  |
|                          | Photo Adjustments                                                                                                    | Photos.                                                                       |  |
| Select Location          | Folder Select, Group Select                                                                                                    |                                                                               |  |
| Restore Default Settings | Reset Fax Send/Receive Settings, Reset Fax Data Settings,<br>Reset Network Settings, Reset All except Network & Fax<br>Settings, Reset All Settings |                                                                               |  |

\* Saate LCD-ekraanikuva vormingu sätete 1-up with Info, 1-up without Info ja View Thumbnail Images hulgast.

Решаване на проблеми Problēmu risināšana Problemų sprendimas Probleemide lahendamine

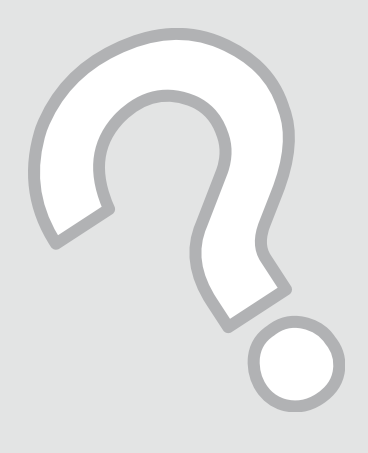

# Съобщения за грешки Kļūdu paziņojumi Klaidų pranešimai Veateated

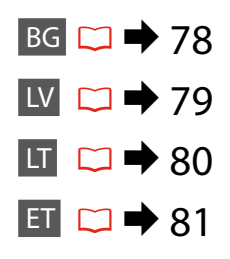

# BG

| Съобщения за грешки                                                                                                    | Решение                                                                                                    |
|----------------------------------------------------------------------------------------------------|----------------------------------------------------------------------------------------------------|
| Paper jam. Open the scanner unit and remove the jammed paper. Then close the scanner unit and press $\diamond$ . See your documentation.      | □ ➡ 86                                                                                                    |
| Paper jam. Open the scanner unit, remove jammed paper<br>in the product, then power off and on again. For details,<br>see your documentation. | □ ➡ 87                                                                                                    |
| Communication error. Make sure the computer is connected, then try again.                                                                     | Уверете се, че компютърът е свързан правилно. Ако съобщението за грешка<br>се появява отново, уверете се, че сканиращият софтуер е инсталиран на<br>компютъра ви и че са зададени правилни настройки на софтуера.                                                                                 |
| A printer error has occurred. Turn power off and then on again. For details, see your documentation.                                          | Изключете принтера и го включете отново. Уверете се, че в принтера няма останала хартия. Ако съобщението за грешка се появява отново, свържете се със сервиза за поддръжка на Epson.                                                                                                    |
| A scanner error has occurred. Turn power off and then on again. If the error is not fixed, contact your dealer.                               | Изключете принтера и го включете отново. Ако съобщението за грешка<br>се появява отново, свържете се със сервиза за поддръжка на Epson.                                                                                                    |
| The printer's ink pads are nearing the end of their service<br>life. Please contact Epson Support.                                            | Свържете се със сервиза за поддръжка на Epson за смяна на<br>възглавничките преди края на техния експлоатационен ресурс.<br>При насищане на възглавничките за попиване на мастило,<br>принтерът спира и за да продължите да печатате, следва да се<br>обърнете към сервиза за поддръжка на Epson. |
| The printer's ink pads are at the end of their service life.<br>Please contact Epson Support.                                                 | Свържете се със сервиза за поддръжка на Epson за смяна на възглавничките.                                                                                                    |
| Error in the data. The document cannot be printed. The data is not available because of a malfunction in the sending device.                  | Вижте документацията към устройството, което предава данни.<br>(Причина: няма данни поради неизправност на устройството.)                                                                                                    |
| Error in the data. The document may not be printed correctly.<br>A part of the data is corrupted or cannot be buffered.                       | Вижте документацията към устройството, което предава данни.<br>(Причина: част от данните са повредени или не могат да се буферират.)                                                                                                    |
| Cannot recognize the device.                                                                                                    | Уверете се, че дискът със запис е вкаран правилно.                                                                                                    |
| Cannot recognize the memory card or disk.                                                                                                    | Уверете се, че картата с памет или дискът са поставени правилно. Ако това е така, проверете дали проблемът не е в картата или в диска.                                                                                                    |
| Backup Error.<br>Код за грешка ххххххх                                                                                                    | Възникнал е проблем и архивирането е отменено. Запишете кода<br>на грешката и се свържете със сервиза за поддръжка на Epson.                                                                                                    |
| The combination of IP address and subnet mask is invalid.<br>See your documentation.                                                          | Прегледайте интерактивното Ръководство на потребителя – Работа<br>в мрежа.                                                                                                    |

| Kļūdu paziņojumi                                                                                                    | Risinājums                                                                                                    |
|----------------------------------------------------------------------------------------------------|----------------------------------------------------------------------------------------------------|
| Paper jam. Open the scanner unit and remove the jammed paper. Then close the scanner unit and press $\diamond$ . See your documentation.      | □ → 86                                                                                                    |
| Paper jam. Open the scanner unit, remove jammed paper<br>in the product, then power off and on again. For details,<br>see your documentation. | □ → 87                                                                                                    |
| Communication error. Make sure the computer is connected, then try again.                                                                     | Pārbaudiet, vai savienojums ar datoru ir izveidots pareizi. Ja kļūdas<br>ziņojums joprojām tiek rādīts, pārbaudiet, vai datorā ir instalēta<br>skenēšanas programmatūra un vai programmatūras iestatījumi ir pareizi.                |
| A printer error has occurred. Turn power off and then on again. For details, see your documentation.                                          | lzslēdziet printeri un tad to atkal ieslēdziet. Pārliecinieties, ka printerī ir vēl<br>papīrs. Ja kļūdas paziņojums parādās atkal, sazinieties ar Epson atbalstu.                                                                    |
| A scanner error has occurred. Turn power off and then on again. If the error is not fixed, contact your dealer.                               | Izslēdziet printeri un tad to atkal ieslēdziet. Ja kļūdas paziņojums<br>parādās atkal, sazinieties ar Epson atbalstu.                                                                                                    |
| The printer's ink pads are nearing the end of their service<br>life. Please contact Epson Support.                                            | Sazinieties ar Epson atbalstu, lai nomainītu tintes paliktņus pirms to<br>apkopes laika beigām. Kad tintes paliktņi ir piesūkušies ar tinti, printeris<br>pārtrauc darbību un, lai turpinātu drukāt, ir nepieciešams Epson atbalsts. |
| The printer's ink pads are at the end of their service life.<br>Please contact Epson Support.                                                 | Sazinieties ar Epson atbalstu, lai nomainītu tintes paliktņus.                                                                                                    |
| Error in the data. The document cannot be printed. The data is not available because of a malfunction in the sending device.                  | Skatiet datus pārraidošās ierīces dokumentāciju. (lemesls: Dati nav<br>pieejami ierīces nepareizas darbības dēļ.)                                                                                                    |
| Error in the data. The document may not be printed correctly. A part of the data is corrupted or cannot be buffered.                          | Skatiet datus pārraidošās ierīces dokumentāciju. (lemesls: Daļa datu ir<br>bojāta un nevar tikt ievietota buferī.)                                                                                                    |
| Cannot recognize the device.                                                                                                    | Pārliecinieties, ka uzglabāšanas disks ir pareizi ievietots.                                                                                                    |
| Cannot recognize the memory card or disk.                                                                                                    | Pārliecinieties, ka atmiņas karte vai uzglabāšanas disks ir ievietots<br>pareizi. Ja ir, pārbaudiet, vai kartei vai diskam ir kāda problēma un<br>mēģiniet vēlreiz.                                                                  |
| Backup Error.<br>Kļūdas kods xxxxxxx                                                                                                    | Radās kļūda un rezerves kopēšana tika atcelta. Pierakstiet kļūdas kodu<br>un sazinieties ar Epson atbalstu.                                                                                                    |
| The combination of IP address and subnet mask is invalid.<br>See your documentation.                                                          | Skatiet tiešsaistes Lietotāja rokasgrāmata - Tīklošana.                                                                                                    |

LV

| Klaidų pranešimai                                                                                                    | Sprendimas                                                                                                    |
|----------------------------------------------------------------------------------------------------|----------------------------------------------------------------------------------------------------|
| Paper jam. Open the scanner unit and remove the jammed paper. Then close the scanner unit and press $\diamond$ . See your documentation.      | □ ➡ 86                                                                                                    |
| Paper jam. Open the scanner unit, remove jammed paper<br>in the product, then power off and on again. For details,<br>see your documentation. | □ → 87                                                                                                    |
| Communication error. Make sure the computer is connected, then try again.                                                                     | Patikrinkite, ar kompiuteris prijungtas teisingai. Jei klaidos pranešimas<br>vis dar rodomas, įsitikinkite, kad kompiuteryje įdiegta nuskaitymo<br>programinė įranga ir kad programinės įrangos nustatymai yra teisingi.                                           |
| A printer error has occurred. Turn power off and then on again. For details, see your documentation.                                          | lšjunkite spausdintuvą ir vėl jį įjunkite. Įsitikinkite, kad spausdintuve<br>nėra popieriaus. Jei klaidos pranešimas vis vien rodomas, kreipkitės į<br>"Epson" techninės pagalbos skyrių.                                                                          |
| A scanner error has occurred. Turn power off and then on again. If the error is not fixed, contact your dealer.                               | lšjunkite spausdintuvą ir vėl jį įjunkite. Jei klaidos pranešimas vis vien<br>rodomas, kreipkitės į "Epson" techninės pagalbos skyrių.                                                                                                    |
| The printer's ink pads are nearing the end of their service<br>life. Please contact Epson Support.                                            | Kreipkitės į "Epson" palaikymo tarnybą pakeisti rašalo padėkliukus<br>prieš pasibaigiant jų eksploatacijos laikotarpiui. Kai rašalo padėkliukai<br>prisigeria, spausdintuvas sustoja, ir norint spausdinti toliau, reikia<br>kreiptis į "Epson" palaikymo tarnybą. |
| The printer's ink pads are at the end of their service life.<br>Please contact Epson Support.                                                 | Kreipkitės į "Epson" palaikymo tarnybą pakeisti rašalo padėkliukus.                                                                                                    |
| Error in the data. The document cannot be printed. The data is not available because of a malfunction in the sending device.                  | Žr. duomenis perduodančio prietaiso dokumentaciją. (Priežastis:<br>duomenys neprieinami dėl prietaiso trikties.)                                                                                                    |
| Error in the data. The document may not be printed correctly. A part of the data is corrupted or cannot be buffered.                          | Žr. duomenis perduodančio prietaiso dokumentaciją. (Priežastis: dalis<br>duomenų sugadinta arba jų negalima perkelti į buferį.)                                                                                                    |
| Cannot recognize the device.                                                                                                    | Įsitikinkite, kad diskas įdėtas teisingai.                                                                                                    |
| Cannot recognize the memory card or disk.                                                                                                    | Įsitikinkite, kad atminties kortelė ar diskas įdėtas teisingai. Jei taip, patikrinkite, ar yra problemų su kortele ar disku, ir bandykite dar kartą.                                                                                                    |
| Backup Error.<br>Error Code xxxxxxx                                                                                                    | Įvyko klaida, ir atsarginis kopijavimas buvo atšauktas. Pasižymėkite<br>klaidos kodą ir kreipkitės į "Epson" techninės pagalbos skyrių.                                                                                                    |
| The combination of IP address and subnet mask is invalid.<br>See your documentation.                                                          | Žr. Vartotojo vadovas – Darbas tinkle internete.                                                                                                    |

LT

| Veateated                                                                                                    | Lahendused                                                                                                    |
|----------------------------------------------------------------------------------------------------|----------------------------------------------------------------------------------------------------|
| Paper jam. Open the scanner unit and remove the jammed paper. Then close the scanner unit and press $\diamond$ . See your documentation.      | □ ➡ 86                                                                                                    |
| Paper jam. Open the scanner unit, remove jammed paper<br>in the product, then power off and on again. For details,<br>see your documentation. | □ → 87                                                                                                    |
| Communication error. Make sure the computer is connected, then try again.                                                                     | Kontrollige, et arvuti oleks õigesti ühendatud. Kui veateade püsib, veenduge, et skannimistarkvara on arvutisse installitud ning tarkvarasätted õiged.                                                         |
| A printer error has occurred. Turn power off and then on again. For details, see your documentation.                                          | Lülitage printer välja ja uuesti sisse. Veenduge, et printeris ei ole paberit. Kui veateade püsib, võtke ühendust Epsoni klienditoega.                                                                         |
| A scanner error has occurred. Turn power off and then on again. If the error is not fixed, contact your dealer.                               | Lülitage printer välja ja uuesti sisse. Kui veateade püsib, võtke<br>ühendust Epsoni klienditoega.                                                                                                    |
| The printer's ink pads are nearing the end of their service<br>life. Please contact Epson Support.                                            | Pöörduge Epsoni klienditoe poole, et asendada tindipadjad enne<br>kasutusaja lõppu. Kui tindipadjad on küllastunud, siis printer lõpetab<br>töö ja printimise jätkamiseks vajab printer Epsoni hooldusteenust. |
| The printer's ink pads are at the end of their service life.<br>Please contact Epson Support.                                                 | Pöörduge tindipatjade asendamiseks Epsoni klienditoe poole.                                                                                                    |
| Error in the data. The document cannot be printed. The data is not available because of a malfunction in the sending device.                  | Lugege juhendist andmeedastusseadme kohta. (Põhjus: seadme tõrke tõttu ei saa andmeid kasutada.)                                                                                                    |
| Error in the data. The document may not be printed correctly. A part of the data is corrupted or cannot be buffered.                          | Lugege juhendist andmeedastusseadme kohta. (Põhjus: andmed on osaliselt rikutud või ei õnnestu puhverdada.)                                                                                                    |
| Cannot recognize the device.                                                                                                    | Veenduge, et andmeketas on õigesti sisestatud.                                                                                                    |
| Cannot recognize the memory card or disk.                                                                                                    | Veenduge, et mälukaart või salvestusketas on õigesti sisestatud. Kui on<br>siis kontrollige, kas kaart või ketas on korras ja proovige uuesti.                                                                 |
| Backup Error.<br>Error Code xxxxxxx                                                                                                    | Esines tõrge ja varundamine tühistati. Märkige veakood üles ja võtke<br>ühendust Epsoni klienditoega.                                                                                                    |
| The combination of IP address and subnet mask is invalid.<br>See your documentation.                                                          | Lugege elektroonilisest Kasutusjuhend osa Võrgundus.                                                                                                    |

ET

#### Смяна на касети с мастило

Tintes kasetņu nomaiņa

Rašalo kasečių keitimas

Tindikassettide vahetamine

#### И Предпазни мерки при работа с касета с мастило

🗅 Никога не местете печатащата глава с ръка.

- При следните операции се използва мастило от всички касети: почистване на печатащата глава и смяна на касета с мастило, когато има поставена касета.
- За постигане на максимална ефективност на мастилото, сваляйте касетата с мастило, само когато сте готови да я смените. При повторно поставяне на касети с мастило със статус "малко мастило", може да не е възможно използването им.
- Ерѕоп препоръчва да се използват оригинални касети с мастило на Epѕon. Epѕon не може да гарантира качеството и надеждността при използване на неоригинално мастило. Използването на неоригинално мастило може да доведе до повреда, която не се покрива от гаранцията на Epѕon, а в някои случаи може да доведе до неправилно поведение на принтера. Информацията за нивото на неоригиналното мастило може да не се показва, а използването на неоригинално мастило трябва да се регистрира като помощна информация за сервиза.
- Преди да започнете смяна на касета, уверете се, че разполагате с нова касета. Щом започнете смяната на касета, трябва да извършите всички етапи в една сесия.
- Оставете изразходената касета на мястото й, докато получите резервна. В противен случай мастилото в дюзите на печатащата глава може да изсъхне.
- Не отваряйте опаковката на касетата с мастило, докато не сте готови да я поставите в принтера. За запазване на нейната надеждност, касетата е вакуумно опакована.
- Други продукти, които не са произведени от Epson, могат да доведат до повреда, която не се покрива от гаранцията на Epson, а в някои случаи могат да доведат до неправилно поведение на принтера.
- Не изключвайте принтера при зареждане на мастило, тъй като това ще доведе до загуба на мастило.
- Когато една от касетите с мастило е изразходена, не може да продължите да печатате, дори в другите касети все още да има мастило.

#### Drošības pasākumi darbam ar tintes kasetni

- D Nekad nekustiniet drukas galviņu ar roku.
- Šo darbību laikā no visām kasetnēm tiek patērēta tinte: drukāšanas galviņas tīrīšana un tintes uzpilde, kad tiek uzstādīta tintes kasete.
- Maksimālam tintes efektīgumam izņemiet tintes kasetni tikai, kad gatavojaties to nomainīt. Gandrīz tukšas tintes kasetnes pēc atkārtotas ievietošanas nevar izmantot.
- Epson rekomendē izmantot oriģinālas Epson tintes kasetnes. Epson negarantē neoriģinālas tintes kvalitāti un uzticamību. Neoriģinālas tintes izmantošana var radīt bojājumus, kurus Epson garantijas nesedz, kā arī dažos gadījumos var izraisīt kļūdainu printera darbību. Informācija par neoriģinālu tintes kasetņu tintes daudzumu nav iespējams attēlot, un neoriģinālas tintes izmantošana ir pieļaujama tika servisā.
- Pirms nomaiņas uzsākšanas, pārliecinieties, ka jums ir jauna tintes kasetne. Tiklīdz jūs sākat kasetnes nomaiņu, jums jāveic visi sesijā aprakstītie soļi.
- Atstājiet tukšu kasetni printerī, kamēr neesat iegādājies nomaiņu. Pretējā gadījumā drukas galviņas sprauslās esoša tinte var izžūt.
- Neatveriet tintes kasetnes iepakojumu, kamēr negatavojieties to ievietot printerī. Kasetne ir iepakota vakuumā, lai nodrošinātu tās uzticamību.
- Citi produkti, kuru ražotājs nav Epson, var izraisīt bojājumus, kurus Epson garantijas nesedz, kā arī dažos gadījumos var izraisīt kļūdainu printera darbību.
- Tintes nomaiņas laikā neizslēdziet printeri, jo tas var radīt tintes zudumus.
- Kad tintes kasetne ir tukša, jūs nevarat turpināt drukāšanu pat, ja pārējās kasetnēs vēl ir tinte.

- Ispėjimai dirbant su rašalo kasetėmis
- Niekada ranka nejudinkite spausdinimo galvutės.
- Šiek tiek rašalo sunaudojama iš visų kasečių atliekant šias operacijas: spausdinimo galvutės valymas ir rašalo įpylimas, kai įdedama rašalo kasetė.
- Siekdami didžiausio efektyvumo išimkite rašalo kasetę tik tada, kai esate pasirengę ją pakeisti. Pakartotinai įdėjus rašalo kasetę, kurioje mažai rašalo, ji gali nebūti naudojama.
- "Epson" rekomenduoja naudoti originalias "Epson" rašalo kasetes. "Epson" negali garantuoti neoriginalaus rašalo kokybės ar patikimumo. Naudodami neoriginalų rašalą galite sugadinti spausdintuvą, ir "Epson" garantija nebus taikoma, kai kuriais atvejais tai gali sukelti padriką spausdinimą. Informacija apie neoriginalaus rašalo lygį gali būti nerodoma, o neoriginalaus rašalo naudojimas įrašomas galimam techniniam aptarnavimui.
- Prieš pradėdami keitimą įsitikinkite, kad turite naują rašalo kasetę. Pradėję keisti kasetę turite atlikti visus veiksmus per vieną kartą.
- Palikite išeikvotą kasetę įdėtą tol, kol įsigysite kasetę pakeitimui. Priešingu atveju likęs rašalas spausdinimo galvutės purkštukuose gali išdžiūti.
- Neatidarykite rašalo kasetės įpakavimo, kol nesate pasirengę įdėti jos į spausdintuvą. Siekiant užtikrinti patikimumą kasetė supakuota vakuume.
- Kiti, ne "Epson" pagaminti produktai, gali sukelti pažeidimus, kuriems netaikoma "Epson" garantija, ir, tam tikromis sąlygomis, spausdintuvas gali veikti netinkamai.
- Neišjunkite spausdintuvo rašalo įkrovimo metu, nes tai eikvos rašalą.
- Išeikvojus rašalo kasetę spausdinti negalite, net jei kitose kasetėse rašalo dar yra.

#### Indikassettidega seotud ettevaatusabinõud

- □ Ärge liigutage prindipead käsitsi.
- Kõigist kassettidest kasutatakse teatud hulk tinti ära järgmistel juhtudel: prindipea puhastamine ning tindi laadimine tindikasseti paigaldamisel.
- Tindi suurima efektiivsuse tagamiseks eemaldage tindikassett alles siis, kui olete valmis seda asendama. Kui tindikassett, milles on vähe tinti, uuesti paigaldada, siis ei saa seda kasutada.
- Epson soovitab kasutada Epsoni originaalkassette. Teiste tootjate tindile ei anna Epson mingit garantiid. Teiste tootjate tindikassettide kasutamine võib põhjustada rikkeid, mis ei kuulu Epsoni garantii alla ning mis võivad teatud tingimustel printeri töös tõrkeid tekitada. Kui te ei kasuta originaaltinti, ei kuvata tindikassettide olekut puudutavat teavet ning teiste tootjate tindi kasutamine registreeritakse hooldusteeninduse jaoks.
- Enne kasseti vahetamist veenduge, et teil on uus tindikassett olemas. Kui alustate kasseti vahetamist, peate kõik toimingud järjest läbi tegema.
- Jätke tühi tindikassett seniks seadmesse, kuni vahetuskassett on olemas. Muidu võib prindipea düüsidesse jäänud tint kuivada.
- Ärge avage kasseti pakendit enne, kui olete valmis kassetti printerisse paigaldama. Töökindluse tagamiseks on kassett vaakumpakendis.
- Muude kui Epsoni toodete kasutamine võib põhjustada rikkeid, mis ei kuulu Epsoni garantii alla ning mis võivad teatud tingimustel printeri töös tõrkeid tekitada.
- Ärge tindi laadimise ajal printerit välja lülitage; see raiskab tinti.
- Tühja tindikassetiga ei saa printimist jätkata ka siis, kui teistes kassettides on veel tinti.

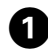

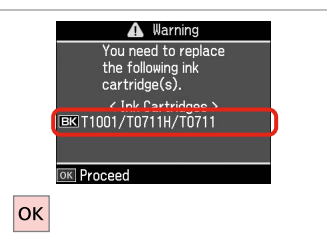

 

 ▲ Warning

 You can continue using other functions except for printing.

 Replace now

 Remind me later

 ▼

 OK

2

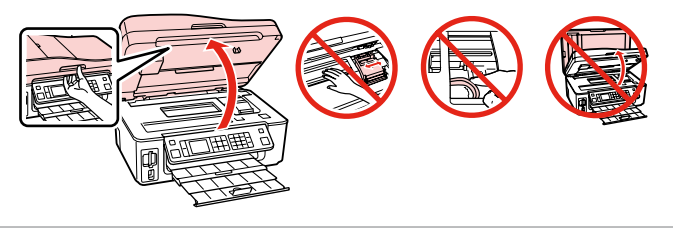

6

Проверете цвета, който трябва да се смени.

Pārbaudiet, kuru krāsu jānomaina. Patikrinkite spalvą, kurią keičiate. Kontrollige, mis värvi kassett vahetada. Изберете **Replace now**. Izvēlieties **Replace now**. Pasirinkite **Replace now**. Valige **Replace now**.

| Отворете. |  |
|-----------|--|
| Atveriet. |  |

Atidarykite.

Avage.

3

# !

Никога не отваряйте капака на касетата с мастило, докато печатащата глава се движи.

Nekad neatveriet tintes kasetņu pārsegu, kamēr drukāšanas galviņa kustas.

Niekada neatidarykite kasetės dangčio, kai spausdinimo galvutė juda.

Ärge avage kunagi kasseti kaant, kui prindipea liigub.

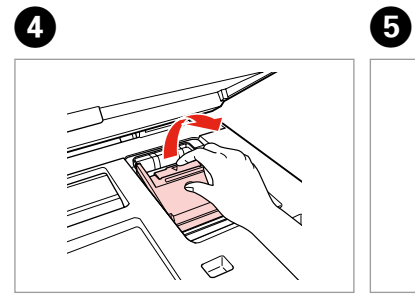

Отворете. Atveriet. Atidarykite. Avage. Притиснете и извадете. Satveriet un izņemiet. Paspauskite ir ištraukite. Pigistage ja võtke välja. Разклатете новата касета. Sakratiet jauno kasetni. Papurtykite naują kasetę. Raputage uut kassetti.

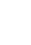

#### 9

Внимавайте да не счупите палците отстрани на касетата с мастило.

Uzmanīgi, nenolauziet tintes kasetnes vienā pusē esošos āķus.

Būkite atsargūs ir nesulaužykite kabliukų rašalo kasetės šone.

Jälgige, et te ei lõhuks tindikasseti küljel asuvaid konkse.

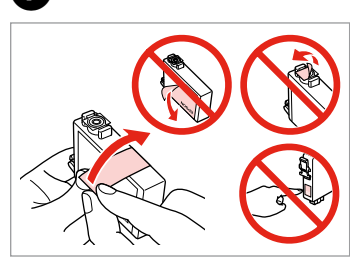

Отстранете жълтата лента. Noņemiet dzelteno lenti. Nuimkite geltoną juostelę. Eemaldage kollane kleeplint.

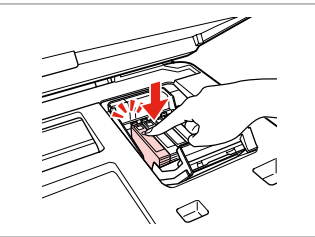

Вкарайте и натиснете. levietojiet un piespiediet. Įstatykite ir paspauskite. Asetage kohale ja lükake sisse.

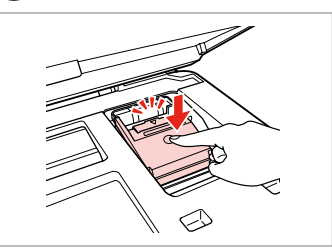

Затворете. Aizveriet. Uždarykite. Sulgege.

#### !

Ако срещнете затруднение при затваряне на капака, натиснете надолу всяка от касетите до щракването й.

Ja jums rodas grūtības aizvērt vāku, nospiediet katru kasetni uz leju, līdz tā iespiežas savā vietā.

Jei uždaryti dangtį sunku, paspauskite kiekvieną kasetę tiek, kad ji spragtelėjusi užsifiksuotų.

Kui kaant ei saa korralikult sulgeda, vajutage kassette, kuni need paika klõpsatavad.

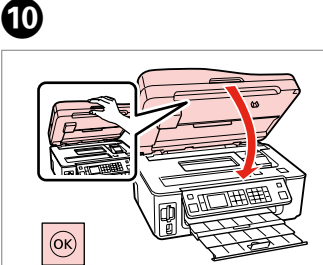

Затворете и започнете да зареждате мастило.

Aizveriet un sāciet tintes uzpildi. Uždarykite ir pradėkite rašalo

įkrovimą.

Sulgege kaas ja alustage tindi laadimist.

## Ø

8

Ако по време на копиране се наложи да се сменя касета с мастило, за да се гарантира качеството на копиране след зареждане на мастило, прекъснете заданието и го стартирайте отново с поставяне на оригиналите.

Ja jums bija jānomaina tintes kasetne kopēšanas laikā, lai nodrošinātu kopiju kvalitāti pēc tintes uzpildes, atceliet kopēšanas darbu un sāciet no jauna ar oriģinālu novietošanu.

Jei teko pakeisti rašalo kasetę kopijavimo metu, siekiant užtikrinti kopijavimo kokybę baigus rašalo krovimą, atšaukite kopijavimo užduotį ir pradėkite iš naujo, pradėdami nuo originalo įdėjimo.

Kui pidite kasseti vahetama kopeerimise ajal, tühistage töö ja kvaliteedi tagamiseks alustage pärast tindi laadimist kopeerimist algusest.

Засядане на хартия lestrēdzis papīrs Popieriaus strigtis Paberiummistus

Засядане на хартия – заседнала вътре 1

lestrēdzis papīrs – iekšpusē 1

Popieriaus strigtis – jstrigo viduje 1

Paberiummistus – sees kinnijäänud paber 1

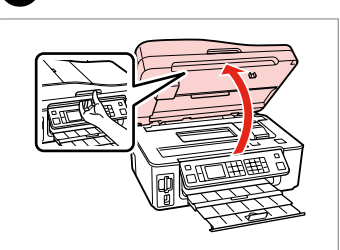

Отворете. Atveriet. Atidarykite. Avage.

1

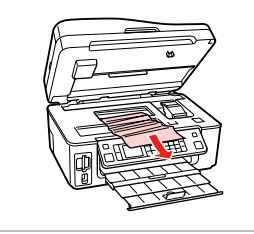

Извадете. Izņemiet ārā. Išimkite. Eemaldage.

3

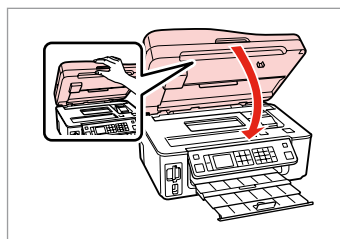

Затворете. Aizveriet. Uždarykite. Sulgege.

#### Ø

Ако хартията все още остава близо до задното подаващо устройство, внимателно я издърпайте навън.

Ja pie aizmugurējā padevēja vēl joprojām ir papīrs, viegli izvelciet to ārā.

Jei popierius vis dar lieka netoli galinio tiektuvo, atsargiai jį ištraukite.

Kui paber jääb lehesööturisse kinni, tõmmake see õrnalt välja.

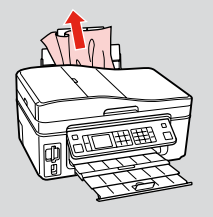

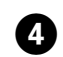

2

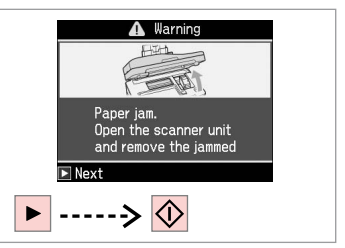

Изчистете съобщението. Nodzēsiet paziņojumu. Išvalykite pranešimą. Tühistage teade.

# Засядане на хартия – заседнала вътре 2

lestrēdzis papīrs

– iekšpusē 2

Popieriaus strigtis – įstrigo viduje 2

Paberiummistus – sees kinnijäänud paber 2

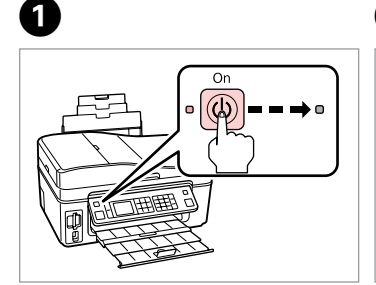

Изключете. Izslēdziet. Išjunkite. Lülitage välja. data will be deleted. Continue? Yes No Toki Proceed

Warning

Saved fax data/received

Изберете **Yes**. Izvēlieties **Yes**. Pasirinkite **Yes**. Valige **Yes**.

2

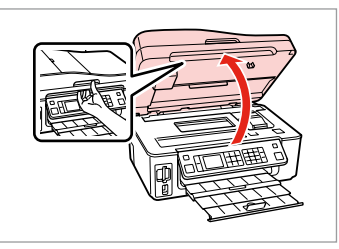

Отворете.

Atveriet.

Atidarykite.

Avage.

3

4

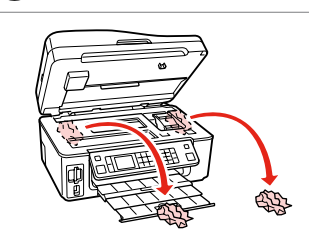

Извадете. Izņemiet ārā. Išimkite. Eemaldage.

#### Ø

Ако хартията все още остава близо до задното подаващо устройство, внимателно я издърпайте навън.

Ja pie aizmugurējā padevēja vēl joprojām ir papīrs, viegli izvelciet to ārā.

Jei popierius vis dar lieka netoli galinio tiektuvo, atsargiai jį ištraukite.

Kui paber jääb lehesööturisse kinni, tõmmake see õrnalt välja.

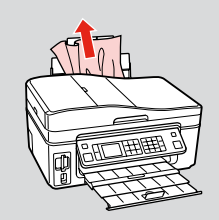

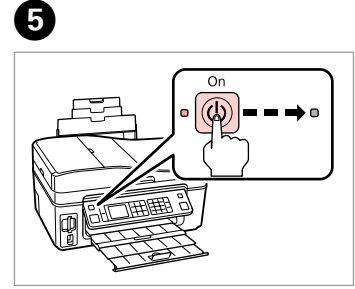

Включете. leslēdziet.

ljunkite.

Lülitage sisse.

Засядане на хартия – Устройство за автоматично подаване на документи

lestrēdzis papīrs – automātiskā dokumentu padeve

Popieriaus strigtis – automatinis dokumentų tiektuvas

Paberiummistus

- automaatne

dokumendisöötur

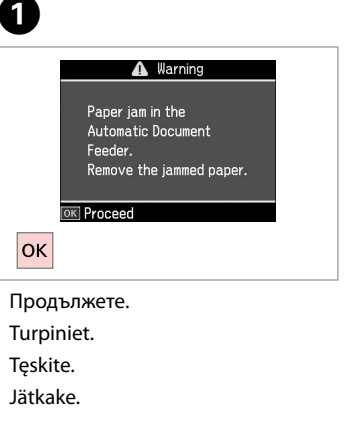

# .

Преди да извадите заседналата хартия, не забравяйте да отворите капака на устройството за автоматично подаване на документи. Ако не отворите капака, принтерът може да се повреди.

Pirms iestrēgušā papīra izņemšanas pārliecinieties vai atvērts ADF vāks. Ja neatverat vāku, printeris var tikt bojāts.

Įsitikinkite, kad prieš išimdami užstrigusį popierių atidarėte ADF dangtį. Jei dangčio neatidarėte, spausdintuvą galima sugadinti.

Enne kinnijooksnud paberi eemaldamist avage kindlasti ADF-i kaas. Kaane avamata jätmine võib printerit kahjustada.

5

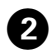

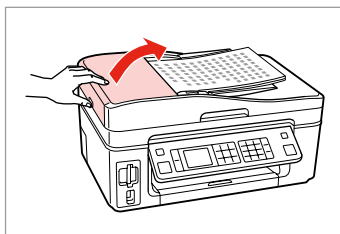

Отворете. Atveriet. Atidarykite. Avage.

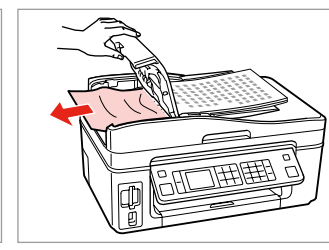

3

Извадете внимателно. Uzmanīgi izņemiet. Atsargiai išimkite. Eemaldage ettevaatlikult. Затворете. Aizveriet. Uždarykite. Sulgege. Изберете **Yes**. Izvēlieties **Yes**. Pasirinkite **Yes**. Valige **Yes**.

OK Proceed

Information Did you remove the jammed paper from the Automatic Document Feeder? Yes No

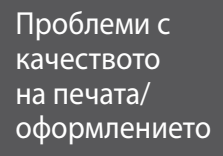

Drukas kvalitātes/ izkārtojuma problēmas

Spausdinimo kokybės / išdėstymo problemos

Prindikvaliteedi/ paigutuse probleemid

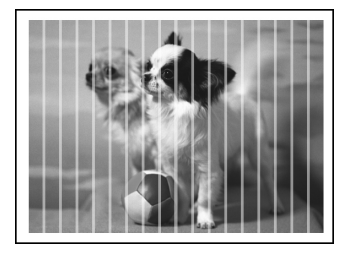

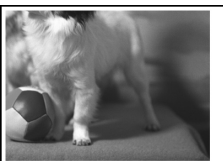

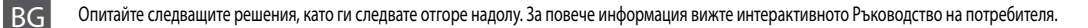

| Про  | блеми                                                                                                    | Решение №                     |
|------|----------------------------------------------------------------------------------------------------|-------------------------------|
| Виж  | дате линии (светли ивици) върху вашите разпечатки или копия.                                                                                                    | 000609                        |
| Разг | ечатката ви е замъглена или замазана.                                                                                                    | 000668                        |
| Разг | ечатката ви е неясна или има пропуски.                                                                                                    | 00800                         |
| Разг | ечатката ви изглежда зърнеста.                                                                                                    | 6                             |
| Виж  | дате неправилни или липсващи цветове.                                                                                                    | 90                            |
| Разм | ерът или позицията на изображението са неправилни.                                                                                                    | <b>00</b> 08                  |
| Реш  | ения                                                                                                    |                               |
| 0    | Уверете се, че сте избрали правилния тип хартия. 🗁 🌩 18                                                                                                    |                               |
| 0    | Уверете се, че страната, върху която ще се печата (по-бялата или по-гланцовата страна), е поставен<br>посока. 🖵 ➡ 20                                                                                                    | на в правилната               |
| 8    | Ако изберете <b>Standard</b> или <b>Best</b> като настройка за <b>Quality</b> , задайте <b>Off</b> като настройка за <b>Bidirecti</b><br>двупосочното печатане се понижава качеството на печата. 🖵 🕈 50                              | <b>onal</b> . При             |
| 4    | Почистете печатащата глава. 🗁 🌩 68                                                                                                    |                               |
| 6    | Подравнете печатащата глава. 🗁 🕈 70                                                                                                    |                               |
| 6    | За да почистите вътрешността на принтера, направете копие, без да поставяте документ върху пло<br>устройството за автоматично подаване на документи. За повече информация разгледайте интеран<br><b>Ръководство на потребителя</b> . | ота за документи/<br>ктивното |
| 0    | Използвайте касетата с мастило в рамките на шест месеца от отварянето на вакуумната опаковка.                                                                                                    | □ → 82                        |
| 8    | Старайте се да използвате оригинални касети с мастило на Epson и препоръчваната от Epson харт                                                                                                    | ия.                           |
| 9    | Ако върху копието ви се появи моаре (щриховка), сменете настройката за <b>Reduce/Enlarge</b> или сме<br>оригинала.                                                                                                    | енете позицията на            |
| 0    | Уверете се, че сте избрали правилни настройки Paper Size, Layout, Expansion и Reduce/Enlarge за зареде                                                                                                    | ната хартия. 🗀 🕈 35, 50       |
| 0    | Уверете се, че сте заредили хартията и сте поставили оригинала правилно. 🗁 🌩 20, 24                                                                                                    |                               |
| Ð    | Ако краищата на копието или снимката са изрязани, преместете оригинала малко встрани от ъгъл                                                                                                    | ia.                           |
| ₿    | Почистете плота за документи. Вижте вашето интерактивно Ръководство на потребителя.                                                                                                    |                               |

LV

| Prob  | lēmas                                                                                                    | Risinājuma nr.          |
|-------|----------------------------------------------------------------------------------------------------|-------------------------|
| Izdru | īkās vai kopijās ir redzamas gaišas līnijas.                                                                                                    | 00000                   |
| Izdru | ıka ir neskaidra vai izsmērēta.                                                                                                    | 004668                  |
| Izdru | ıka ir blāva vai tajā ir atstarpes.                                                                                                    | 00890                   |
| Jūsu  | izdruka ir graudaina.                                                                                                    | 5                       |
| Nep   | areizas krāsas vai to trūkst.                                                                                                    | <b>90</b>               |
| Nep   | areizs attēla izmērs vai novietojums.                                                                                                    | <b>@@@</b> ®            |
| Risir | ājumi                                                                                                    |                         |
| 0     | Pārliecinieties, vai izvēlējāties pareiza veida papīru. 🗁 ➡ 18                                                                                                    |                         |
| 0     | Pārliecinieties, vai papīra apdrukājamā puse (baltākā vai spodrākā puse) atrodas pareizajā virzienā. 💴 🕈                                                                              | 20                      |
| 8     | Ja jūs izvēlaties <b>Standard</b> vai <b>Best</b> kā <b>Quality</b> iestatījumu, izvēlieties <b>Off</b> kā <b>Bidirectional</b> iestatījumu. D<br>pasliktina drukas kvalitāti. □ → 51 | Divvirzienu drukāšana   |
| 4     | Iztīriet drukas galviņu. 🖵 ➡ 68                                                                                                    |                         |
| 6     | Nolīdziniet drukas galviņu. 🗁 🏓 70                                                                                                    |                         |
| 6     | Lai iztīrītu printera iekšpusi, pagatavojiet kopiju, nenovietojot dokumentu uz dokumentu platformas/Al<br>skatiet tiešsaistes <b>Lietotāja rokasgrāmatā</b> .                         | DP. Papildu informāciju |
| 0     | Izlietojiet tintes kasetni sešu mēnešu laikā pēc vakuuma iepakojuma atvēršanas. 💴 🕈 82                                                                                                |                         |
| 8     | Mēģiniet izmantot oriģinālās Epson tintes kasetnes un Epson rekomendēto papīru.                                                                                                    |                         |
| 9     | Ja uz jūsu kopijas parādās rūtojums, mainiet iestatījumu <b>Reduce/Enlarge</b> vai mainiet oriģināla novietoj                                                                         | umu.                    |
| 0     | Pārliecinieties, vai ievietotajam papīram izvēlējāties pareizus <b>Paper Size, Layout, Expansion</b> un <b>Reduc</b><br>iestatījumus. □ → 36, 51                                      | e/Enlarge               |
| 0     | Pārliecinieties, vai pareizi ievietojāt papīru un novietojāt oriģinālu. 🖙 🌩 20, 24                                                                                                    |                         |
| Ð     | Ja kopijas vai fotoattēla malas ir nogrieztas, pavirziet oriģinālu nedaudz nost no stūra.                                                                                             |                         |
| ₿     | Notīriet dokumentu platformu. Skatiet savu tiešsaistes Lietotāja rokasgrāmata.                                                                                                    |                         |

LT

| Prob | lemos                                                                                                    | Sprendimo nr.        |
|------|----------------------------------------------------------------------------------------------------|----------------------|
| Spa  | ıdiniuose arba kopijose matote juostas (šviesias linijas).                                                                                                    | 000609               |
| Spa  | ıdinys yra išsiliejęs arba suteptas.                                                                                                    | 000668               |
| Spa  | ıdinys yra blankus arba su tarpais.                                                                                                    | 00800                |
| Spa  | ıdinys yra grūdėtas.                                                                                                    | 5                    |
| Mat  | ote neteisingas spalvas arba jų trūksta.                                                                                                    | 00                   |
| Vaiz | do dydis arba padėtis neteisingi.                                                                                                    | <b>@@@</b> B         |
| Spre | ndimai                                                                                                    |                      |
| 0    | Patikrinkite, ar pasirinkote tinkamo tipo popierių. 🗀 🌩 18                                                                                                    |                      |
| 0    | Patikrinkite, ar spausdintina popieriaus pusė (baltesnė arba blizgesnė) yra nukreipta teisinga kryptimi.                                                                                     | ₽ ➡ 20               |
| 8    | Kai pasirenkate <b>Standard</b> arba <b>Best</b> kaip <b>Quality</b> nustatymą, pasirinkite <b>Off</b> kaip <b>Bidirectional</b> nustaty<br>spausdinimas sumažina spausdinimo kokybę. □ → 52 | mą. Dvikryptis       |
| 4    | Nuvalykite spausdinimo galvutę. 🗁 🕈 68                                                                                                    |                      |
| 0    | Sulygiuokite spausdinimo galvutę. 🗁 ➡ 70                                                                                                    |                      |
| 6    | Jei norite išvalyti spausdintuvo vidų, padarykite kopiją, nedėdami dokumento ant dokumentų padėklo,<br>informacijos žr. <b>Vartotojo vadovas</b> internete.                                  | ADF.Daugiau          |
| 0    | Sunaudokite rašalo kasetę per šešis mėnesius nuo vakuuminio paketo atidarymo. 🗔 🌩 82                                                                                                    |                      |
| 8    | Bandykite naudoti originalias "Epson" rašalo kasetes ir "Epson" rekomenduojamą popierių.                                                                                                    |                      |
| 9    | Jei kopijoje pasirodo "moiré" (sukryžiuotų linijų) šablonas, pakeiskite nustatymą <b>Reduce/Enlarge</b> arba p<br>padėtį.                                                                    | oakeiskite originalo |
| 0    | Įsitikinkite, kad pasirinkote reikiamus <b>Paper Size, Layout, Expansion</b> ir <b>Reduce/Enlarge</b> nustatymus įd<br>□ → 36, 52                                                            | ėtam popieriui.      |
| 0    | Įsitikinkite, kad tinkamai įdėjote popierių ir teisingai uždėjote originalą. 쯔 🌩 20, 24                                                                                                    |                      |
| Ð    | Jei kopijos ar nuotraukos kraštai nukirpti, pastumkite originalą kiek toliau nuo kampo.                                                                                                    |                      |
| ß    | Nuvalykite dokumentų padėklą. Žr. dok. Vartotojo vadovas internete.                                                                                                    |                      |

ΕT

| Prob  | leemid                                                                                                    | Lahendused        |
|-------|----------------------------------------------------------------------------------------------------|-------------------|
| Välja | printidel või koopiatel on näha triipdefekti (heledaid jooni).                                                                                             | 00000             |
| Välja | print on hägune või plekiline.                                                                                                    | 004568            |
| Välja | print on ähmane või vahedega.                                                                                                    | 00890             |
| Välja | print on teraline.                                                                                                    | 6                 |
| Värv  | id on valed või puudu.                                                                                                    | 00                |
| Kuju  | tise suurus või asend on vale.                                                                                                    | <b>@@@</b> B      |
| Lahe  | endused                                                                                                    |                   |
| 0     | Veenduge, et valisite õige paberitüübi. 🗁 🌩 18                                                                                                    |                   |
| 0     | Veenduge, et paberi prinditav külg (valgem või läikivam) oleks asetatud õiges suunas. 끄 🌩 20                                                               |                   |
| 6     | Standard või Best valimisel suvandi Quality sättena valige Off suvandi Bidirectional sätteks. Kahesuu vähendab prindikvaliteeti. □ ➡ 53                    | naline printimine |
| 0     | Puhastage prindipea. 🗁 🕈 68                                                                                                    |                   |
| 6     | Joondage prindipea. 🗁 🏓 70                                                                                                    |                   |
| 6     | Printeri sisemuse puhastamiseks tehke koopia, ilma et asetaksite dokumendi dokumendialusele/ADS-i. veebis olevast <b>Kasutusjuhend</b> .                   | Lisateavet lugege |
| 0     | Kasutage tindikassett ära kuue kuu jooksul pärast vaakumpakendi avamist. 🗁 🕈 82                                                                            |                   |
| 8     | Kasutage Epsoni originaaltindikassette ja Epsoni soovitatud paberit.                                                                                       |                   |
| 9     | Kui koopiale ilmub muareemuster (ristviirutus), muutke suvandi <b>Reduce/Enlarge</b> sätteid või originaali a                                              | asendit.          |
| 0     | Veenduge, et valisite õiged <b>Paper Size, Layout, Expansion</b> ja <b>Reduce/Enlarge</b> sätted vastavalt sisestat<br>>>>>>>>>>>>>>>>>>>>>>>>>>>>>>>>>>>> | ud paberile.      |
| 0     | Veenduge, et laadisite paberi ja paigutasite originaali õigesti. 🗁 🌩 20, 24                                                                                |                   |
| ø     | Kui koopia või foto servad jäävad kopeerimata, nihutage originaali nurgast veidi eemale.                                                                   |                   |
| ₿     | Puhastage dokumendialus. Lugege veebis olevat Kasutusjuhend.                                                                                               |                   |

Връзка със Службата за обслужване на клиенти

Sazināties ar klientu servisu

Kreipimasis į klientų pagalbos skyrių

Klienditoe poole pöördumine Ако не можете да се справите с някакъв проблем като използвате информацията за търсене на неизправности, свържете се за помощ със службата за обслужване на клиенти. Можете да получите информация за връзка със службата за обслужване на клиенти във вашето интерактивно Ръководство на потребителя или от гаранционната карта. Ако там няма такава информация, се свържете с търговския представител, от когото сте закупили вашия продукт.

Ja jums neizdodas atrisināt problēmu, izmantojot traucējummeklēšanā norādīto informāciju, sazinieties ar klientu servisu. Jūs varat iegūt sava rajona klientu servisa kontaktinformāciju savā tiešsaistes Lietotāja rokasgrāmata vai garantijas lapā. Ja tā nav uzrādīta, sazinieties ar izplatītāju, pie kura iegādājāties savu produktu.

Jei negalite išspręsti problemos naudodami trikčių diagnostikos informaciją, kreipkitės pagalbos į klientų aptarnavimą. Klientų aptarnavimo kontaktinę informaciją savo regionui galite rasti dok. Vartotojo vadovas internete arba garantinėje kortelėje. Jei ji ten nenurodyta, kreipkitės į atstovą, iš kurio įsigijote produktą.

Kui tõrkeotsinguga ei õnnestu probleemi lahendada, pöörduge klienditoe poole. Klienditoe teavet leiate elektroonilisest Kasutusjuhend või garantiikaardilt. Kui teie piirkonna andmed puuduvad, võtke ühendust printeri müüjaga.

#### Сведения за авторските права

Autortiesību zīme

#### Autoriaus teisių pranešimas

#### Autoriõiguste teave

No part of this publication may be reproduced, stored in a retrieval system, or transmitted in any form or by any means, electronic, mechanical, photocopying, recording, or otherwise, without the prior written permission of Seiko Epson Corporation. The information contained herein is designed only for use with this product. Epson is not responsible for any use of this information as applied to other printers.

Neither Seiko Epson Corporation nor its affiliates shall be liable to the purchaser of this product or third parties for damages, losses, costs, or expenses incurred by the purchaser or third parties as a result of accident, misuse, or abuse of this product or unauthorized modifications, repairs, or alterations to this product, or (excluding the U.S.) failure to strictly comply with Seiko Epson Corporation's operating and maintenance instructions.

Seiko Epson Corporation shall not be liable for any damages or problems arising from the use of any options or any consumable products other than those designated as Original Epson Products or Epson Approved Products by Seiko Epson Corporation.

Seiko Epson Corporation shall not be held liable for any damage resulting from electromagnetic interference that occurs from the use of any interface cables other than those designated as Epson Approved Products by Seiko Epson Corporation.

EPSON® and EPSON STYLUS® are registered trademarks, and Exceed Your Vision is a trademark of Seiko Epson Corporation.

PRINT Image Matching™ and the PRINT Image Matching logo are trademarks of Seiko Epson Corporation. Copyright © 2001 Seiko Epson Corporation. All rights reserved.

SDHC<sup>™</sup> is a trademark.

Memory Stick, Memory Stick Duo, Memory Stick PRO, Memory Stick PRO Duo, Memory Stick PRO-HG Duo, Memory Stick Micro, MagicGate Memory Stick, and MagicGate Memory Stick Duo are trademarks of Sony Corporation.

xD-Picture Card<sup>™</sup> is a trademark of Fuji Photo Film Co., Ltd.

The Bluetooth® word mark is owned by the Bluetooth SIG, Inc. and licensed to Seiko Epson Corporation.

General Notice: Other product names used herein are for identification purposes only and may be trademarks of their respective owners. Epson disclaims any and all rights in those marks.

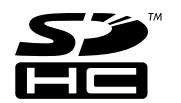

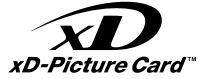

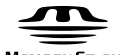

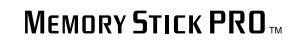

MEMORY STICK TM

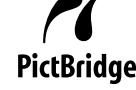

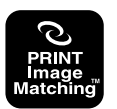

# ВG Азбучен указател

| "Лятно време"                                  | 74       |
|------------------------------------------------|----------|
| Азбучен лист                                   | 47       |
| Архивиране в карта с памет                     | 61.62    |
| Без поле/С поле                                |          |
| Бутони, контролен панел                        |          |
| Възстановяване на фабричните настройки         | 74       |
| Възстановяване на цвета                        |          |
| Дата/Час                                       | 74       |
| Двупосочно (скорост на печат)                  | 50       |
| Език (смяна на дисплея)                        | 74       |
| Запаметяване на снимки (архивиране)            | 61.62    |
| Засядания, хартия                              | 86       |
| Звук                                           | 74       |
| Изравняване на печатащата глава                | 70       |
| Изрязване на снимка                            |          |
| Карта с памет                                  | 22       |
| Касета с мастило, смяна                        | 82       |
| Качество                                       | 35.50.62 |
| Контраст                                       | 50       |
| Контролен панел                                |          |
| Копиране на документи                          | 30       |
| Копиране на снимки                             |          |
| Корекция на "червени очи"                      |          |
| Локализиране на изображение                    | 50       |
| Миниатюрни изображния (Лист за проверка на     |          |
| разпечатката)                                  | 50       |
| Мрежови настройки                              | 74       |
| Наситеност                                     | 50       |
| Настройка на PictBridge                        | 72.74    |
| Настройка на факс                              | 74       |
| Настройки на Bluetooth                         | 74       |
| Настройки на функцията за запазване на екрана. | 74       |
| Оптимизиране                                   | 50       |
| Острота                                        | 50       |
| Отпечатване на дата                            | 50       |
| Оформление                                     | 35.42    |
| Панел                                          |          |
| Печатане на снимки                             |          |
| Печатане от цифров фотоапарат                  | 72       |
| Печат на разграфена хартия                     |          |
| Поддържана хартия                              | 18       |
| Поздравителна картичка                         | 44       |
| Почистване, вътрешност на принтера             |          |
| Промяна на мащаба (изрязване)                  |          |
| Размер на хартията                             |          |
| Сканиране (копиране на документ)               | 30       |
| Сканиране (копиране на снимка)                 | 32       |
| Сканиране в PDF                                |          |
| Сканиране в имейл                              |          |
| Сканиране в карта с памет                      |          |

| Сканиране в компютър59.62                            |
|------------------------------------------------------|
| Смяна на касетата с мастило74                        |
| Съгласуване с рамката50                              |
| Съобщения за грешки78                                |
| Състояние на касетата с мастило66                    |
| Техническо обслужване                                |
| Тип хартия                                           |
| Търсене на неизправности77                           |
| Уголемяване (изрязване)40                            |
| Уголемяване (снимки без поле)35.50                   |
| Устройство за автоматично подаване на документи24.88 |
| Устройство за преглед12                              |
| Филтър (Сепия, Черно-бял печат)35.50                 |
| Формат на дисплея74                                  |
| Хартия, зареждане                                    |
| Хартия, засядания                                    |
| Часовник74                                           |
| Яркост                                               |

# LV Alfabētiskais rādītājs

| Α |                                    |          |
|---|------------------------------------|----------|
|   | Apgriezt fotoattēlu                |          |
|   | Apkope                             | 65.75    |
|   | Apsveikuma kartiņa                 |          |
|   | Asums                              | 51       |
|   | Atbalstītais papīrs                |          |
|   | Atiestatīt noklusētos iestatījumus | 75       |
|   | Atminas karte                      |          |
|   | Automātiskā dokumentu padeve       |          |
| В |                                    |          |
|   | Bez apmales/ar apmali              |          |
|   | Bluetooth iestatījumi              | 75       |
| D |                                    |          |
|   | Datuma atzīme                      | 51       |
|   | Datums/Laiks                       | 75       |
|   | Digitālā fotokamera, drukāšana no  | 72       |
|   | Displeja formāts                   | 75       |
|   | Divvirzienu (drukas ātrums)        | 51       |
|   | Dokumentu kopēšana                 | 30       |
|   | Drukājiet līnijpapīru              | 56.63    |
|   | Drukas galviņas nolīdzināšana      | 70       |
| E |                                    |          |
|   | Ekrānsaudzētāja iestatījumi        | 75       |
| F |                                    |          |
|   | Faksa iestatījums                  | 75       |
|   | Filtrs (Sēpija, melnbalta druka)   | 36.51    |
|   | Fotoattēlu drukāšana               | 40.47    |
|   | Fotoattēlu kopēšana                | 32       |
| 1 |                                    |          |
|   | lestrēdzis, papīrs                 | 86       |
|   | letilpināt rāmī                    | 51       |
|   | Indeksa lapa                       | 47       |
|   | Izkārtojums                        | 36.42    |
| ĸ |                                    |          |
|   | Kļūdu paziņojumi                   | 78       |
|   | Kontrasts                          | 51       |
|   | Kontroles panelis                  | 8.12     |
|   | Krāsas atjaunošana                 | 32       |
|   | Kvalitāte                          | 36.51.63 |
| Ρ |                                    |          |
|   | Palielināt (apgriezt)              | 40       |
|   | Panelis                            | 8.12     |
|   | Papīra izmērs                      | 36.51    |
|   | Papīra tips                        | 18.36.51 |
|   | Papīrs, iestrēdzis                 | 86       |
|   | Papīrs, ievietošana                | 20       |
|   | Paplašināšana (foto bez apmalēm)   | 36.51    |
|   | PictBridge iestatīšana             | 72.75    |

Piesātinājums......51

| Pogas, kontroles panelis                 |
|------------------------------------------|
| Pulkstenis                               |
|                                          |
| Rezerves atmiņas karte61.63              |
|                                          |
| Saglabat fotoattelus (rezerves kopesana) |
| Sarkanas acis, korekcija13.51            |
| Sīktēli (Drukas pārbaudes lapa)51        |
| Skaņa75                                  |
| Skata noteikšana51                       |
| Skatītājs12                              |
| Skenēšana (dokumenta kopēšana)           |
| Skenēšana (fotoattēla kopēšana)          |
| Skenēt uz atmiņas karti58.63             |
| Skenēt uz datoru59.63                    |
| Skenēt uz e-pastu                        |
| Skenēt uz PDF59.63                       |
| Spilgtums51                              |
|                                          |
| Tālummaiņa (apgriešana)8.40              |
| Tikla iestatījumi75                      |
| tintes kasetne, nomaiņa82                |
| Tintes kasetnes nomaina75                |
| Tintes kasetnes statuss                  |
| tīrīšana, printera iekšpuses90           |
| Traucējummeklēšana77                     |
| •                                        |
| Uzlabot                                  |
|                                          |
| Valoda (mainīt displeju)75               |
| Vasaras/Ziemas laiks75                   |

R S

т

U V

# LT Rodyklė

| Svr | nbols                                               |
|-----|-----------------------------------------------------|
|     | "Bluetooth" nustatymai                              |
|     | "PictBridge" saranka72.75                           |
| Α   |                                                     |
|     | Apkarpyti nuotrauka                                 |
|     | Atkurti pradinius nustatymus75                      |
|     | Atminties kortelė                                   |
|     | Atsarginė kopija atminties kortelėje61.63           |
|     | Atvirukas44                                         |
|     | Automatinis dokumentų tiektuvas24.88                |
| В   |                                                     |
|     | Be rémelių/su rémeliu                               |
| D   |                                                     |
|     | Data / laikas75                                     |
|     | Datos žymė52                                        |
|     | Dokumentų kopijavimas                               |
|     | Dvikryptis (spausdinimo greitis)52                  |
| E   |                                                     |
|     | Ekrano užsklandos nustatymai75                      |
| F   |                                                     |
|     | Fakso nustatymas75                                  |
|     | Filtras (rudi atspalviai, nespalvotas spausdinimas) |
| G   |                                                     |
|     | Garsas75                                            |
| 1   |                                                     |
|     | Indeksų lapas47                                     |
|     | Įrašyti nuotraukas (atsarginė kopija)61.63          |
|     | Išdėstymas                                          |
|     | Išplėsti                                            |
|     | Išplėtimas (spausdinimas be rėmelių)                |
| ĸ   |                                                     |
|     | Kalba (pakeičia ekraną)                             |
|     | Keisti rašalo kasetę75                              |
|     | Klaidų pranešimai78                                 |
|     | Kokybė                                              |
|     | Kontrastas                                          |
| L   |                                                     |
|     | Laikrodis75                                         |
| M   |                                                     |
|     | Miniatiuros (spausdinimo kontrolinis lapas)         |
|     | Mygtukai, valdymo skydelis 8.12                     |
| N   |                                                     |
|     | Nuotraukų kopijavimas                               |
|     | Nuotraukų spausdinimas                              |
|     | Nuskaitymas (dokumentų kopijavimas)                 |
|     | Nuskaitymas (nuotraukų kopijavimas)                 |
|     | Nuskaityti į atminties kortelę                      |
|     | Nuskaityti į el. laiską                             |
|     | Nuskaityti i kompiuteri                             |

Nuskaityti į PDF......59.63

| Padidinimas (apkarpant)                             | 8.40  |
|-----------------------------------------------------|-------|
| Padidinti (apkarpyti)                               | 40    |
| Palaikomas popierius                                |       |
| Peržiūros priemonė                                  |       |
| Popieriaus dydis                                    |       |
| Popieriaus tipas                                    |       |
| Popierius, įdėjimas                                 | 20    |
| Popierius, strigtys                                 | 86    |
| × • • • • • • •                                     |       |
| rasalo kasete, keitimas                             |       |
| Rasalo kasetes busena                               |       |
| raudonų akių efektas, koregavimas                   |       |
| Rodinio formatas                                    |       |
| Ryškumas                                            | 52    |
| Scenos aptikimas                                    | 52    |
| Skaitmeninis fotoaparatas, spausdinimas iš          |       |
| Skydelis                                            |       |
| Sotis                                               |       |
| Spalvu atkūrimas                                    |       |
| Spausdinimas ant popieriaus langeliais              | 56.63 |
| Spausdinimo galvutės išlygiavimas                   |       |
| Striatys, popierius                                 |       |
| Šviesumas                                           |       |
|                                                     |       |
| Talpinti kadrą                                      | 52    |
| Techninė priežiūra                                  | 65.75 |
| Tinklo nustatymai                                   | 75    |
| Trikčių diagnostika                                 | 77    |
| Valdymo skydelis                                    | 8 1 2 |
| valvmas snausdintuvo vidaus                         | Q1    |
| Vasaros laikas                                      | 75    |
| • 4 5 4 1 6 5 1 4 1 4 5 4 5 1 4 5 4 5 4 5 4 5 4 5 4 |       |

Ρ

R

S

Т

V

# ET Register

| A                |                                                                                                    |                                                                                                    |
|------------------|----------------------------------------------------------------------------------------------------|----------------------------------------------------------------------------------------------------|
|                  | Ääristeta/ääristega                                                                                                    |                                                                                                    |
|                  | Automaatne dokumendisöötur                                                                                                    | 24 88                                                                                                    |
| R                |                                                                                                    |                                                                                                    |
| U                |                                                                                                    | 76                                                                                                    |
| -                | Bluetooth'i satted                                                                                                    |                                                                                                    |
| υ                |                                                                                                    |                                                                                                    |
|                  | Digikaamera, printimine                                                                                                    | 72                                                                                                    |
|                  | Dokumentide kopeerimine                                                                                                    |                                                                                                    |
| E                |                                                                                                    |                                                                                                    |
|                  | Esiletoomine                                                                                                    |                                                                                                    |
| E.               |                                                                                                    |                                                                                                    |
| ÷.,              | Faksi sättad                                                                                                    | 76                                                                                                    |
|                  | File ( I le i le i i )                                                                                                    |                                                                                                    |
|                  | Filter (pruunikait, must-vaigeit printimine)                                                                                                    |                                                                                                    |
|                  | Fotode kopeerimine                                                                                                    | 32                                                                                                    |
|                  | Fotode printimine                                                                                                    | 40.47                                                                                                    |
|                  | Fotode salvestamine (varundamine)                                                                                                    | 61.64                                                                                                    |
|                  | Foto kärpimine                                                                                                    |                                                                                                    |
| н                | ····F                                                                                                    |                                                                                                    |
|                  | Heledus                                                                                                    | 53                                                                                                    |
|                  |                                                                                                    |                                                                                                    |
|                  |                                                                                                    |                                                                                                    |
|                  | Hooldus                                                                                                    |                                                                                                    |
| J                |                                                                                                    |                                                                                                    |
|                  | Joonitud paberi printimine                                                                                                    | 56.64                                                                                                    |
|                  | Juhtpaneel                                                                                                    | 8.12                                                                                                    |
| ĸ                |                                                                                                    |                                                                                                    |
| 1                |                                                                                                    |                                                                                                    |
| K                | Kabesuunaline (printimiskiirus)                                                                                                    | 53                                                                                                    |
| ĸ                | Kahesuunaline (printimiskiirus)<br>Keel (kuva muutmine)                                                                                                    | 53                                                                                                    |
| ĸ                | Kahesuunaline (printimiskiirus)<br>Keel (kuva muutmine)                                                                                                    | 53                                                                                                    |
| ĸ                | Kahesuunaline (printimiskiirus)<br>Keel (kuva muutmine)<br>Kell                                                                                                    | 53<br>76<br>76                                                                                                    |
| ĸ                | Kahesuunaline (printimiskiirus)<br>Keel (kuva muutmine)<br>Kell<br>Kontrast                                                                                                    | 53<br>76<br>76<br>                                                                                                    |
| ĸ                | Kahesuunaline (printimiskiirus)<br>Keel (kuva muutmine)<br>Kell<br>Montrast.<br>Kuupäev/kellaaeg                                                                                                    | 53<br>76<br>76<br>                                                                                                    |
| ĸ                | Kahesuunaline (printimiskiirus)<br>Keel (kuva muutmine)<br>Kell<br>Kontrast<br>Kuupäev/kellaaeg<br>Kuupäevamärge                                                                                                    |                                                                                                    |
| ĸ                | Kahesuunaline (printimiskiirus)<br>Keel (kuva muutmine)<br>Kell<br>Kontrast.<br>Kuupäev/kellaæg<br>Kuupäevamärge                                                                                                    |                                                                                                    |
| ĸ                | Kahesuunaline (printimiskiirus)<br>Keel (kuva muutmine)<br>Kell<br>Kontrast<br>Kuupäev/kellaaeg<br>Kuupäevamärge<br>Kuvavorming                                                                                                    |                                                                                                    |
| M                | Kahesuunaline (printimiskiirus)<br>Keel (kuva muutmine)<br>Kell<br>Kontrast.<br>Kuupäev/kellaaeg<br>Kuupäevamärge<br>Kuvavorming<br>Kvaliteet                                                                                                    |                                                                                                    |
| M                | Kahesuunaline (printimiskiirus)<br>Keel (kuva muutmine)<br>Kell<br>Kontrast.<br>Kuupäev/kellaaeg<br>Kuupäevamärge<br>Kuvavorming.<br>Kvaliteet                                                                                                    |                                                                                                    |
| M                | Kahesuunaline (printimiskiirus)<br>Keel (kuva muutmine)<br>Kell<br>Kontrast<br>Kuupäev/kellaaeg<br>Kuupäevamärge<br>Kuupäevamärge<br>Kuvakevorming<br>Kvaliteet                                                                                                    |                                                                                                    |
| м                | Kahesuunaline (printimiskiirus)<br>Keel (kuva muutmine)<br>Kell<br>Kontrast<br>Kuupäev/kellaaeg<br>Kuupäevamärge<br>Kuvavorming<br>Kvaliteet                                                                                                    |                                                                                                    |
| M                | Kahesuunaline (printimiskiirus)<br>Keel (kuva muutmine)<br>Kell<br>Kontrast.<br>Kuupäev/kellaaeg<br>Kuupäevamärge<br>Kuvavorming<br>Kvalteet                                                                                                    | 53<br>76<br>53<br>76<br>53<br>76<br>53<br>76<br>37.53.64<br>58<br>61.64<br>22                                                                                                    |
| M                | Kahesuunaline (printimiskiirus)<br>Keel (kuva muutmine)<br>Kell<br>Kontrast<br>Kuupäev/kellaaeg<br>Kuupäevamärge<br>Kuupäevamärge<br>Kuupäeva<br>Kuupäevamärge<br>Kuupäevamärge |                                                                                                    |
| M                | Kahesuunaline (printimiskiirus)<br>Keel (kuva muutmine)<br>Kell<br>Kontrast.<br>Kuupäev/kellaaeg<br>Kuupäevamärge<br>Kuvavorming.<br>Kvaliteet<br>Mälukaardile skannimine<br>Mälukaart<br>Nälukaart                                                                                                    | 53<br>76<br>53<br>76<br>53<br>76<br>53<br>76<br>53<br>76<br>37.53.64<br>58<br>61.64<br>22<br>22<br>                                                                                                    |
| M                | Kahesuunaline (printimiskiirus)<br>Keel (kuva muutmine)<br>Kell<br>Kontrast.<br>Kuupäev/kellaaeg<br>Kuupäevamärge<br>Kuvavorming<br>Kvaliteet                                                                                                    | 53<br>76<br>53<br>76<br>53<br>76<br>37.53.64<br>58<br>61.64<br>22<br>12<br>8.12                                                                                                    |
| MNO              | Kahesuunaline (printimiskiirus)<br>Keel (kuva muutmine)<br>Kell<br>Kontrast<br>Kuupäev/kellaaeg<br>Kuupäevamärge<br>Kuvavorming<br>Kvaliteet<br>Mälukaardile skannimine<br>Mälukaardi varundamine<br>Mälukaart<br>Näidik<br>Nupud, juhtpaneel                                                                                                    | 53<br>76<br>53<br>53<br>76<br>53<br>76<br>53<br>76<br>37,53,64<br>58<br>61,64<br>22<br>22<br>22<br>22<br>22<br>22<br>22<br>22<br>22<br>22<br>22<br>22<br>22                                                           |
| M<br>N<br>O      | Kahesuunaline (printimiskiirus)<br>Keel (kuva muutmine)<br>Kell<br>Kontrast.<br>Kuupäev/kellaaeg<br>Kuupäevamärge<br>Kuvavorming.<br>Kvaliteet<br>Mälukaardile skannimine<br>Mälukaardi varundamine<br>Mälukaart<br>Näidik.<br>Nupud, juhtpaneel<br>Önnitluskaart.                                                                                                    | 53<br>76<br>76<br>53<br>76<br>                                                                                                    |
| M<br>N<br>O<br>P | Kahesuunaline (printimiskiirus)<br>Keel (kuva muutmine)<br>Kell<br>Kontrast.<br>Kuupäev/kellaaeg<br>Kuupäevamärge<br>Kuvavorming<br>Kvaliteet<br>Mälukaardi varundamine<br>Mälukaardi varundamine<br>Mälukaart<br>Näidik.<br>Nupud, juhtpaneel<br>Õnnitluskaart                                                                                                    | 53<br>76<br>53<br>76<br>53<br>76<br>37<br>53<br>76<br>37<br>53<br>61<br>64<br>4<br>22<br>22<br>22<br>22<br>22<br>22<br>22<br>22<br>22<br>22<br>22<br>22                                                               |
| M<br>N<br>O<br>P | Kahesuunaline (printimiskiirus)<br>Keel (kuva muutmine)<br>Kell<br>Kontrast.<br>Kuupäevanärge<br>Kuvavorming.<br>Kvaliteet<br>Mälukaardi e skannimine<br>Mälukaardi varundamine<br>Mälukaart<br>Näidik.<br>Nupud, juhtpaneel<br>Önnitluskaart                                                                                                    | 53<br>76<br>76<br>53<br>76<br>37<br>53<br>76<br>37<br>53<br>61.64<br>22<br>22<br>12<br>22<br>12<br>22<br>12<br>22<br>44                                                                                               |
| M<br>N<br>O<br>P | Kahesuunaline (printimiskiirus)<br>Keel (kuva muutmine)<br>Kell<br>Kuupäev/kellaaeg<br>Kuupäevamärge<br>Kuvavorming<br>Kvaliteet                                                                                                    | 53<br>76<br>53<br>76<br>53<br>76<br>3753<br>6<br>3753<br>6<br>3753<br>6<br>4<br>4<br>22<br>22<br>12<br>22<br>12<br>22<br>12<br>44<br>44<br>20<br>20<br>20<br>20<br>20<br>20<br>20<br>20<br>20<br>20<br>20<br>20<br>20 |
| M<br>N<br>O<br>P | Kahesuunaline (printimiskiirus)<br>Keel (kuva muutmine)<br>Kell<br>Kontrast<br>Kuupäev/kellaaeg<br>Kuupäevamärge<br>Kuvavorming<br>Kvaliteet<br>Mälukaardi e skannimine<br>Mälukaardi varundamine<br>Mälukaart<br>Näidik<br>Nupud, juhtpaneel<br>Önnitluskaart<br>Paber, laadimine                                                                                                    | 53<br>76<br>76<br>53<br>76<br>53<br>76<br>3753.64<br>58<br>61.64<br>22<br>12<br>8.12<br>8.12<br>44<br>20<br>20                                                                                                    |
| M<br>N<br>O<br>P | Kahesuunaline (printimiskiirus)<br>Keel (kuva muutmine)<br>Kell<br>Kontrast.<br>Kuupäev/kellaaeg<br>Kuupäevamärge<br>Kuvavorming.<br>Kvaliteet<br>Mälukaardile skannimine<br>Mälukaardi varundamine<br>Mälukaart varundamine<br>Mälukaart<br>Näidik.<br>Nupud, juhtpaneel<br>Önnitluskaart<br>Paber, laadimine<br>Paber, unmistused<br>Paber suurus                                                                                                    | 53<br>76<br>53<br>76<br>375<br>76<br>375<br>3<br>58<br>61.64<br>22<br>12<br>8.12<br>12<br>8.12<br>44<br>44<br>20<br>86<br>6<br>37.53                                                                                  |
| M<br>N<br>O<br>P | Kahesuunaline (printimiskiirus)<br>Keel (kuva muutmine)<br>Kell<br>Kontrast.<br>Kuupäev/kellaaeg<br>Kuupäevamärge<br>Kuvavorming<br>Kvaliteet<br>Mälukaardi varundamine<br>Mälukaardi varundamine<br>Mälukaart<br>Näidik.<br>Nupud, juhtpaneel<br>Önnitluskaart<br>Paber, laadimine<br>Paber, uurus<br>Paberi tüüp                                                                                                    | 53<br>76<br>53<br>76<br>53<br>76<br>37,53,64<br>51,64<br>61,64<br>61,64<br>61,64<br>22<br>22<br>12<br>8,12<br>44<br>44<br>20<br>8,753<br>37,53,64                                                                     |
| M<br>N<br>O<br>P | Kahesuunaline (printimiskiirus)<br>Keel (kuva muutmine)<br>Kell<br>Kuupäevanärge<br>Kuupäevanärge<br>Kuvavorming<br>Kvaliteet<br>Mälukaardi e skannimine<br>Mälukaardi varundamine<br>Mälukaart varundamine<br>Mälukaart<br>Näidik.<br>Nupud, juhtpaneel<br>Önnitluskaart<br>Paber, laadimine<br>Paber, ummistused<br>Paber i suurus<br>Paber i tüüp                                                                                                    | 53<br>76<br>53<br>76<br>53<br>76<br>                                                                                                    |

| PictBridge'i seadistus               | 72.76 |
|--------------------------------------|-------|
| Pimenduspildi sätted                 |       |
| Pisipildid (Prindi proovileht)       | 53    |
| Prindipea joondamine                 |       |
| puhastamine, printeri sisemus        |       |
| Punasilmsuse korrigeerimine          | 13.53 |
| Registrileht                         | 47    |
| Skannimine (dokumentide kopeerimine) |       |
| Skannimine (fotokoopia)              |       |
| Skannimine arvutisse                 |       |
| Skannimine e-posti                   |       |
| Skannimine mälukaardile              | 64    |
| Skannimine PDF-i                     |       |
| Sobita raami                         | 53    |
| Suumimine (kärpimine)                |       |
| Suurendamine (kärpimine)             | 40    |
| Suurendus (ääristeta fotod)          |       |
| Suveaeg                              | 76    |
| Teravus                              | 53    |
| Tindikasseti vahetamine              | 76    |
| tindikassett, vahetamine             | 82    |
| Tindikassettide seisukord            | 66    |
| Toetatud paberid                     |       |
| Tõrkeotsing                          | 77    |
| Ummistused, paber                    | 86    |
| Vaikesätete taastamine               | 76    |
| Värviküllastus                       | 53    |
| Värvitaastamine                      | 32    |
| Veateated                            | 78    |
| Võrgusätted                          | 76    |
| Võttetuvastus                        | 53    |

R S

т

U V

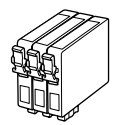

Наличните касети с мастило варират според региона. Pieejamie tintes kasetņu izmēri var atšķirties atkarībā no iegādes vietas. Rašalo kasečių dydis gali skirtis atsižvelgiant į regioną. Tindikassettide suurused erinevad piirkonniti.

|                                                                                          |     | ВК             | С               | М               | Y               |
|------------------------------------------------------------------------------------------|-----|----------------|-----------------|-----------------|-----------------|
| Epson<br>Stylus<br>Office<br>BX610FW/<br>SX610FW<br>Series * <sup>1</sup> * <sup>2</sup> | Ver | T1001          | T1002           | T1003           | T1004           |
|                                                                                          |     | T0711H         | -               | -               | -               |
|                                                                                          | -   | T0711          | T0712           | T0713           | T0714           |
| Epson Stylus Office<br>TX610FW Series * <sup>3</sup>                                     |     | 103 (T1031)    | 103 (T1032)     | 103 (T1033)     | 103 (T1034)     |
|                                                                                          |     | 73HN (T0731HN) | -               | -               | -               |
|                                                                                          |     | 73N (T0731N)   | 73N<br>(T0732N) | 73N<br>(T0733N) | 73N<br>(T0734N) |
| BG                                                                                       |     | Черно          | Циан            | Магента         | Жълто           |
| LV                                                                                       |     | Melns          | Gaišzils        | Purpurs         | Dzeltens        |
| LT                                                                                       |     | Juoda          | Žydra           | Purpurinė       | Geltona         |
| ET                                                                                       |     | Must           | Tsüaan          | Magenta         | Kollane         |

Получаване на повече информация. Papildinformācijas iegūšana. Kaip gauti daugiau informacijos. Lisateavet.

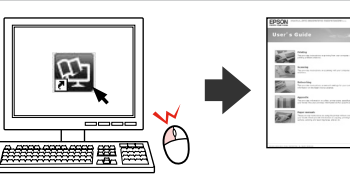

- \*1 За серията SX610FW, Epson препоръчва за нормален печат касетите с мастило T071.
- \*2 За серията BX610FW, Epson препоръчва за интензивен печат касетите с мастило T100.
- \*3 За серията ТХ610FW, номерата на касетите с мастило в скоби зависят от региона.
- \*1 Parastai drukāšanai sērijas SX610FW printeriem Epson iesaka T071 tintes kasetnes.
- \*2 Biežai drukāšanai sērijas BX610FW printeriem Epson iesaka T100 tintes kasetnes.
- \*3 Sērijai TX610FW tintes kasetņu numuri iekavās var tikt parādīti atkarībā no iegādes vietas.
- \*1 SX610FW serijai "Epson" rekomenduoja T071 rašalo kasetes, skirtas spausdinti įprastai.
- \*2 BX610FW serijai "Epson" rekomenduoja T100 rašalo kasetes, skirtas didelėms spausdinimo apimtims.
- \*3 TX610FW serijai rašalo kasečių numeriai skliausteliuose gali būti nurodomi priklausomai nuo vietovės.
- \*1 Seeriale SX610FW soovitab Epson tavaprintimiseks T071 tindikassette.
- \*2 Seeriale BX610FW soovitab Epson suuremahuliseks printimiseks T100 tindikassette.
- \*3 Seerial TX610FW oleneb sulgudes olevate tindikassetinumbrite kuvamine piirkonnast.

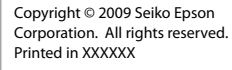

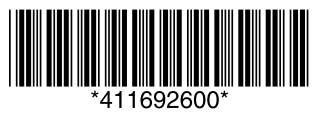